# **Project 1 – Showcase Basics**

## 1 Introduction to Autodesk® Showcase®

If you are striving for the approval of a design from a client or manager, you can do a better job of communicating your design by creating realistic imagery from your 3D CAD data. Autodesk Showcase enables you to communicate a realistic view of your design and digital prototype without the need to create physical prototypes.

### 1.1 About Showcase

You use Autodesk® Showcase® to create realistic images and presentations of your 3D design. Prior to learning and using Showcase, you should understand what characteristics your presentations can include.

In the following illustration, the shaver model is displayed within an environment and shows grips for lights and decals.

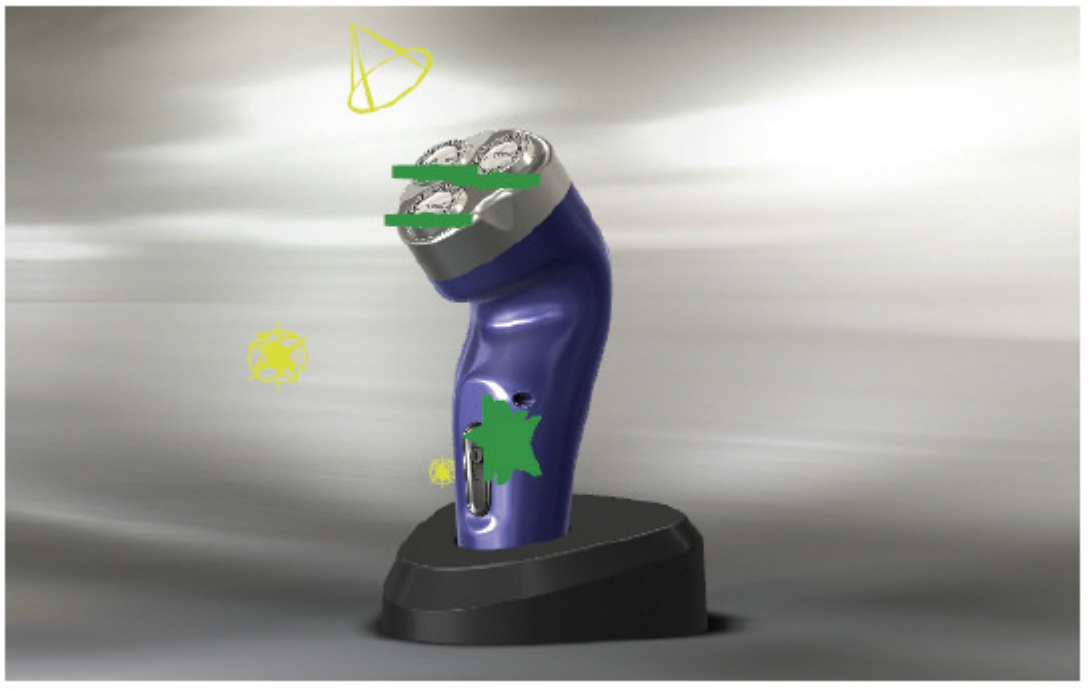

# **Project 1 – Showcase Basics**

## 1.2 Interface Layout

### **Interface Layout**

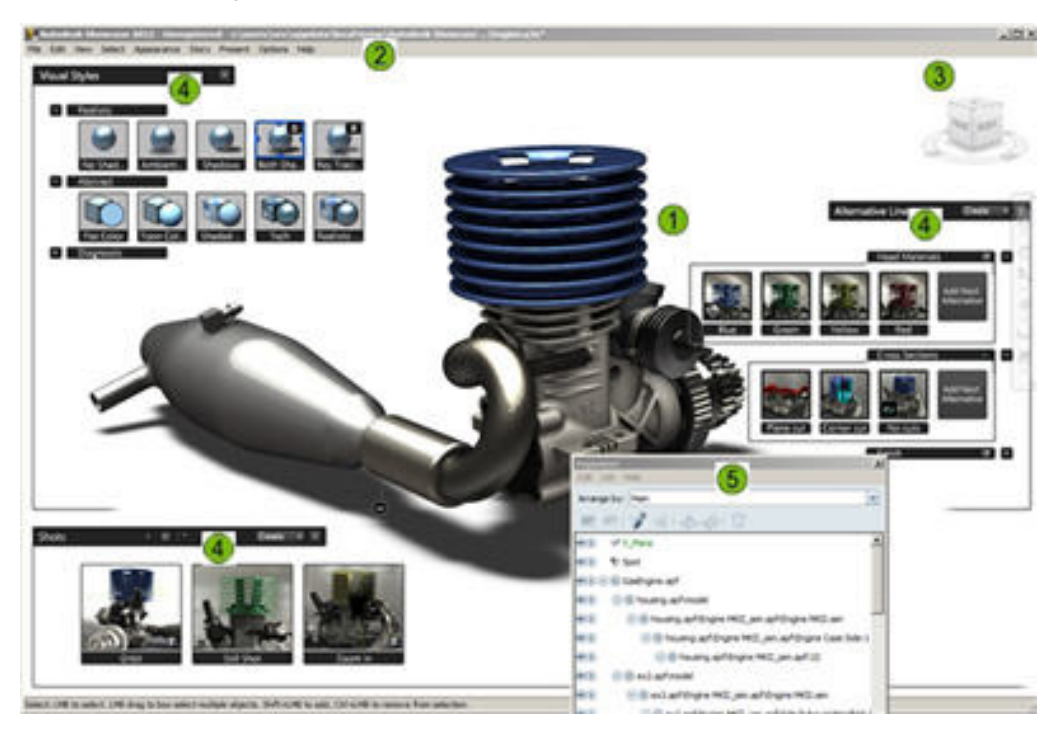

Environment area where you view and create the visualization design

2 Menus for accessing commands and options

3 View cube and home view option for quickly setting the viewing direction of the model

Lists for accessing items like materials, shots, and alternative lineups. Toggle on and off their display as they are needed

5 Organizer dialog box listing the geometry within this scene

# **Project 1 – Showcase Basics**

### **1.3 Geometry Selection**

### **Menu Selection Methods**

The selection methods on the Select menu have various benefits for helping you get just the right geometry selected.

| Option Description |                                                                                  |  |
|--------------------|----------------------------------------------------------------------------------|--|
| Select All         | Use to select all visible and hidden design geometry and lights in<br>the scene. |  |
| Select All Visible | Use to select only geometry and lights that are not hidden.                      |  |
| Deselect All       | Use to clear the selection of geometry and lights.                               |  |
| Deselect Hidden    | Use to clear the selection of any hidden geometry and lights.                    |  |

### **Graphics Window Selection Methods**

When you select design geometry in the graphics window, you either CLICK, RIGHT-CLICK on it, or use a selection window.

#### CLICK

When you CLICK on any piece of geometry in the **Graphics Window**, the item will become selected.

Selected geometry is referred to as being part of the active selection set. You clear the current selection set by clicking in an open area of the graphics window.

You add to the current selection set of geometry by pressing SHIFT and using one of the selection

methods. When you hold the SHIFT down, you will see the cursor change to .You remove geometry from the current selection set by pressing **CTRL** and using one of the selection methods. When

you hold the CTRL down, you will see the cursor change to

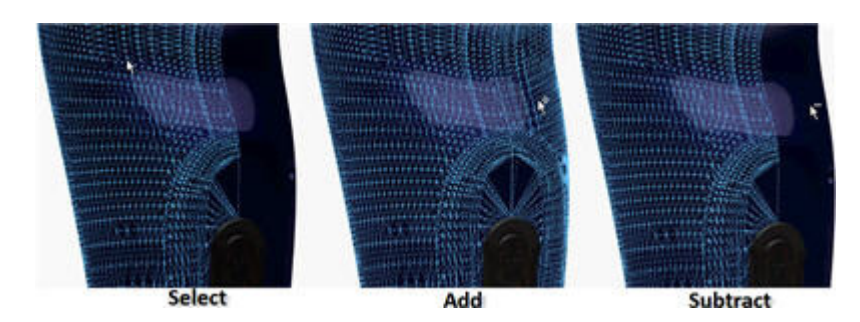

# **Project 1 – Showcase Basics**

### Select in the Organizer

The **Organizer** dialog box lists all design geometry and lights that are in the scene. You can select one or more of the visible and hidden lights or geometry areas from within this dialog box.

You use the **CTRL** or **SHIFT** key to select geometry in the same manner you select files in Windows Explorer. **CTRL** enables you to randomly add or remove objects to the selection set. **SHIFT** selects objects in a range in the list between the first and last selected objects.

The following illustration shows the **Organizer** with objects selected and the scene with that geometry selected.

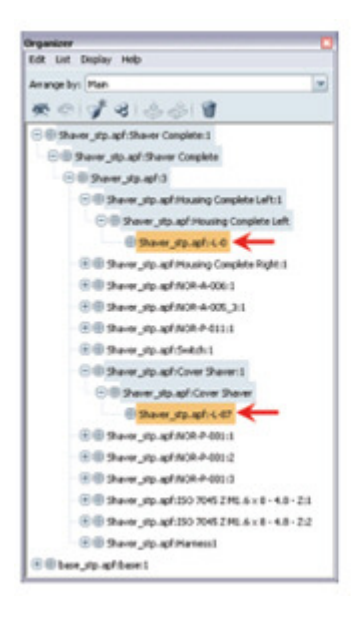

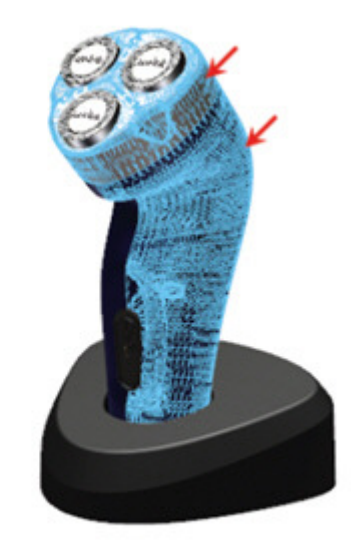

# **Project 1 – Showcase Basics**

## 1.4 Visual Styles

### Access

You access Visual Styles using Appearance | Visual Styles Library or the keyboard V.

When you activate Visual Styles, you will get the following interface.

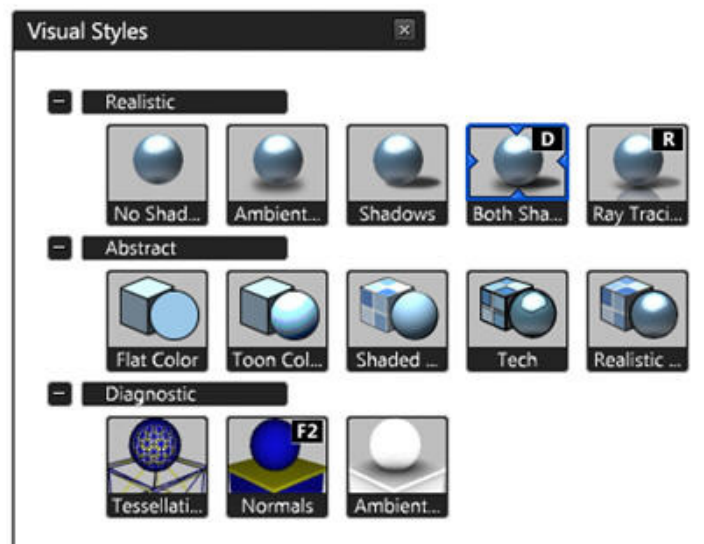

Visual Styles is broken into three major categories:

- Realistic
- Abstract
- Diagnostic

## **Project 1 – Showcase Basics**

### 1.5 About Scenes

### Save a scene

#### Saving the scene

With a new scene, performing **File** | **Save** and **File** | **Save As** perform the same function. You will be presented with an explorer window, which allows you to navigate to the folder location that you wish to save the file and provides a field for you to enter the name of the scene.

#### Save the scene as a compressed Zip file.

When you select **File** | **Save As**, the **Save As** explorer window will be displayed. In the **Save As Type** area near the bottom of the window, the default is to save the scene file. Holding your LMB down over this allows you to choose **Compressed Archive (zip)**.

When you hit save, one file is created that holds the .a3s file along with the companion folder and all accompanying information within that folder.

### What's inside a scene

There are two major portions to saving a scene file: The scene file (*.a3s*) and the Companion Folder.

#### What is the scene file?

The scene file is a simple text file that keeps track of your entire Showcase session. It is NOT advisable to modify this file outside of Showcase.

#### What is in the companion Folder?

The companion folder contains all file information associated with a scene and can possibly hold thousands of files, depending on the scene you are working with.

Typical information in the companion folder include:

- APF files Hold translated data
- AO\* files Hold Ambient occlusion files
- Interface image files Holds the image presented in Shots, Alternatives and other areas in the scene interface
- Image and Map files mapping, texture files used in materials

# **Project 1 – Showcase Basics**

### **1.6 Importing and Adjusting Imported Geometry**

Importing geometry into Showcase is very important because you cannot create 3D geometry in Showcase. To create a design you have to import the 3D geometry that is created in another application.

In the illustration below, the imported geometry is composed of model geometry from two different STEP files. The organization and structure of the imported geometry is dependent on the organization of subassemblies and parts in the originating STEP file.

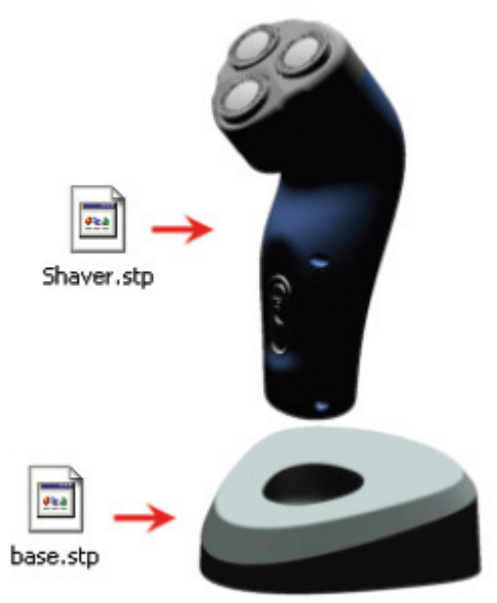

# **Project 1 – Showcase Basics**

### Working with the Import Status dialog box

After you import process is complete, you can begin to interact with the **Import Status** dialog box. A key modification task within this dialog box is to change the conversion quality of an imported file.

| oport Status |             |                     |                   |                |
|--------------|-------------|---------------------|-------------------|----------------|
| Source Files | Source Un   | Conversion Settings | Conversion Status | Loading Status |
| Shaver.stp   |             | 001-All-Purpose     | ✓ converted       | 🖌 loaded       |
| base.stp     |             | 001-All-Purpose     | 🗸 converted       | 🗸 loaded       |
| 1            |             | 2                   | 3                 |                |
| Settings     | Stop Renove | Replace Import 8    | fodels            |                |
| 4 🗆          | k (5)       | 6                   | 7                 | Close          |
| 4            | R 5         | 6                   | 7                 | Close          |

ULists the name of the file where the geometry was imported from. RIGHT-CLICK and **click Settings** to access the **Original Model Settings** dialog box and the **Up-Axis** setting.

Identifies what settings were used to convert the source file. RIGHT-CLICK the field to select a different conversion quality or click Settings (5) and select the quality from the list.

Identifies the status of the conversion. If it shows **Needs Update**, click the cell or click **Convert** to convert the source file.

Uists the name of the Showcase file that was created after converting the source file and that is used in the scene file.

Click to change the conversion setting for the selected source file.

6 Click to remove the selected source file from the scene file.

Use to select a new source file or a source file at a different location.

BClick to import an additional file into the current scene

# **Project 1 – Showcase Basics**

### **Guidelines for Importing Models**

Follow these guidelines for importing models into a scene.

- If you are not familiar with the geometry you are importing, select a conversion setting that creates a single LOD and converts using a low quality.
- After validating or reviewing the geometry in a low conversion, change the conversion setting to import using a higher quality.
- When you need to switch between rough and smooth quality settings, import the model with more than one LOD so that you can efficiently switch back and forth as needed.

# **Project 1 – Showcase Basics**

### **Adjusting Tessellation Settings**

When you import model geometry, you select an existing conversion setting from the list. The names of the conversion settings help you identify the settings used to import the model geometry. The following illustration identifies and describes the meaning in the names.

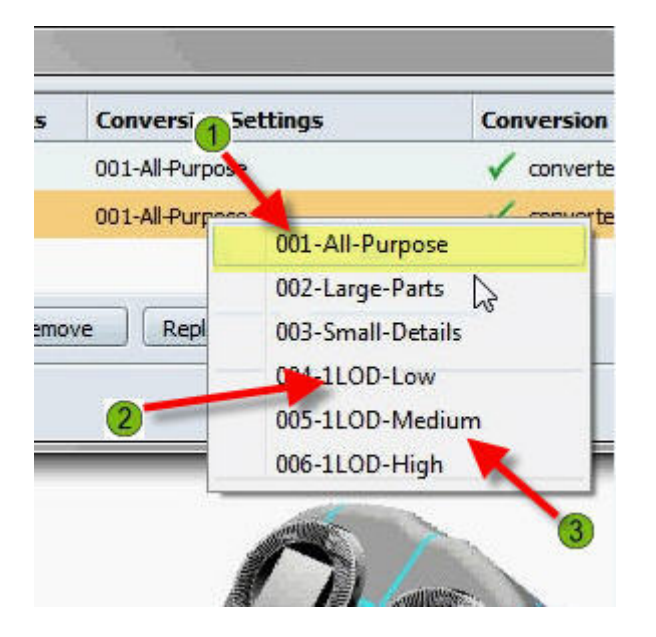

Unique number for each conversion setting in the list.

2 Identifies the total number of level of details that are calculated for the geometry when it is imported.

 $^{(3)}$ Indicates what the required surface quality should be after the import.

Indicates if the conversion setting is configured to import large size geometry, smaller size geometry, the tessellation, if it is already tessellated, or whether or not to merge the geometry. If your model geometry is for large size objects, like cars, then you can select a conversion setting that has **Default** in its title. If you are importing small size objects, like hand tools, then you want to select a conversion setting that has **Small-object** in its title.

The surface quality ranges from low to very high. The actual quality of the surfaces is determined by the number of tessellated polygons that make up the surfaces. A low setting converts the model using the least number of polygons. A high LOD setting converts the model geometry using a very high number of polygons. When more polygons are used to define a model area, the sizes of the polygons are smaller and thus create a smoother appearance.

# **Project 1 – Showcase Basics**

### **1.7 About Materials**

### **Assign Materials to Geometry**

You assign materials to one or more pieces of model geometry by selecting the geometry in the graphics window or **Organizer** and then selecting the material from the Materials list.

The **Materials** list is composed of two list areas, **Materials In This Scene** and **Material Libraries**. When you are assigning a material to selected model geometry, you can select a material from either area.

When you select a material from a material library, that material is added to the **Materials In This Scene** area. Materials in the scene continue to list in the scene even if you assign a different material to the geometry and that material is no longer used by any other geometry. Actively assigned materials display in the list with a check mark over their icon. You can select to delete materials from the scene if you no longer want them listed.

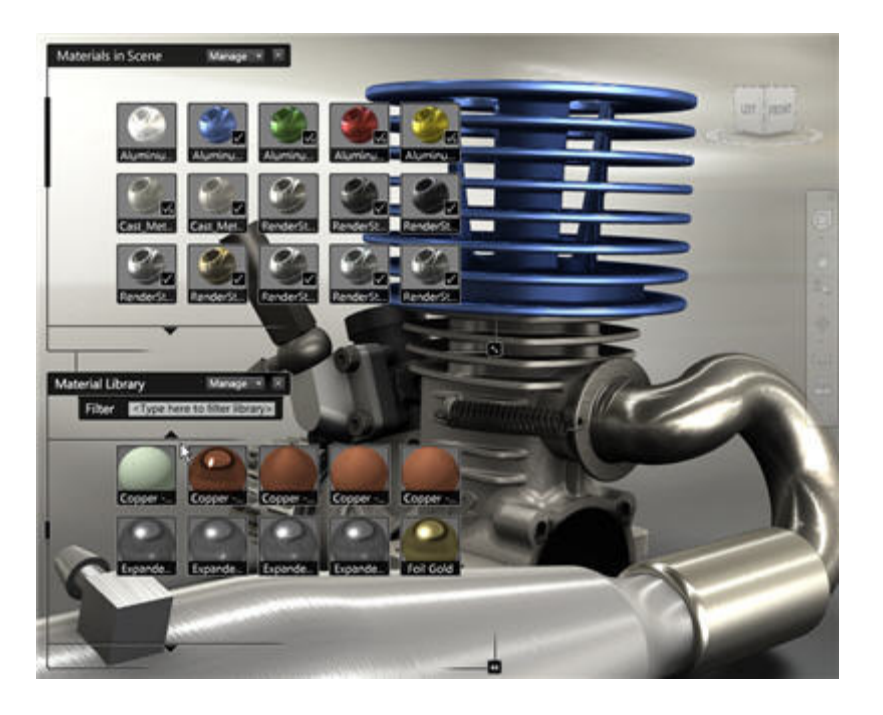

### ACCESS

Menu: Appearance | Materials Keyboard Shortcut: M

# **Project 1 – Showcase Basics**

### **1.8 Project: Navigating Showcase**

In this portion of the project, you will walk through navigating with Autodesk® Showcase®.

### Instructions

- 1 Open Shaver-Showcase Essentials.zip.
- 2 Using the **View Cube**, change the view orientation.
  - Click the three-quarter view

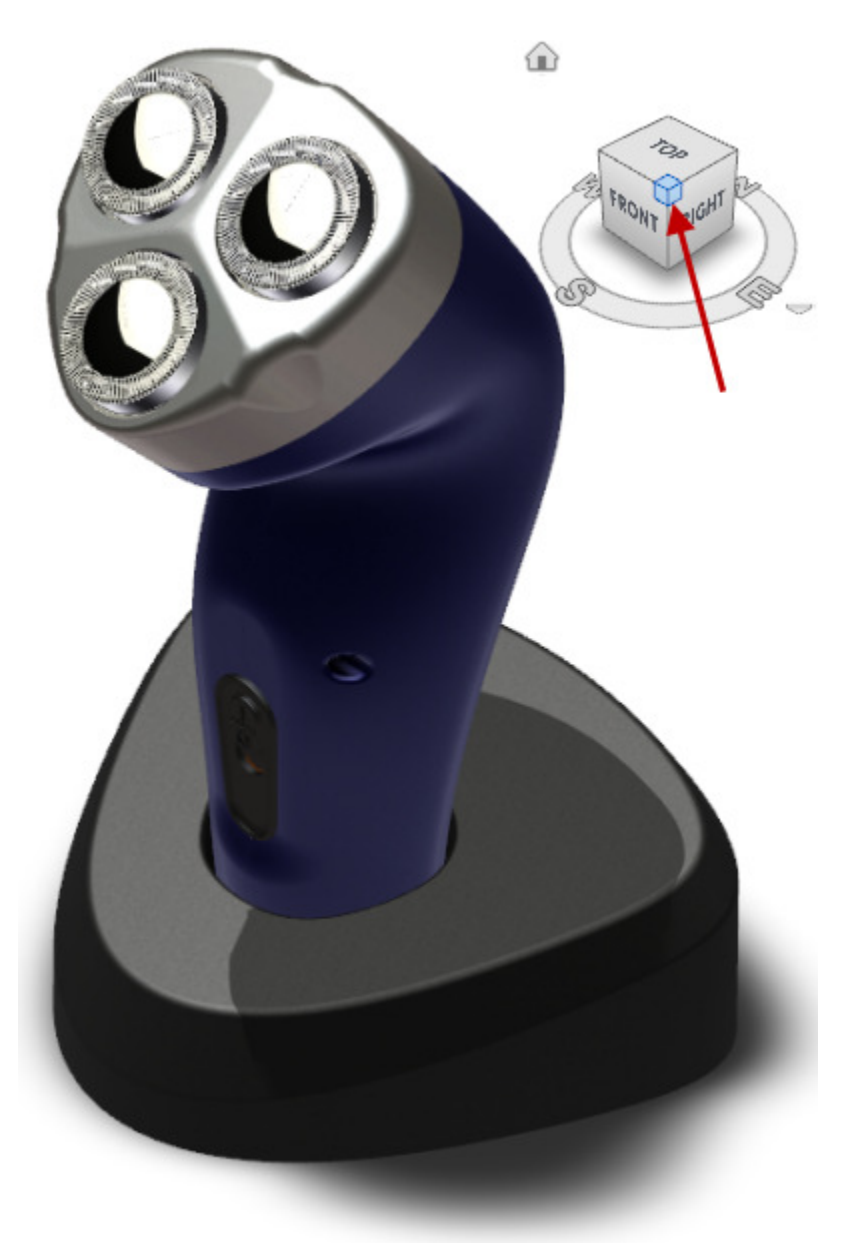

- 3 Using the **View Cube**, change the view orientation.
  - Click the **Top** view

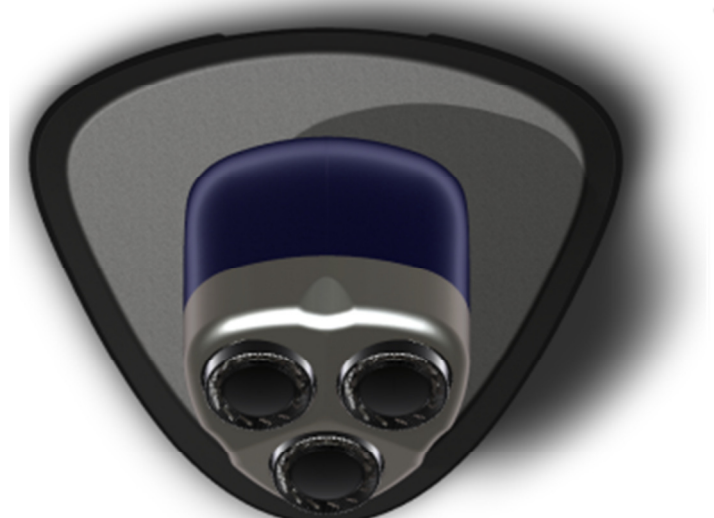

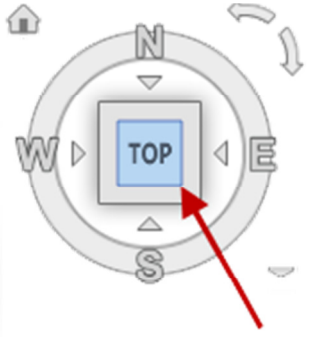

- 4 Using the **View Cube**, change the view orientation.
  - Rotate clockwise

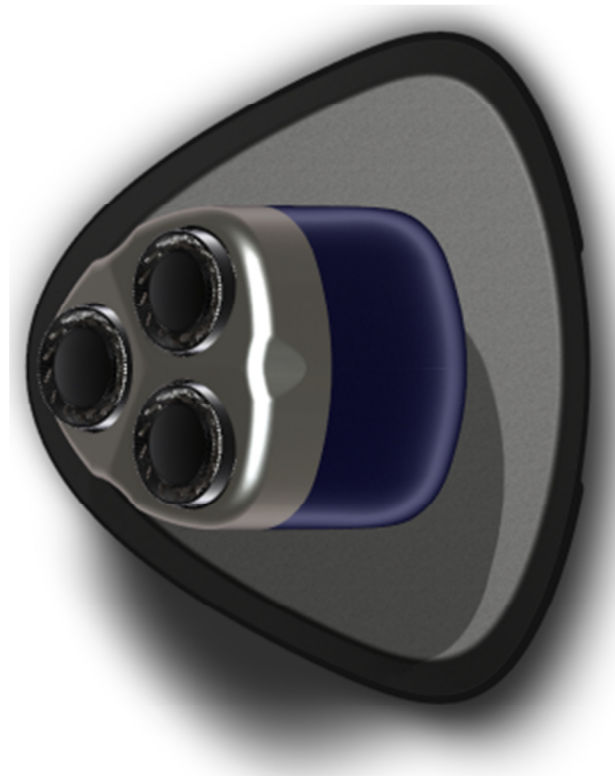

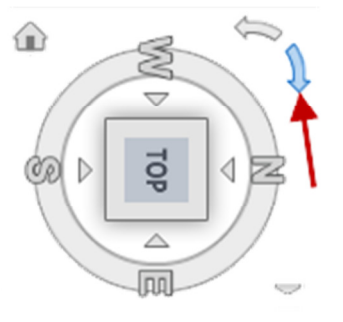

- 5 Using the **View Cube**, change the view orientation.
  - Click the control to the left of the cube to move to the left view

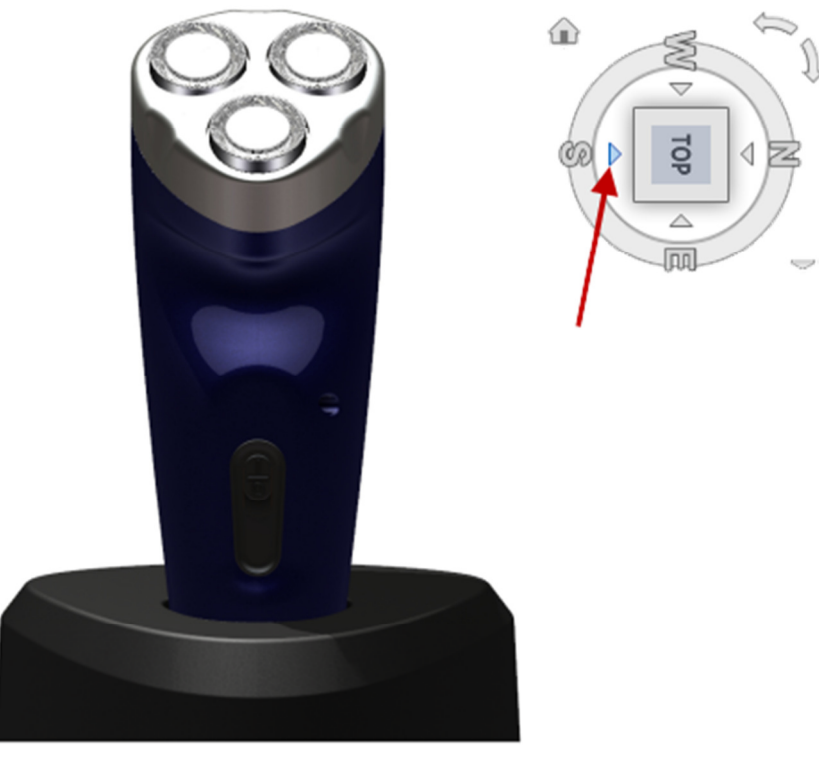

- 6 Using the View Cube, change the view orientation.
  - Click the **Home** View

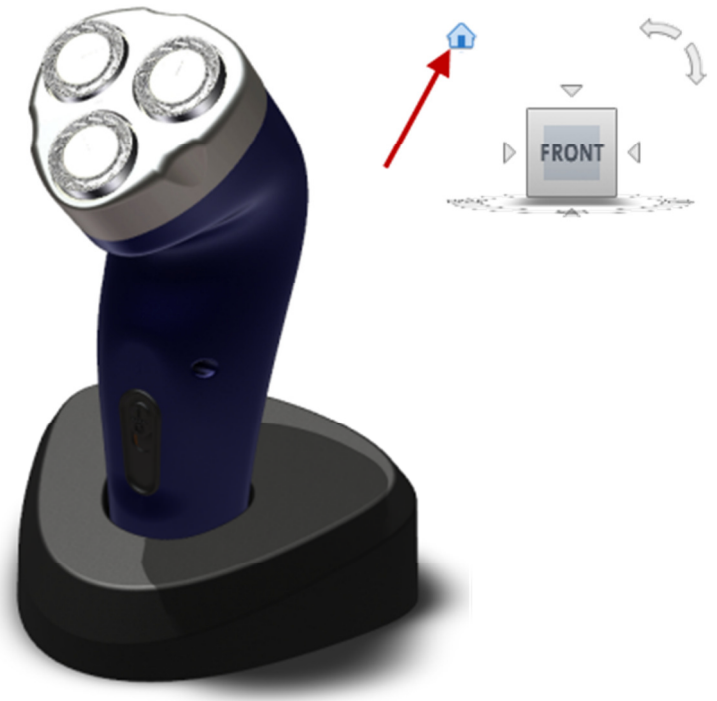

- 7 Using the **View Cube**, change the view orientation.
  - Click the Top Right Iso view

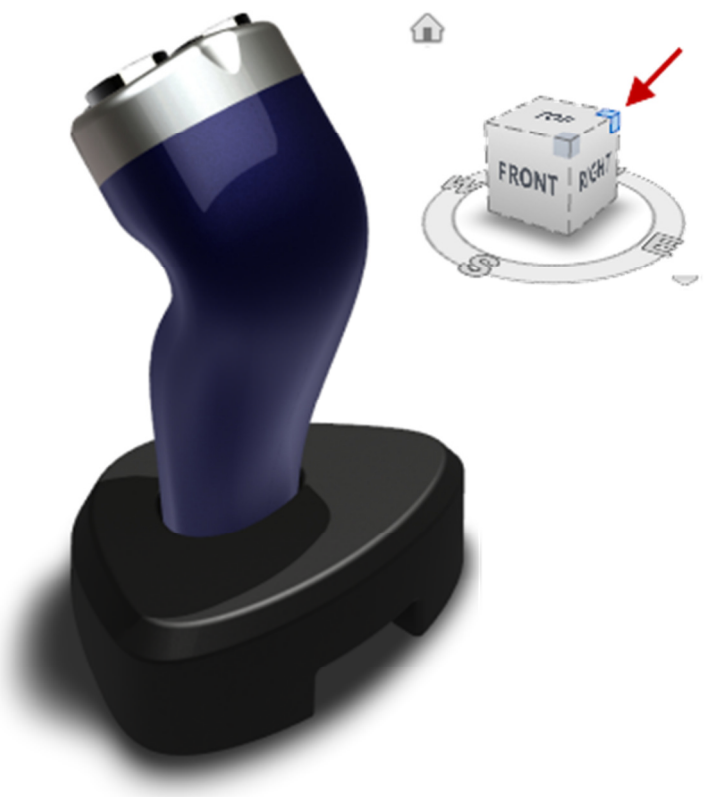

- 8 Using the **View Cube**, change the view orientation.
  - Click the Home View

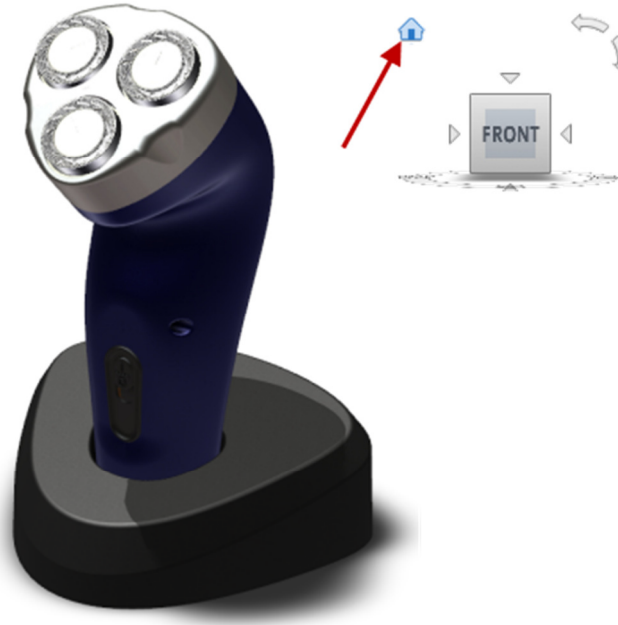

# **Project 1 – Showcase Basics**

9 Using your mouse sequence of ALT + LMB tumble the scene around.

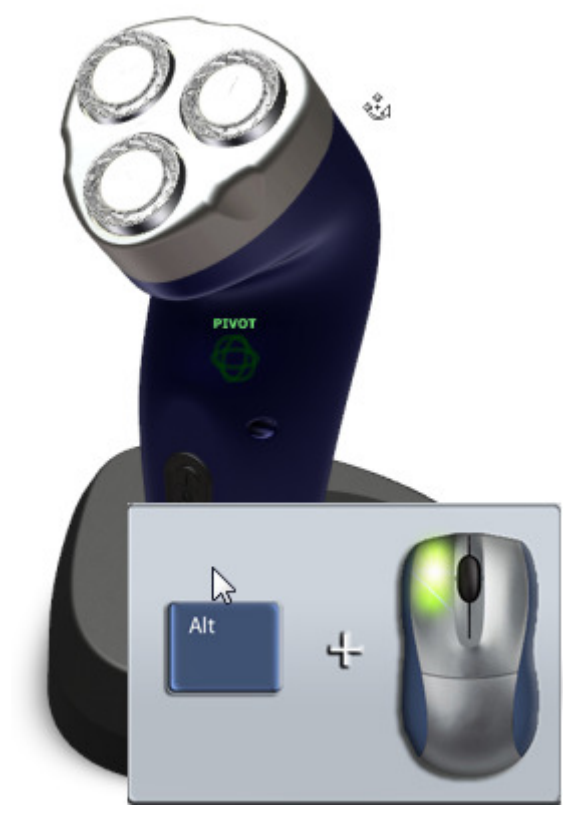

10 Using your mouse sequence of ALT + MMB or MMB alone pan around the scene.

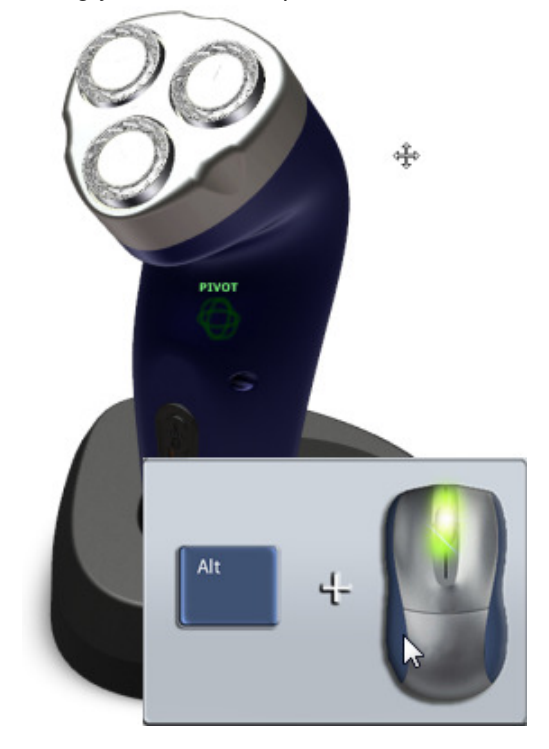

# **Project 1 – Showcase Basics**

11 Using your mouse sequence of ALT + RMB or scrolling the Wheel zoom in and out of the scene.

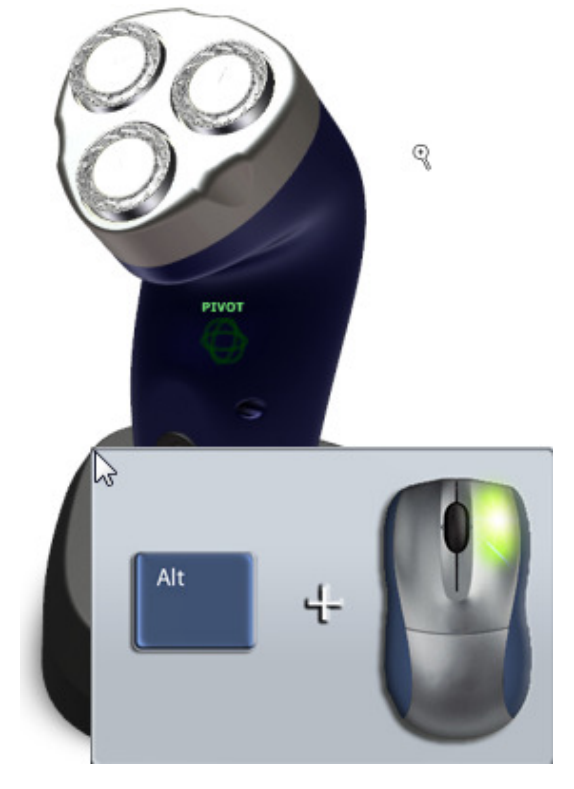

12 Change the Pivot Point to a location similar to the image below. Using your mouse sequence of ALT + LMB click.

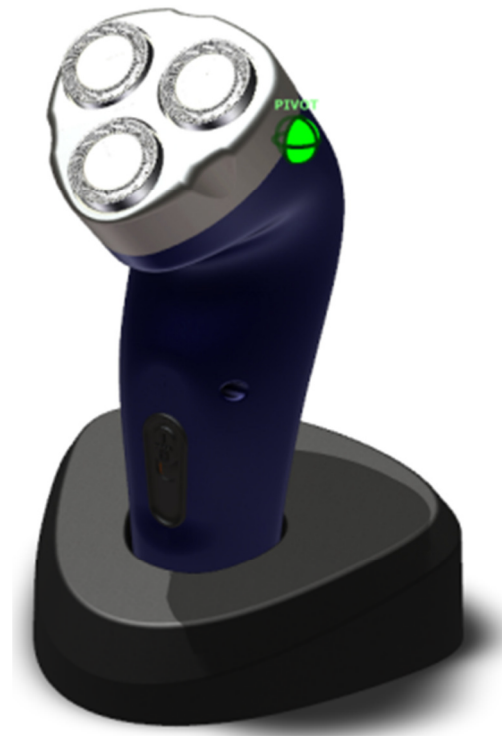

- 13 See the difference between how the model tumbles.
- 14 Zoom into a specific area using the mouse sequence of CTRL + ALT + LMB.

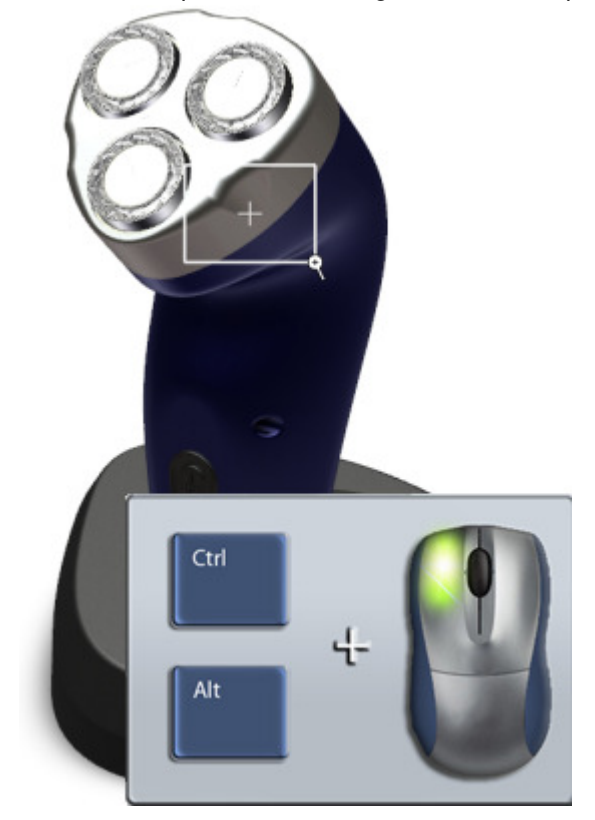

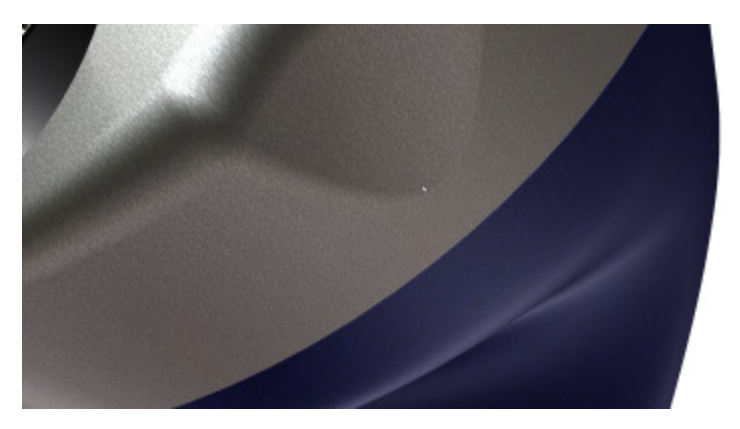

# **Project 1 – Showcase Basics**

### 1.9 Project: Navigate Showcase

In this portion of the project, you view a completed design, navigate the scene of that design, and navigate the user interface.

### Instructions

- 15 Continue with the Shaver-Showcase Essentials scene.
- 16 Click Story menu | Environments

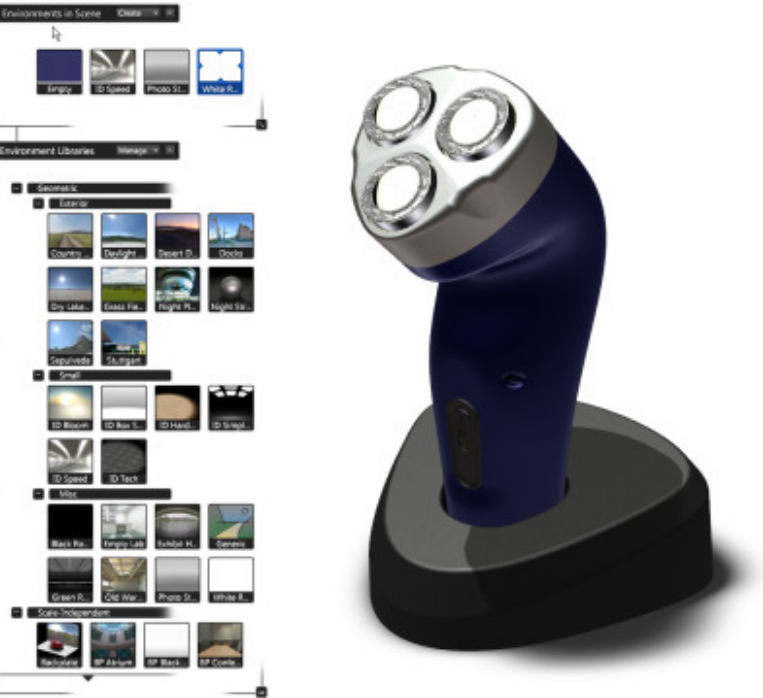

# **Project 1 – Showcase Basics**

17 To set a different environment active, in the Environments list, **Environments In Scene** area, click *ID Speed*.

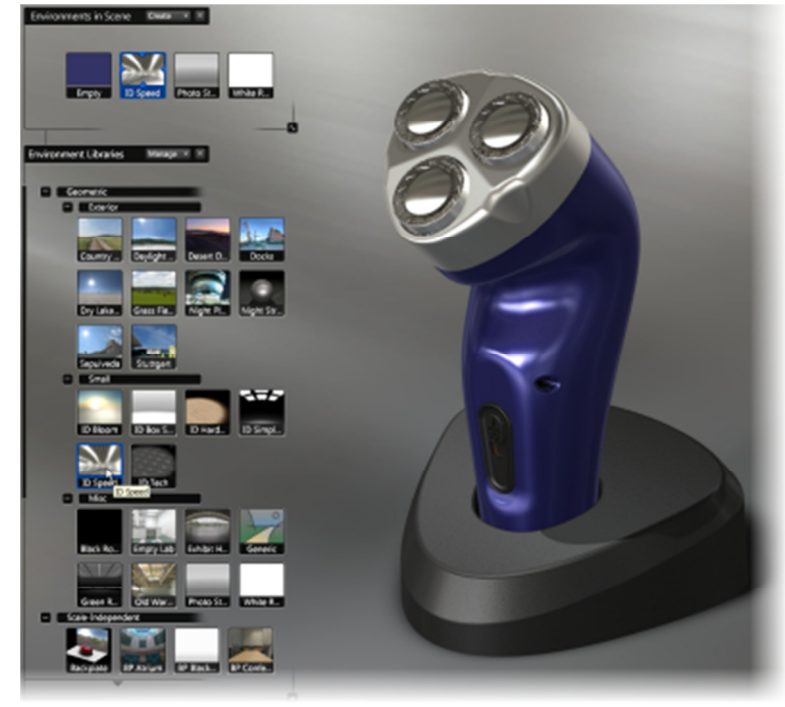

18 To display the list of alternative lineups, click Story menu | Alternatives.

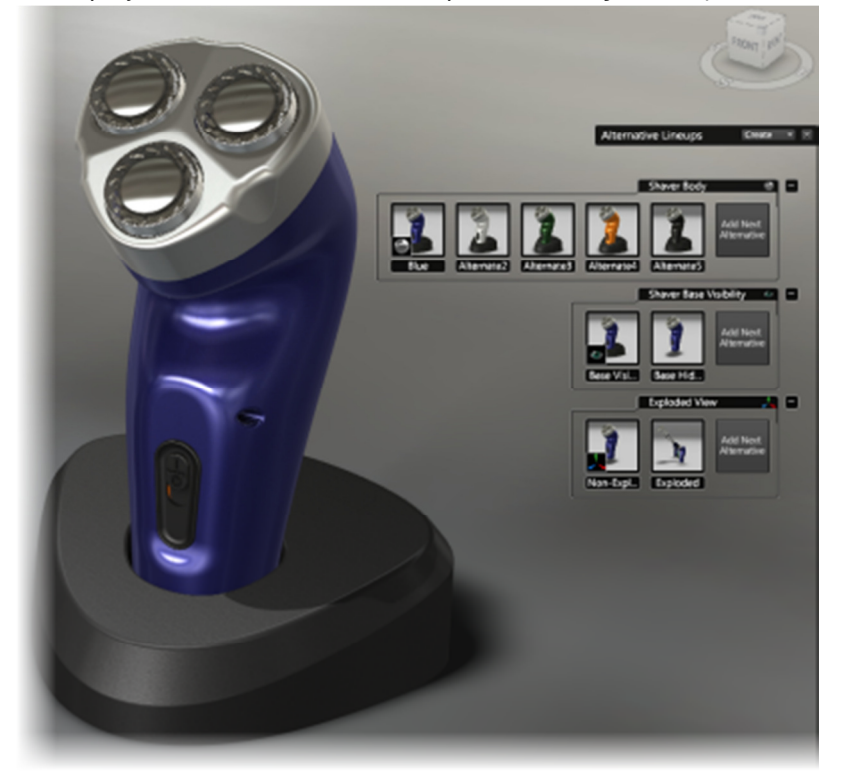

# **Project 1 – Showcase Basics**

#### 19 In the Alternative Lineups list, Shaver Body list:

- Click the different alternative images to view the change on the model geometry.
- Click *Red* to set the red color active

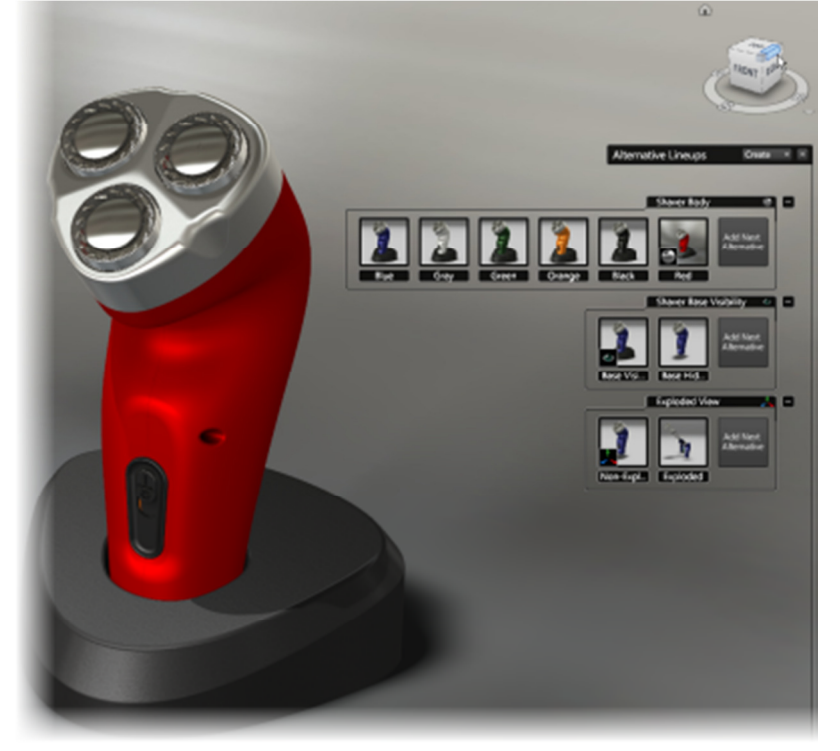

20 Run through all the alternatives.

# **Project 1 – Showcase Basics**

21 To display the list of shots configured in this scene, click Story menu | Camera Shots.

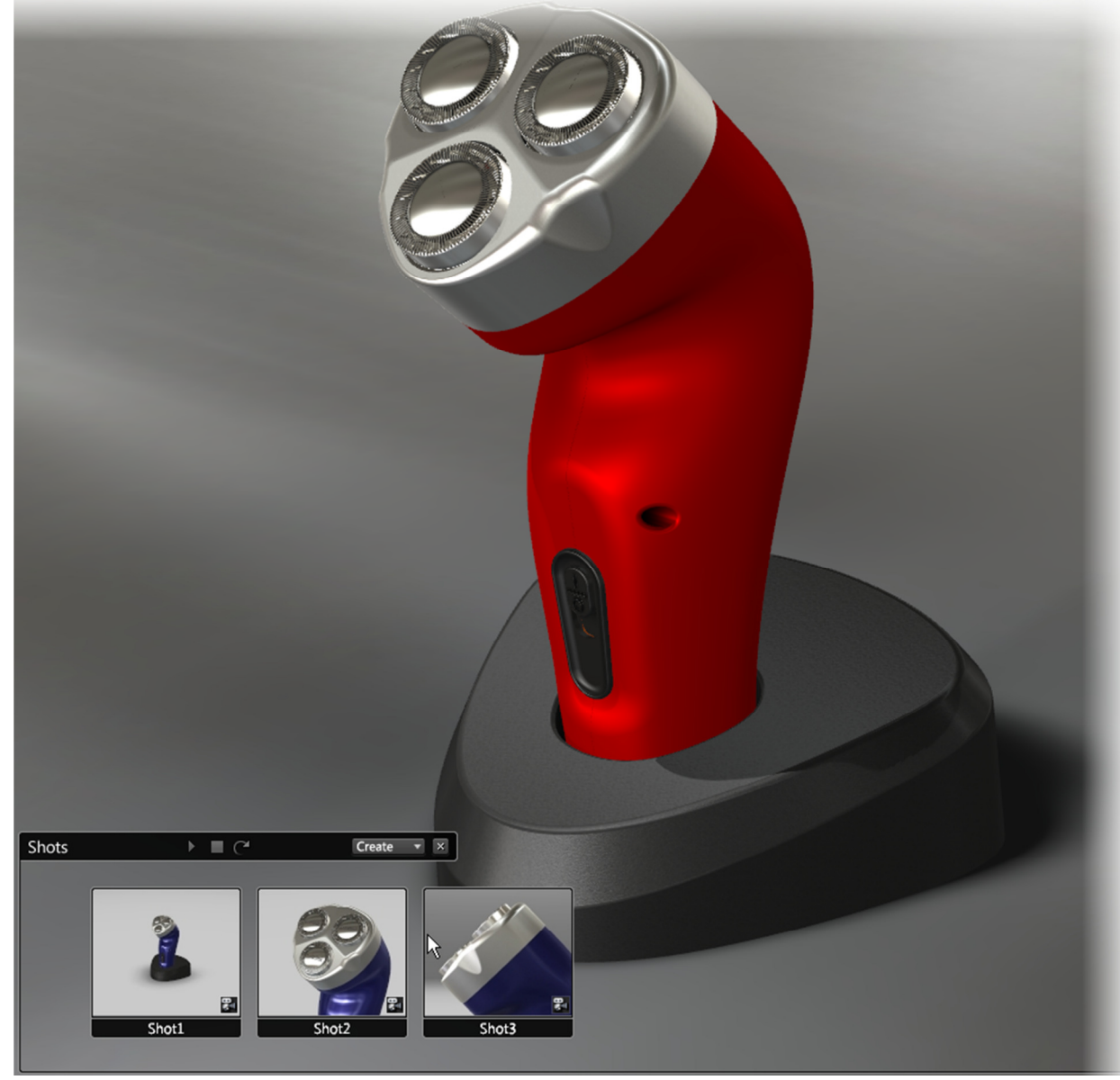

22 In the Shots list, click each shot to view its animation.

# **Project 1 – Showcase Basics**

23 To return the view to the home view, on the view cube, click Home.

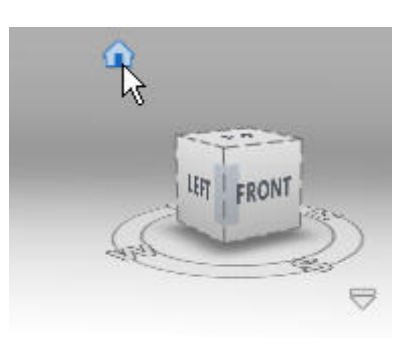

24 Click Edit menu | Organizer

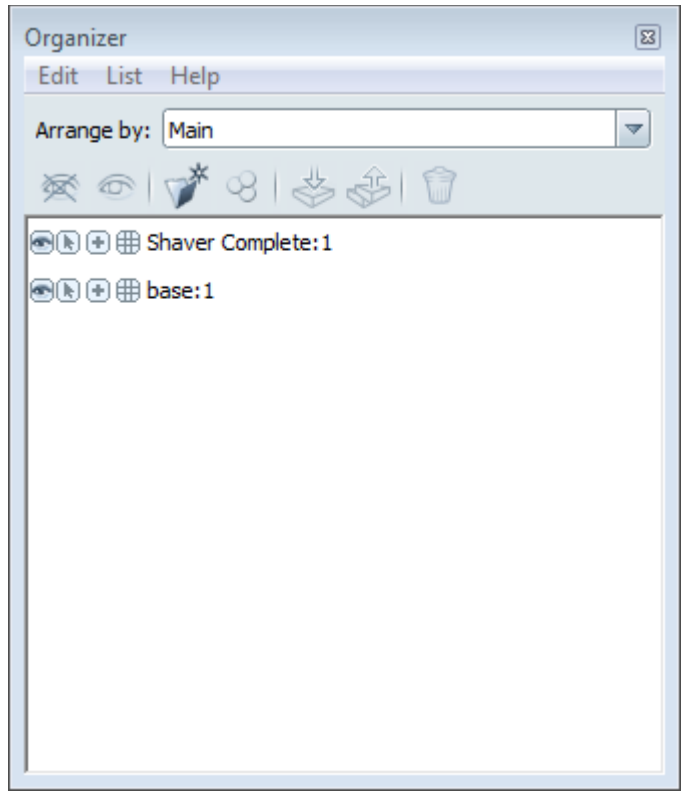

# **Project 1 – Showcase Basics**

#### 25 In the Organizer

- Expand the list for the Shaver Complete:1
- Expand the list for the Shaver Complete
- Select Engine Housing Compete Left:1
- Press **SHIFT** and select *Engine Housing Compete Right:1*

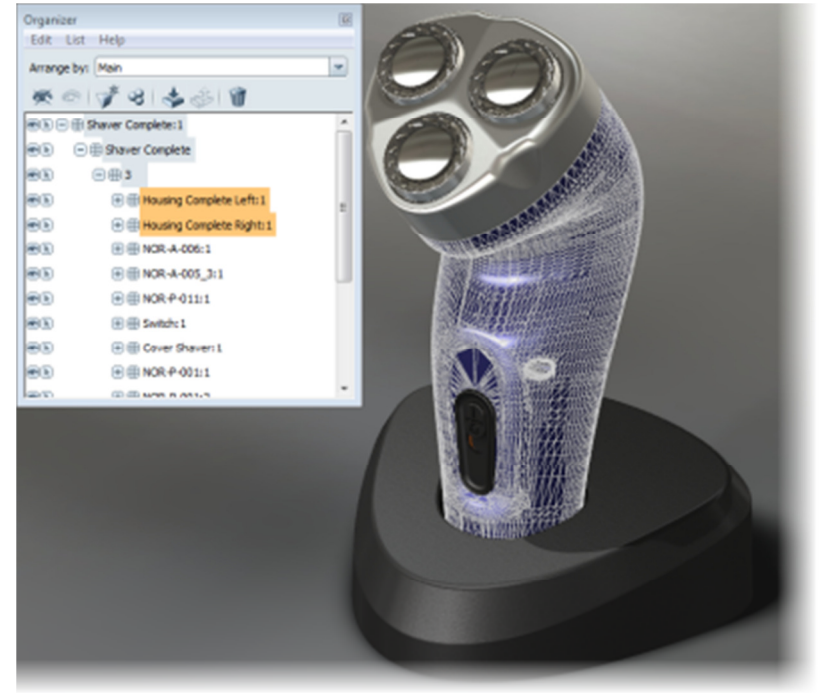

# **Project 1 – Showcase Basics**

26 Click **Options menu | Selection Display Style | Animated Grid**. Review the changes in the display of the selected geometry

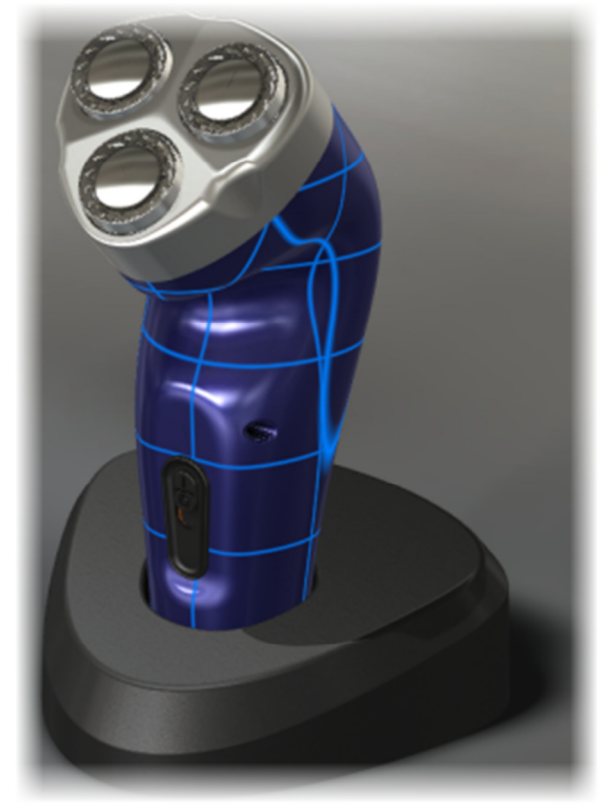

- 27 To clear the selection of geometry, click in an open area of the graphics window.
- 28 To close the scene without saving
  - Click File menu | Close Scene.
  - Click Don't Save

# **Project 1 – Showcase Basics**

### **1.10 Project: Import and Adjust Import Geometry**

In this portion of the project, you import geometry using different conversion settings and view the tessellation for those settings.

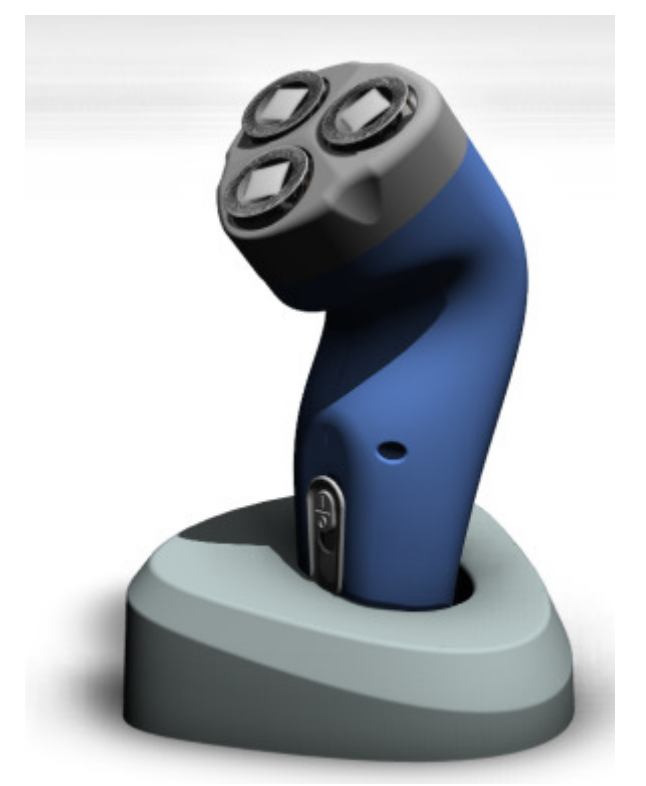

**Completed Project** 

### Instructions

- 29 To begin importing model geometry into the scene:
  - Click File menu | Import | Import Models.
  - In the **Import Models** dialog box, select *Base.stp*.
  - Click **Open**.

# **Project 1 – Showcase Basics**

- 30 In the Convert Imported Models dialog box:
  - In the Conversion Settings list, select 001-All-Purpose.
  - Click OK.
- 31 Click Options menu | Selection Display Style | White Wireframe.

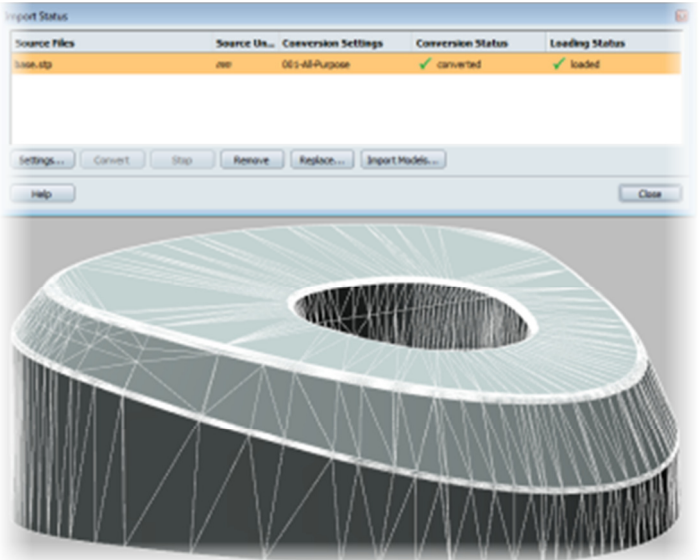

32 Reposition the **Import Status** dialog box so that you can view the imported geometry and the dialog box. Review the tessellation quality of the imported geometry. Notice that the overall shape looks as the part should look, generally the rounded edges look round.

# **Project 1 – Showcase Basics**

33 Open the View | Scene Statistics tool

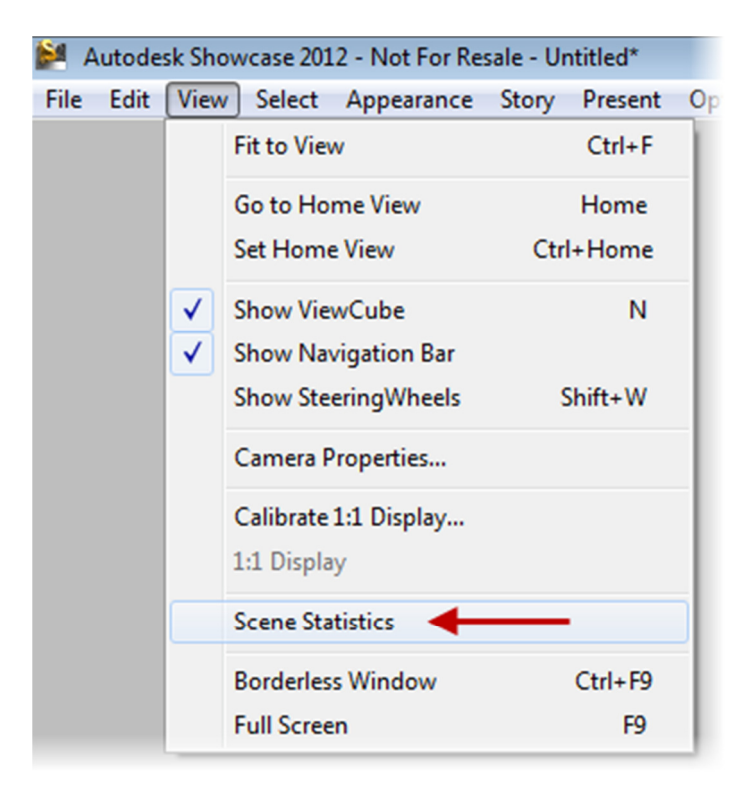

Position so you have visibility to the Import Status window and the model.

Note that it shows the current polygon count within the scene. This way we can see how many triangles are created during conversion.

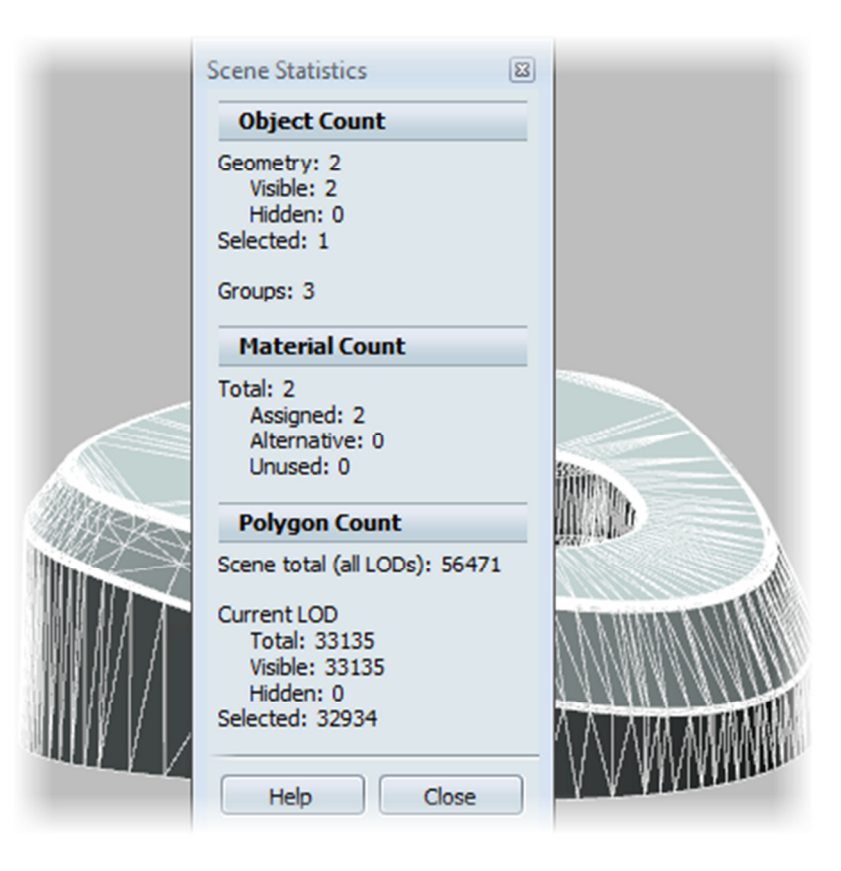

- 34 Next, we will work with a different tessellation to see the difference.
  - In the **Import Status** dialog box, **Conversion Settings** column, **RIGHT-CLICK** the conversion setting for *base.stp*. Click *0041LOD-Low*.

| e Units | Conver | Conversion Settings |       |  |
|---------|--------|---------------------|-------|--|
|         | 001-A" |                     | Tonve |  |
| Remove  |        | 001-All-Purpose     |       |  |
|         |        | 002-Large-Parts     | 11    |  |
|         |        | 003-Small-Details   |       |  |
|         | ve     | 004-1LOD-Low        |       |  |
|         |        | 005-1LOD-Medium     |       |  |
|         |        | 006-1LOD-High       |       |  |

# **Project 1 – Showcase Basics**

• In the Conversion Status column, click Needs Update.

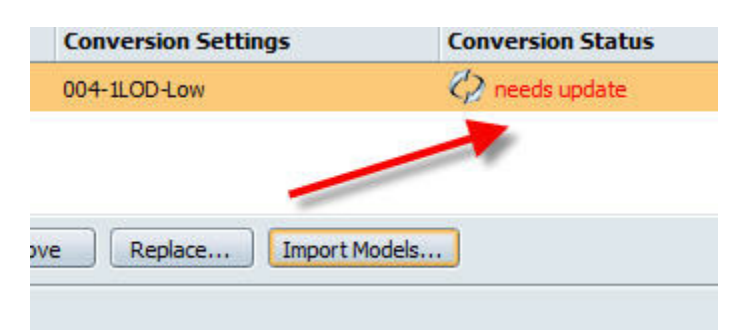

35 In the graphics window, review the new import and tessellation of the model geometry.

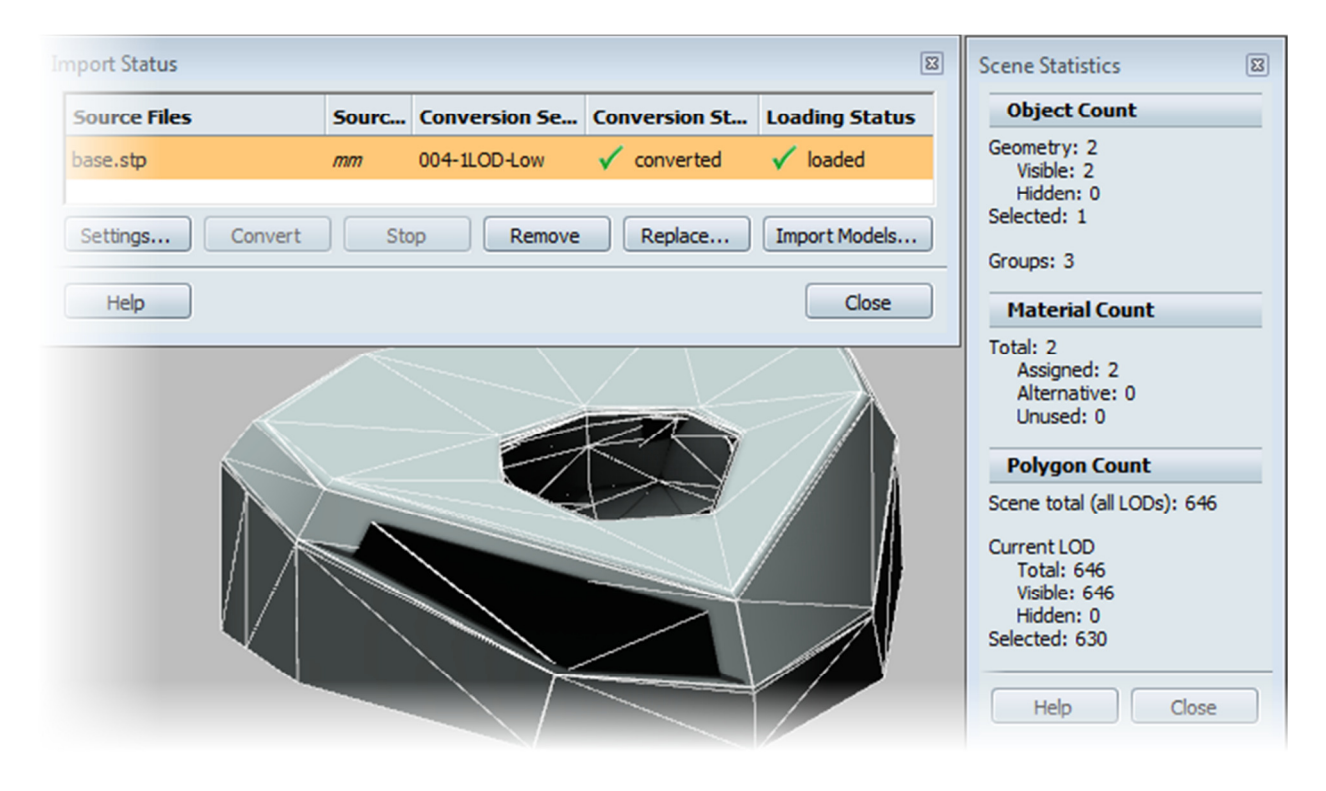

Note that the geometry almost appears to take on a new shape. This is a case that if you were reviewing the shaver base, this tessellation would not be good enough.

# **Project 1 – Showcase Basics**

- 36 Next, we will work with a different tessellation to see the difference.
  - In the **Import Status** dialog box, **Conversion Settings** column, **RIGHT-CLICK** the conversion setting for *base.stp*. Click *002-Large-Parts*.

| nits | Conversio | n Settings                                                                                                  | Conve | rsion St |
|------|-----------|----------------------------------------------------------------------------------------------------|-------|----------|
| Remo | 004-1LOP  | 001-All-Purpose<br>002-Large-Parts<br>003-Small-Details<br>004-1LOD-Low<br>005-1LOD-Medium<br>006-1LOD-High |       | verted   |

• In the Conversion Status column, click Needs Update.

# ME 24-688 – Week 7 Project 1 – Showcase Basics

37 In the graphics window, review the new import and tessellation of the model geometry.

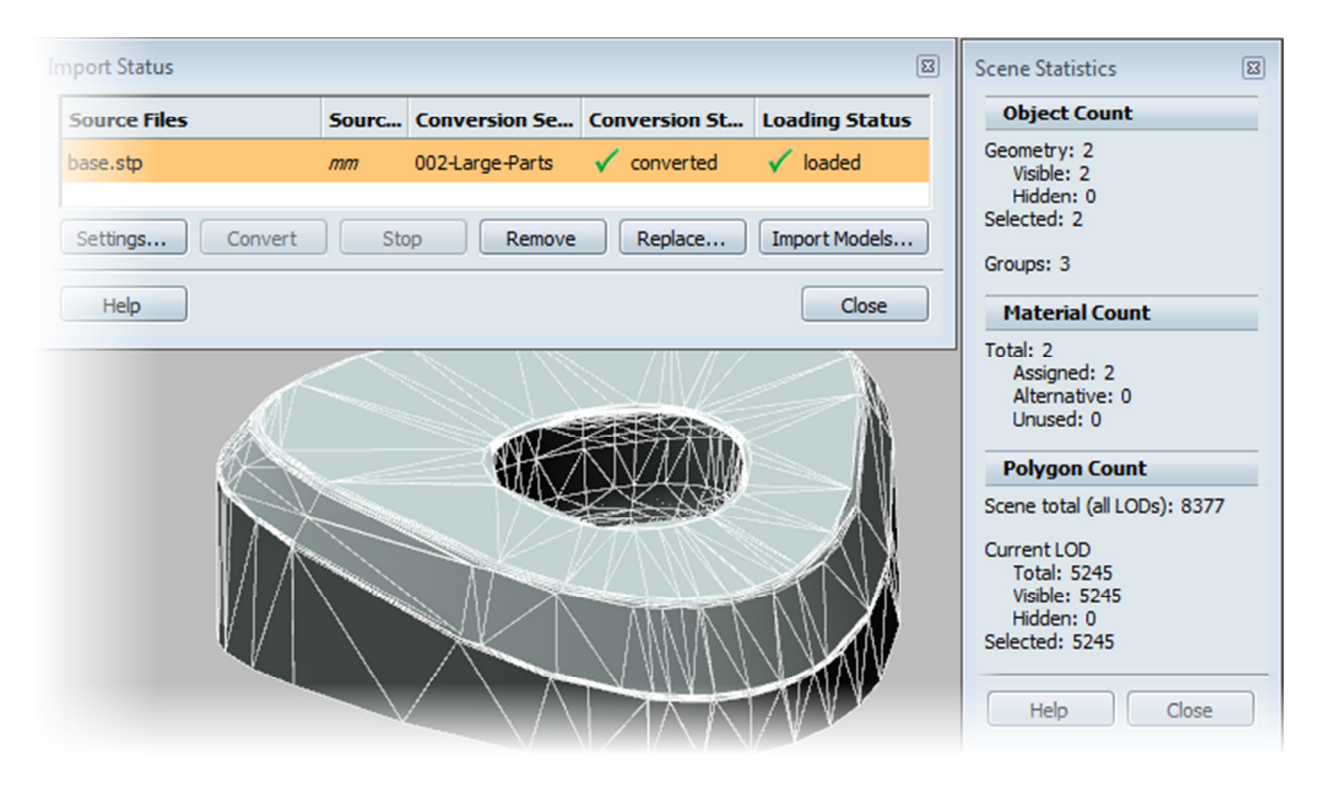

Our model is looking closer to what the model would look like. Notice that we have more triangles in our scene compared to the previous step. You may consider using a tessellation level like this if you were trying to keep graphics speed up and you were not attempting to review the style of the shape itself.

- 38 Next, we will work with a different tessellation to see the difference.
  - In the **Import Status** dialog box, **Conversion Settings** column, **RIGHT-CLICK** the conversion setting for *base.stp*. Click *003-Small-Details*

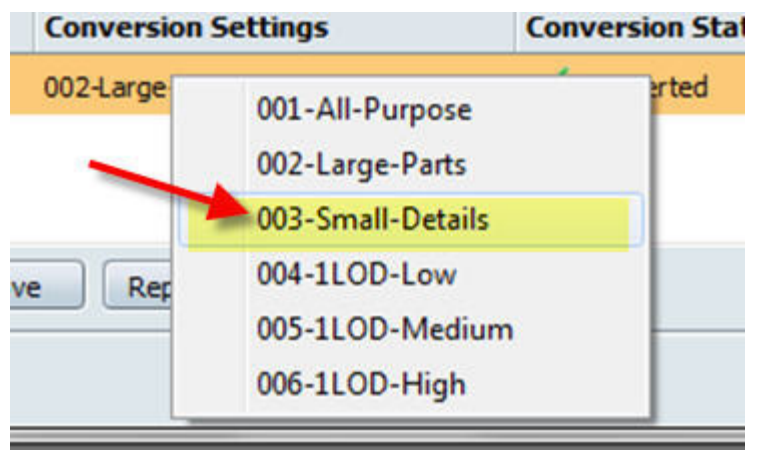

• In the Conversion Status column, click Needs Update

# ME 24-688 – Week 7 Project 1 – Showcase Basics

8 Import Status Scene Statistics 8 **Object Count** Source Files Loading Status Sourc... Conversion Se... Conversion St... Geometry: 2 base.stp 003-Small-Details converted Ioaded mm Visible: 2 Hidden: 0 Selected: 2 Convert Stop Remove Replace... Import Models... Settings... Groups: 3 Help Close Material Count Total: 2 Assigned: 2 Alternative: 0 Unused: 0 **Polygon Count** Scene total (all LODs): 30233 Current LOD Total: 14602 Visible: 14602 Hidden: 0 Selected: 14602 Help Close

39 In the graphics window, review the new import and tessellation of the model geometry.

Our model is looking great. The surfaces are well defined and really show the shape well.

The Small Object conversion status works really well for small parts that need a lot of curved surface definition. However, if you look at the number of polygons, you will see that there is now about double the number of polygons that we had in the previous step.

In Showcase, there is always a balance between system performance and triangles.

# **Project 1 – Showcase Basics**

40 We will now add the *Shaver.stp* file into our session. You could use the **Import Model** button in the **Import Status** dialog box, but we will use another approach.

- Open an **Explorer** window and place it next to your Showcase window.
- In the Explorer window, go to the folder that has the Shaver.stp file
- LMB Drag the *Shaver.stp* file into the background of Showcase.

| port Status  |                                                                                                    |                 |               | ٤              | 3 Organize + I O                                                                                              | pen with burn |
|--------------|----------------------------------------------------------------------------------------------------|-----------------|---------------|----------------|----------------------------------------------------------------------------------------------------|---------------|
| Source Files | Sourc                                                                                                    | Conversion Se   | Conversion St | Loading Status | > k Favorites                                                                                                 | base.stp      |
| base.stp     | מוח                                                                                                    | 001-All-Purpose | ✓ converted   | ✓ loaded       | Libraries                                                                                                    | BIKE.iam      |
| Settings Con | vert Sto                                                                                                    | Remove          | Replace       | Import Models. | STP Computer                                                                                                  | -             |
| Help         |                                                                                                    |                 |               | Close          | Material Count                                                                                                |               |
|              |                                                                                                    |                 | ANNO STREET   |                | otal: 2<br>Assigned: 2<br>Alternative: 0<br>Unused: 0                                                         |               |
|              | in the second second se |                 | RWM           |                | Polygon Count                                                                                                 |               |
|              |                                                                                                    |                 |               |                | Scene total (all LODs): 5647<br>Current LOD<br>Total: 33135<br>Visible: 33135<br>Hidden: 0<br>Selected: 32934 |               |

# **Project 1 – Showcase Basics**

#### 41 In the Convert Imported Models dialog box:

- In the **Conversion Settings** list, select 001-All-Purpose.
- Click OK.

| Source Files | Sourc    | Conversion Se   | Conversion St | Loading Status  | Scene Statistics                                                            |
|--------------|----------|-----------------|---------------|-----------------|-----------------------------------------------------------------------------|
| base.stp     | mm       | 001-All-Purpose | 👔 not found   | 🗸 loaded        | Object Count                                                                |
| Shaver.stp   | mm       | 001-All-Purpose | ✓ converted   | ✓ loaded        | Geometry: 336<br>Visible: 336<br>Hidden: 0                                  |
| Settings Co  | vert Str | Remove          | Replace       | Import Models   | Selected: 0                                                                 |
|              |          | ive live        | Replacem      | Importriodeisti | Groups: 294                                                                 |
| Help         |          |                 |               | Close           | Material Count                                                              |
|              |          | 00              |               |                 | Assigned: 22<br>Alternative: 0<br>Unused: 0                                 |
|              |          |                 |               |                 | Folygon Counc                                                               |
|              |          |                 |               |                 | Current LOD<br>Total: 892454<br>Visible: 892454<br>Hidden: 0<br>Selected: 0 |
|              |          |                 |               |                 | Help Close                                                                  |

# **Project 1 – Showcase Basics**

- 42 Although the shaver is configured correctly within the scene, you will often have files that are not correctly orientated. Therefore, this is just a practice of having to use the object transformation.
  - RIGHT CLICK on Shaver.stp and select Model Properties...

| mport Status |   |           |                 |   |  |
|--------------|---|-----------|-----------------|---|--|
| Source Files |   | Sourc     | Conversion Se   | C |  |
| base.stp     |   | mm        | 001-All-Purpose | 1 |  |
| Shaver.stp   |   | mm        | 001-All-Purnose | , |  |
|              | ( | Convert   |                 | Γ |  |
| Settings Co  | 3 | Stop      |                 | F |  |
|              |   | Find      |                 |   |  |
| Help         |   | Open      |                 | L |  |
|              | ) | Explore   |                 | L |  |
|              | ) | Replace   |                 | L |  |
|              |   | Remove    |                 | L |  |
|              | • | Model Pro | perties         |   |  |

43 The Original Model Settings dialog appears.

| Original Model Properties                                                  |       |  |  |  |  |
|----------------------------------------------------------------------------|-------|--|--|--|--|
| Name: Shaver.stp                                                           |       |  |  |  |  |
| Original units: mm 💌                                                       |       |  |  |  |  |
| Current size (W $\times$ D $\times$ H): 14 cm $\times$ 6 cm $\times$ 16 cm |       |  |  |  |  |
| Original up-axis: 💿 +Z 🔿 +Y                                                |       |  |  |  |  |
|                                                                            |       |  |  |  |  |
| Help                                                                       | Close |  |  |  |  |
# **Project 1 – Showcase Basics**

44 Notice that the **+Z** button is currently selected.

• Click the **+Y** button

| Original Model Properties                      |
|------------------------------------------------|
| Name: Shaver.stp                               |
| Original units: mm 💌                           |
| Current size (W x D x H): 14 cm x 16 cm x 6 cm |
| Original up-axis: 🔘 +Z 💽 +Y 🗲                  |
| Help Close                                     |
|                                                |

You would use this control if the orientation of the object was incorrect.

- Click the +Z button to move the object back into the correct position
- Close the Import Status dialog box.
- 45 Select all geometry. Select | Select All

# **Project 1 – Showcase Basics**

46 Most users only work with the **Performance and Quality** settings when they are trying to do something specific in a review session. It is therefore recommended that you return all settings back to the original settings before saving your session.

We are going to review the **Performance and Quality** setting to better understand Level of Details (LOD).

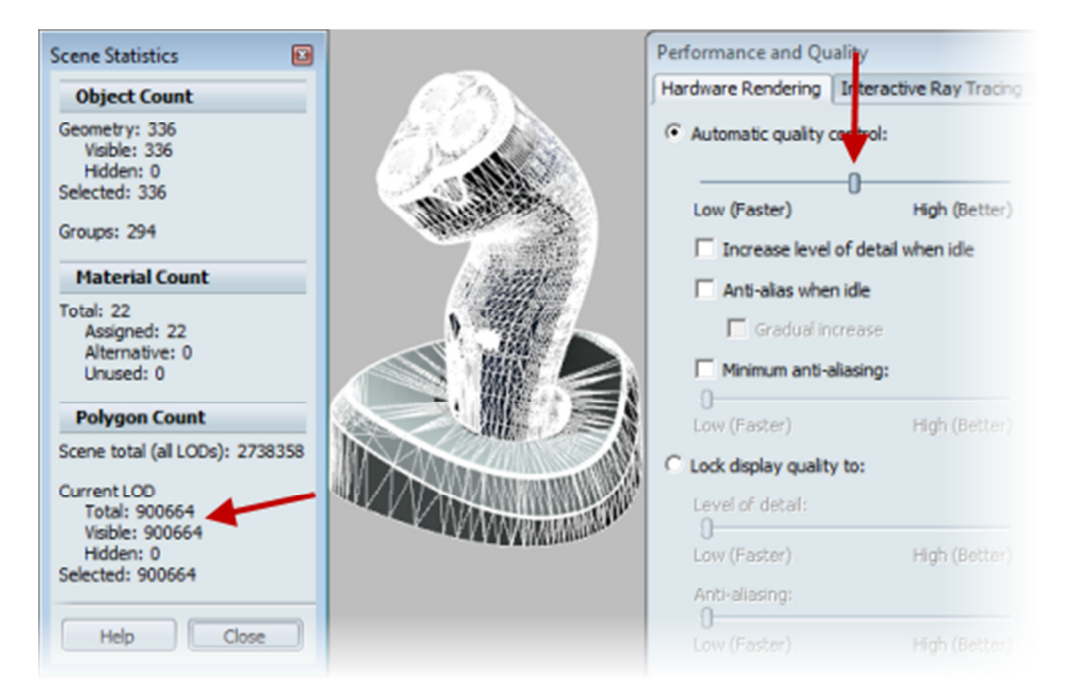

• Select File | Preferences | Performance and Quality ...

# ME 24-688 – Week 7 Project 1 – Showcase Basics

- 47 Let's move the **Automatic quality control** slider to see all three LOD's in the file.
  - Move the slider all the way to the left

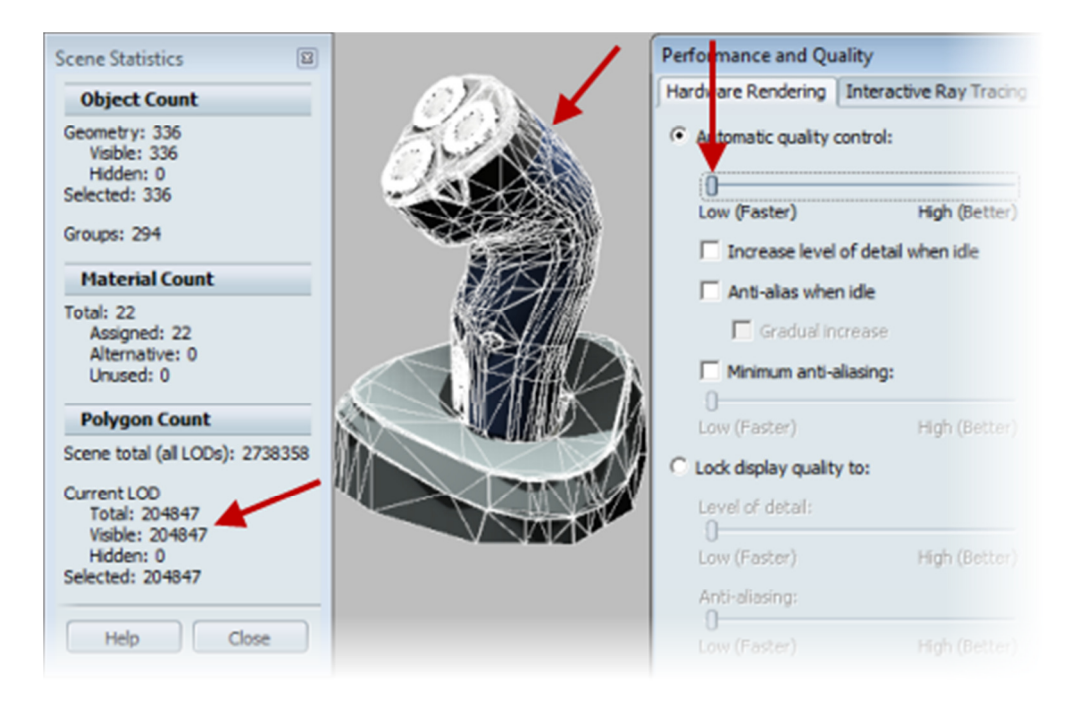

# ME 24-688 – Week 7 Project 1 – Showcase Basics

48 Move the slider all the way to the right

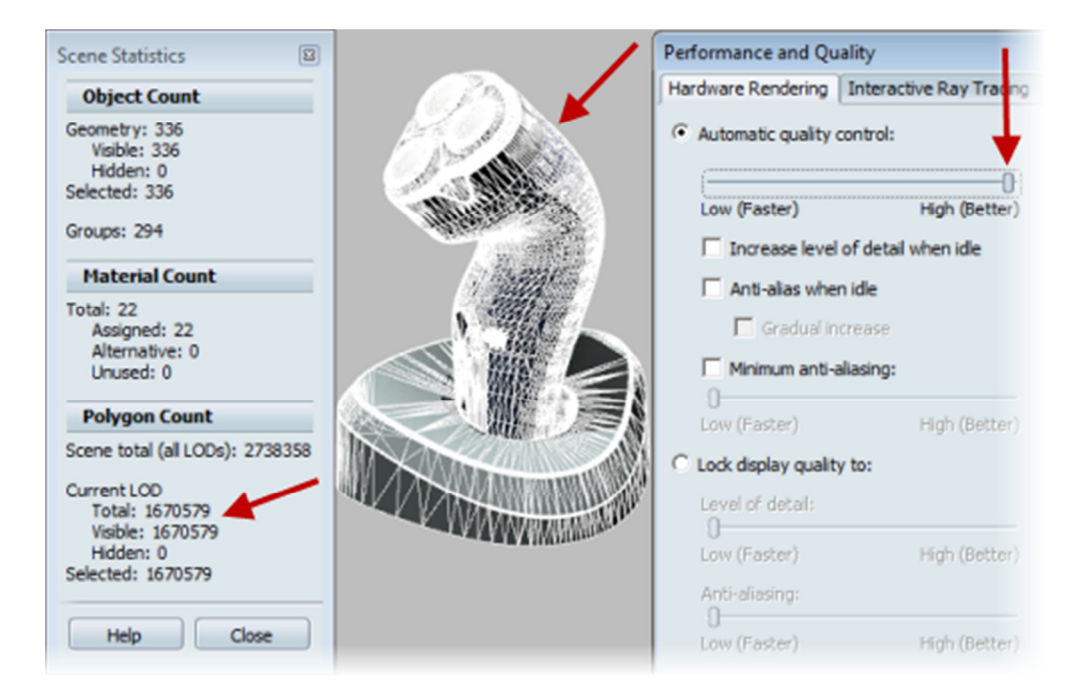

- 49 In the Performance and Quality dialog box:
  - Click Lock Display Quality To.
  - Drag the Level Of Detail slider back and forth to view the changes in the tessellation of the selected model.
  - When the slider is set to High(Better), click OK

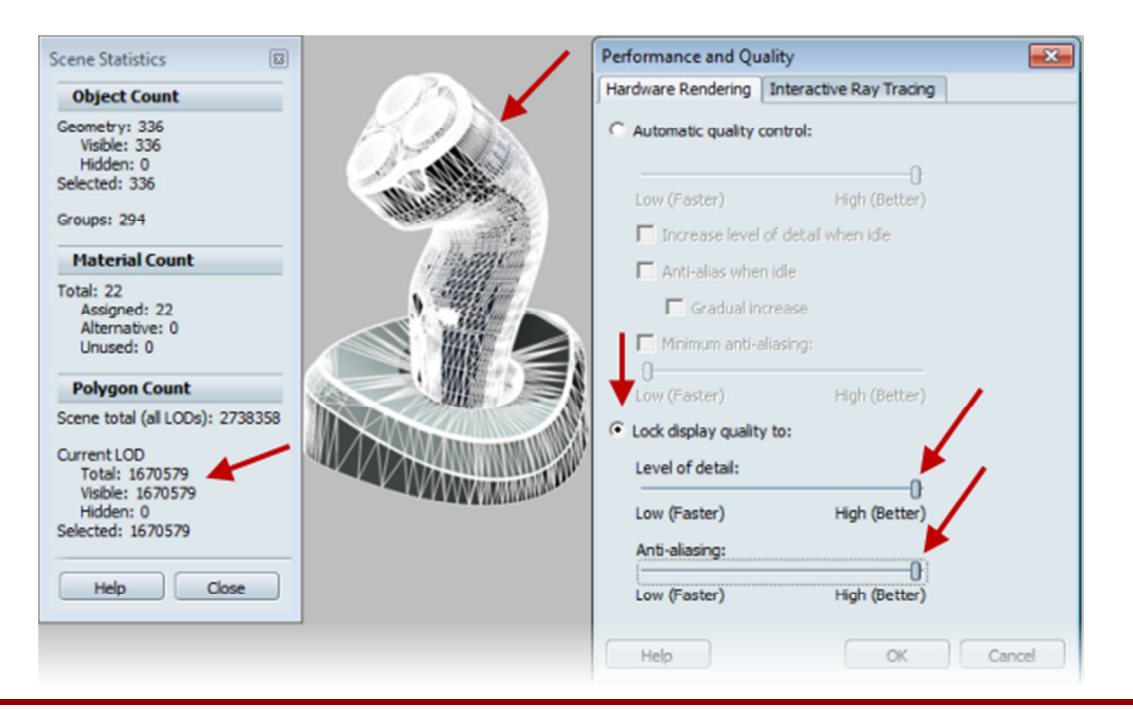

# **Project 1 – Showcase Basics**

- 50 Reset Performance and Quality settings to their original state.
- 51 Close all open Dialog boxes.
- 52 Reset the Home view.
  - Click View menu | Fit To View
  - Right-Click on the Home button and select Set Current View as Home

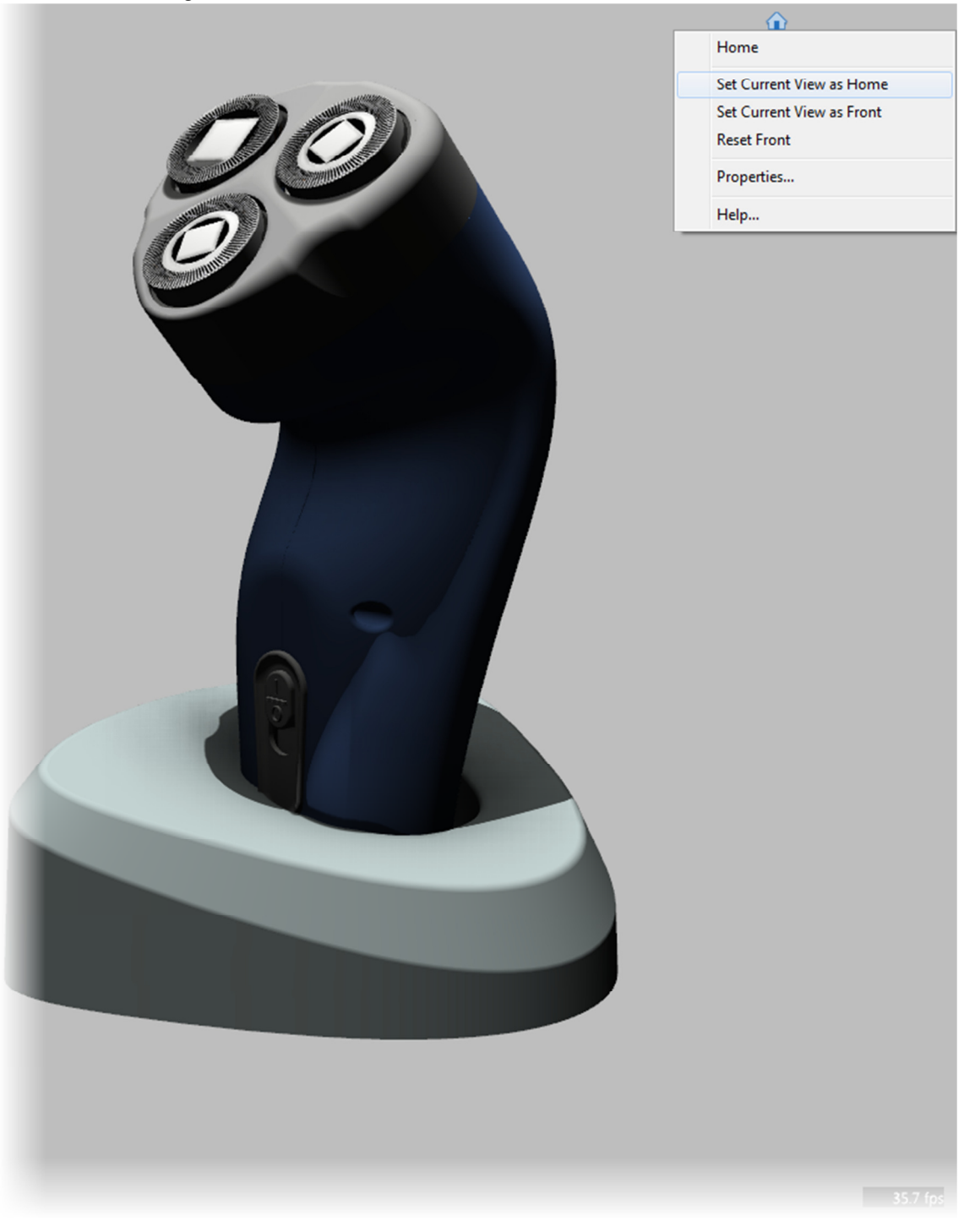

# **Project 1 – Showcase Basics**

53 To set a different environment active, in the Environments list, **Environments Libraries** area, **Geometric**, **Misc**, click *ID Box Sweep*.

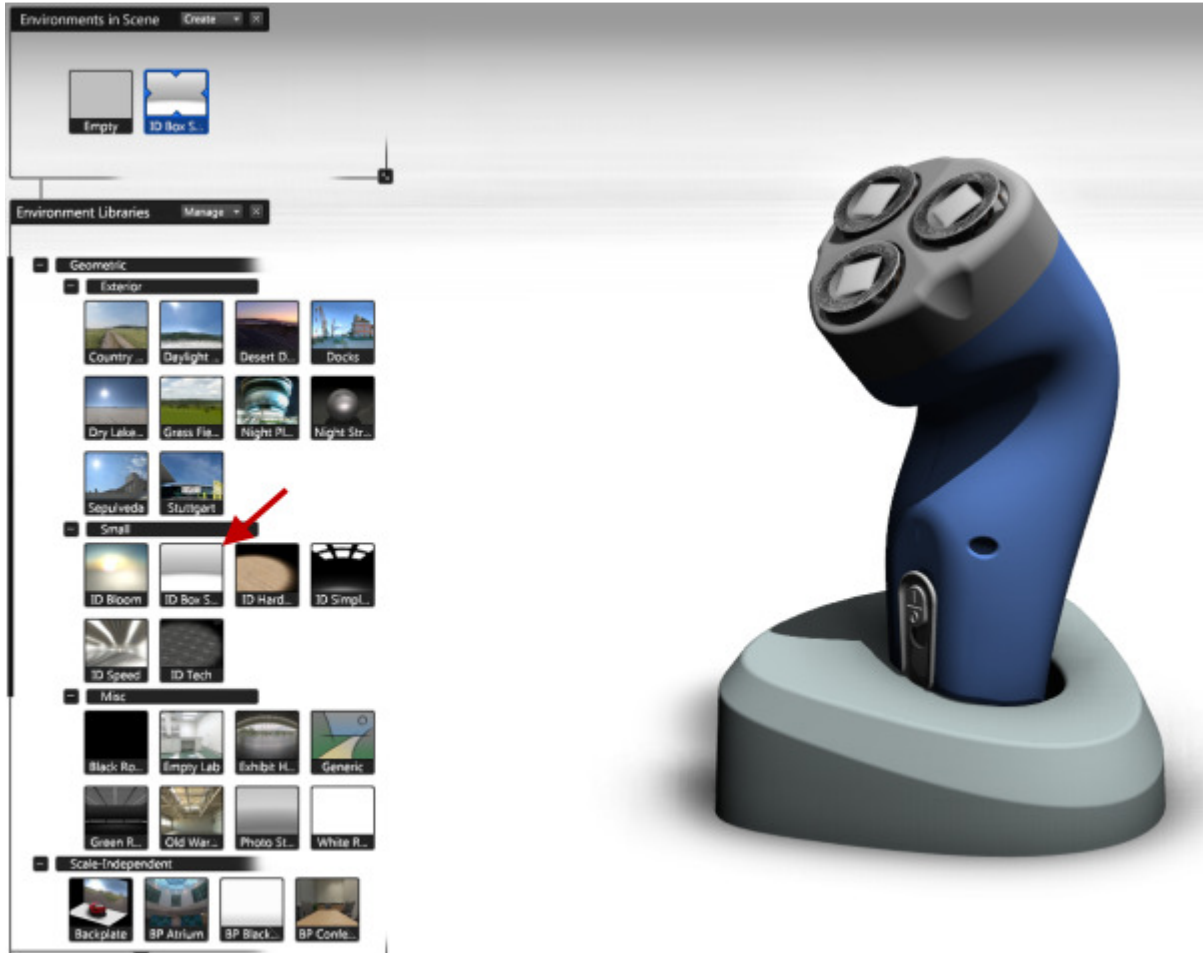

- 54 Click File menu | Save As to save the scene
  - Name the scene **Shaver.a3s**.

## **Project 1 – Showcase Basics**

#### 1.11 Project: Transforming Geometry

Depending on the data brought in, it is possible that the data will not show up in the correct position within Autodesk® Showcase®.

In this portion of the project, you will see signs of improperly positioned data, use different techniques for transforming the data to its proper location.

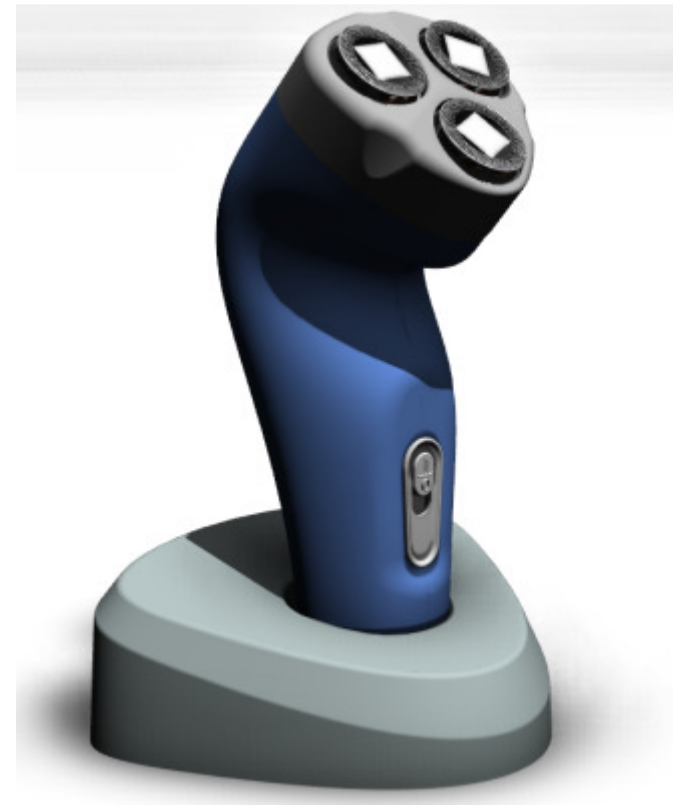

**Completed Project** 

#### Instructions

- 55 Continue with the Shaver scene.
- 56 Click Select menu | Select All to select all the components in the scen.e
- 57 Click Edit menu | Show Transform Handles to show the Show Transform Handles.
- 58 Using the **View Cube**, change the view orientation.
  - Click the Front View

# **Project 1 – Showcase Basics**

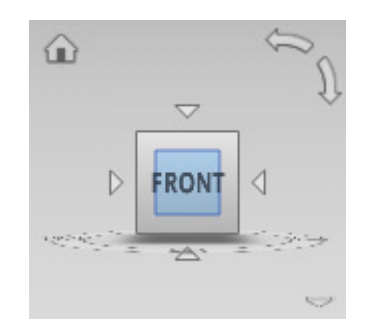

# ME 24-688 – Week 7 Project 1 – Showcase Basics

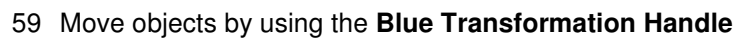

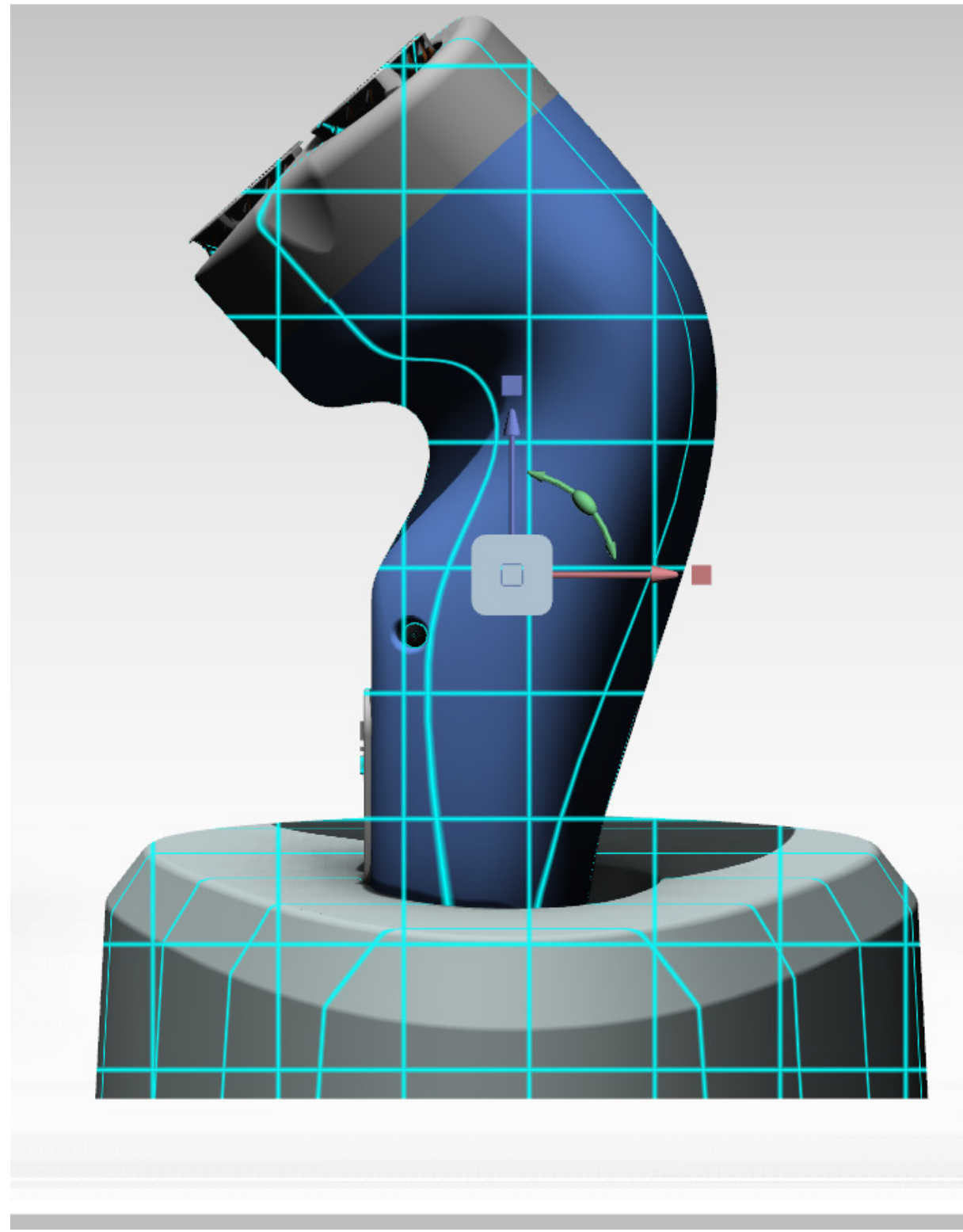

60 Click Edit menu | Show Transform Handles to hide the Show Transform Handles

### **Project 1 – Showcase Basics**

- 61 Click Edit menu | Set Floor Position.
- 62 Click Move to Bottom Of Model button.

| ĺ | Set Floor Position |   |                | 23     |  |
|---|--------------------|---|----------------|--------|--|
|   | Lower<br>Help Move | 0 | Higher<br>0 cm | Cancel |  |
|   |                    |   |                |        |  |

This tool typically works really well for an initial pass at putting your model on the floor of the room. The interface is controlled by integer distance moves though if your floor happens to be 1.5cm below your object, you will be either .5cm below or above the surface

63 Click the **Cancel** button to return the shaver to its original position.

# **Project 1 – Showcase Basics**

- 64 Now we will use the Edit | Position on Floor control to position the object.
  - Select all geometry CTRL+A
  - Select the Edit | Position on Floor

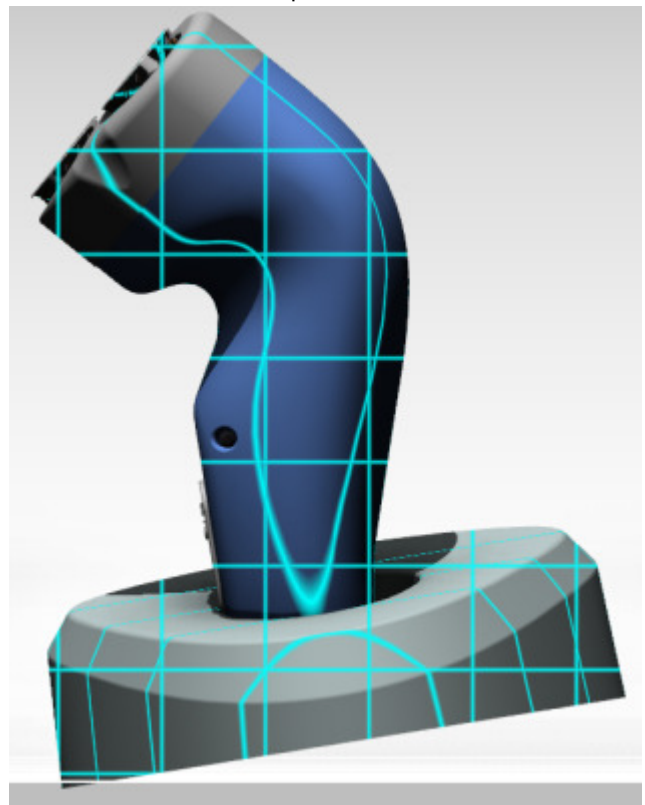

Note that the position of the object is not aligned to the floor correctly. This is because it takes into account all geometry selected

65 Click CTRL+Z to undo move.

# **Project 1 – Showcase Basics**

- 66 Next, unselect all and then select only the very bottom portion of the shaver holder and use **Position on Floor.** 
  - Select Select | Deselect All (CTRL+SHIFT+A)
  - Click the lowest portion of the base of the shaver base
  - Select the Edit | Position on Floor

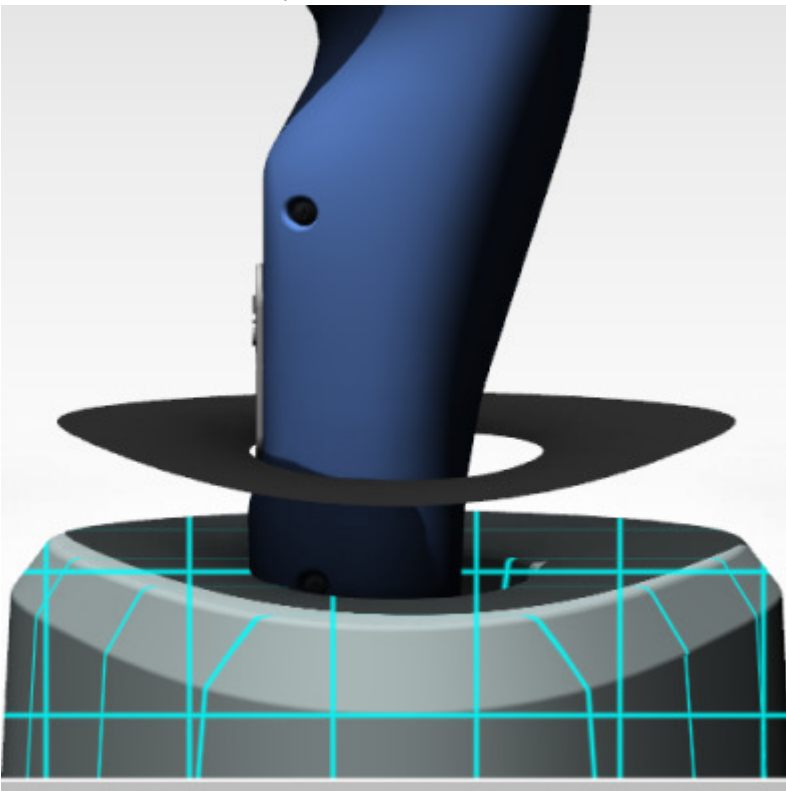

The base now sets perfectly on the floor. But this doesn't help the remainder of the shaver unit.

# **Project 1 – Showcase Basics**

- 67 While still selected to the base that has been transformed, copy the transform and apply it to all objects in the shaver unit.
  - Select the bottom of shaver base if it is not already selected
  - Select Edit | Transform | Copy Transform
  - Select the top Skin of the base
  - Select Edit | Transform | Paste Transform

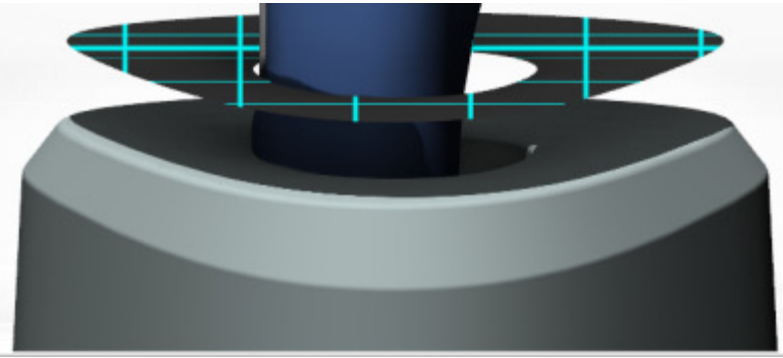

68 As can be seen, the base is now at the correct position on the floor; however the shaver is rotated and not seated in the base.

# **Project 1 – Showcase Basics**

69 From the Top view, deselect all and then select only the shaver.

- Click the TOP view on the view cube
- Click on the background to deselect all selections
- Open the Import Status window by pressing the I key
- Click on the *Shaver.stp* line of the **Import Status** window

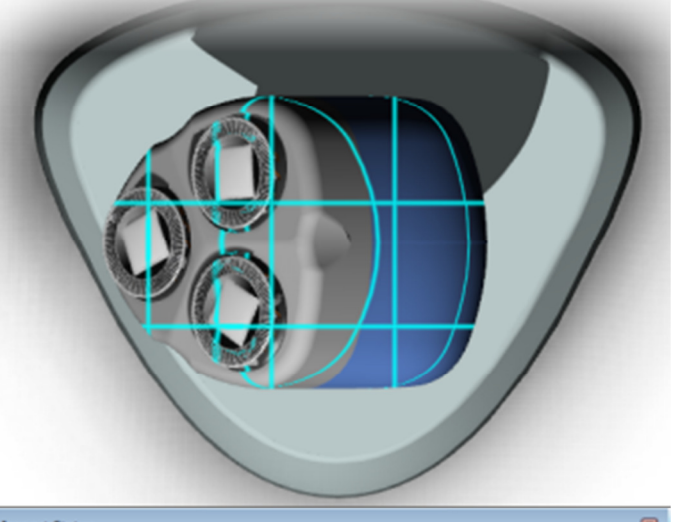

| Source Files    | Sourc | Conversion Se   | Conversion St | Loading Status |
|-----------------|-------|-----------------|---------------|----------------|
| Shaver.stp      | mm    | 001-All-Purpose | 🗸 converted   | 🗸 loaded       |
| base.stp        | mm    | 001-All-Purpose | 😤 not found   | ✓ loaded       |
| Settings Conver | t Sta | p Remove        | Replace       | Import Models  |

### **Project 1 – Showcase Basics**

- 70 Rotate the shaver exactly 90 degrees using the Transform handles.
  - Enable the **Transformation Handles**
  - Click on the center of the blue arced rotation control and enter 90

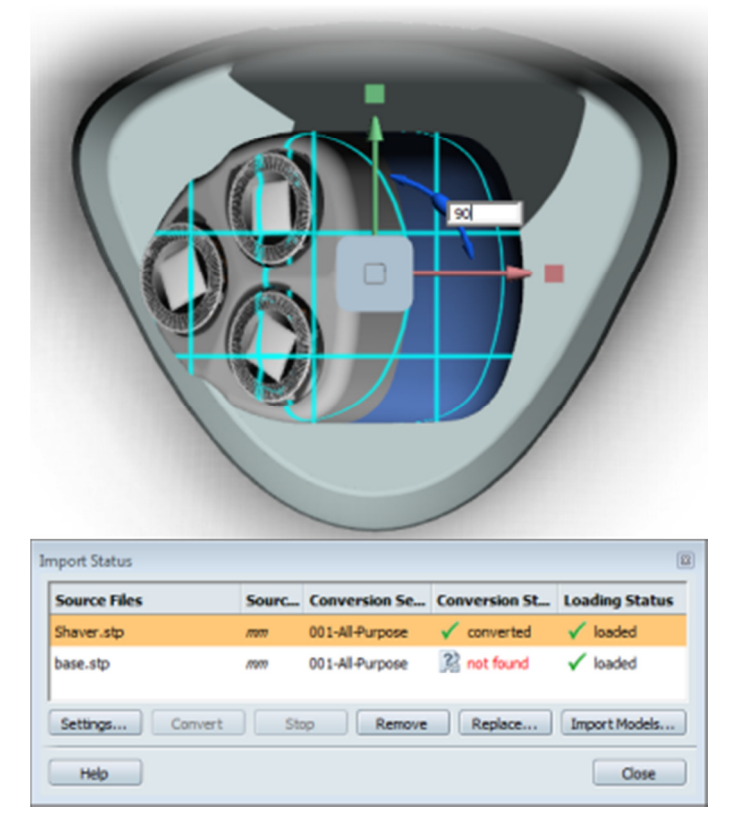

- 71 Close the Import Status dialog box.
- 72 Click File menu | Save to save the scene

## **Project 1 – Showcase Basics**

#### 1.12 Project: Organize and Hide Geometry

In this section of the project, you organize geometry in a different manner within the Organizer and change the visibility of some of the geometry.

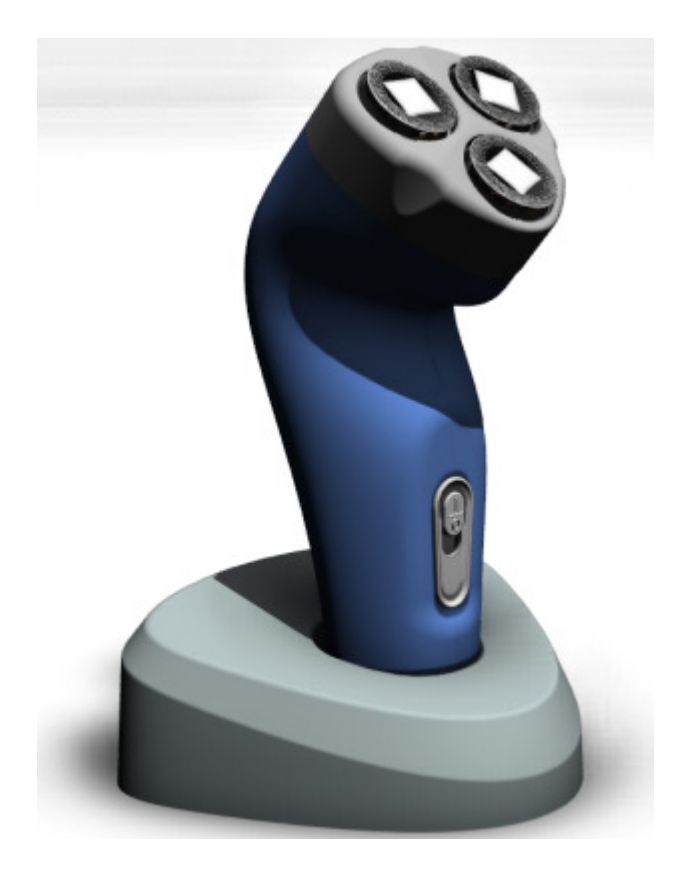

**Complete Project** 

#### **Project 1 – Showcase Basics**

#### Instructions

73 Click Edit menu | Organizer. Review the organization of the information.

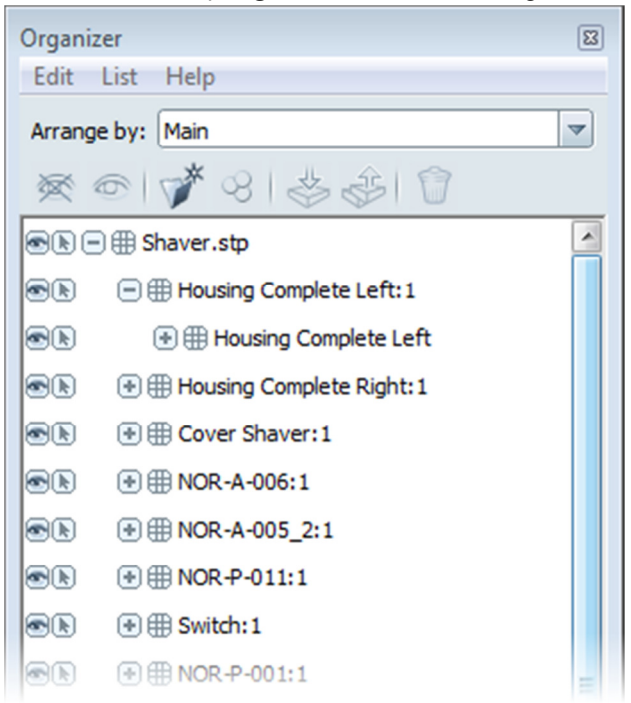

- 74 To create a new arrangement:
  - In the Arrange By list, select Create New Arrangement.
  - In the Create New Arrangement dialog box, Name field, enter Inside-Outside Parts.
  - Click Create.

| Create N  | ew Arrangement       |    |  |
|-----------|----------------------|----|--|
| Name:     | Inside-Outside Parts |    |  |
| Based on: | Main                 | -  |  |
| Help      | Create               | el |  |

#### **Project 1 – Showcase Basics**

75 In the **Organizer**, on the toolbar, click **Create a New Folder**.

| Organizer                        | 8 |
|----------------------------------|---|
| Edit List Help                   |   |
| Arrange by: Inside-Outside Parts | ~ |
| ∞ ⊕   🛠 ⊗   ⊗ 🏂   🗊              |   |
| Shave Create a new folder        |   |
|                                  |   |
|                                  |   |

76 In the list, double-click New Folder. Enter Outside Parts and then press ENTER.

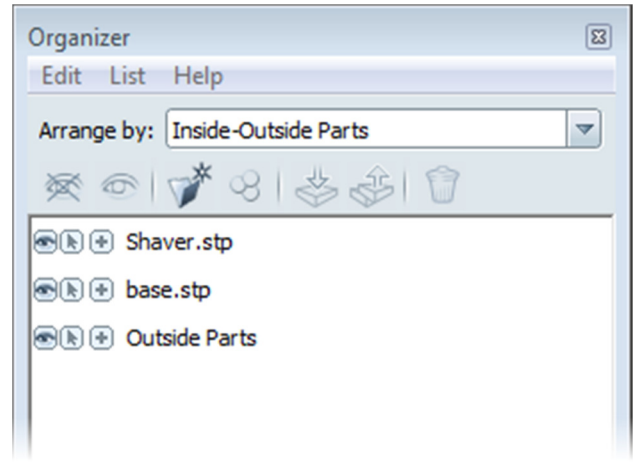

77 Repeat the process of the last two steps to create a new folder titled Inside Parts.

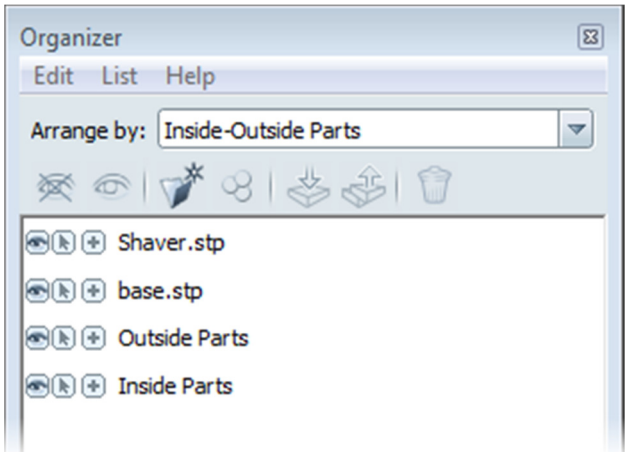

# **Project 1 – Showcase Basics**

- 78 To reorganize the inside parts to the Inside Parts folder:
  - Expand the **Organizer** list for *Shaver\_stp*.
  - Press and hold CTRL while clicking the identified parts.
  - Click and drag the last selected part to the folder *Inside Parts* as shown.

|          | Shaver.stp                        |
|----------|-----------------------------------|
|          | Housing Complete Left: 1          |
|          | Housing Complete Right: 1         |
|          | Cover Shaver:1                    |
|          | NOR-A-006:1                       |
|          | NOR-A-005_2:1                     |
|          | • NOR-P-011:1                     |
|          | Switch:1                          |
|          | NOR-P-001:1                       |
|          | NOR-P-001:2                       |
|          | NOR-P-001:3                       |
|          | 💿 ISO 7045 Z M1.6 x 8 - 4.8 - Z:1 |
|          | 🔹 ISO 7045 Z M1.6 x 8 - 4.8 - Z:2 |
|          | Harness1                          |
| <b>.</b> | base.stp                          |
|          | Outside Parts                     |
|          | Inside Parts                      |
|          |                                   |

### **Project 1 – Showcase Basics**

79 In the **Organizer**, select the remaining parts under *Shaver\_stp.apf:3* and drag and drop them to the folder *Outside Parts* as shown.

| Sha | aver.stp:Shaver |          |    |
|-----|-----------------|----------|----|
| ٠   | Housing Comple  | te Left  |    |
| ٠   | Housing Comple  | te Right | :1 |

- 👁 🕭 🕒 Cover Shaver:1
- NOR-A-005\_2:1
- 👁 🕭 💿 Switch: 1
- NOR-P-001:1
- NOR-P-001:3
- 🛞 🛞 ISO 7045 Z M1.6 x 8 4.8 Z:1
- ISO 7045 Z M1.6 x 8 4.8 Z:2
- 👁 🕭 😑 Outside Parts
- 👁 🕭 🕂 base.stp
- 👁 🕭 💿 Inside Parts
- 80 Right-Click on *Shaver.Stp:Shaver* and select Ungroup.

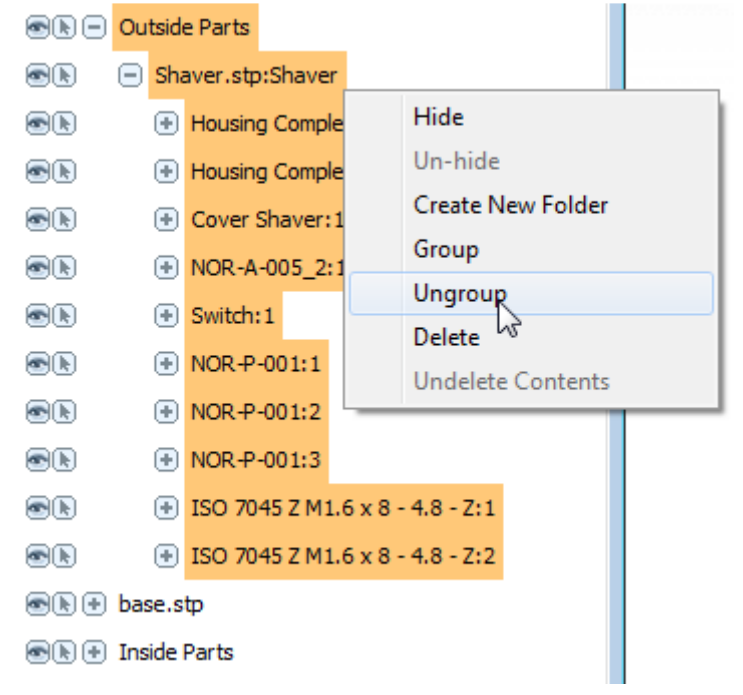

NOTE: The Shaver.Stp:Shaver folder is removed

#### **Project 1 – Showcase Basics**

- 81 To move the base part model to the top level of the list, in the Organizer:
  - Expand the list for base\_stp.
  - Click and *3-mesh* to the top of the list as shown.

  - 🐵 🕒 ISO 7045 Z M1.6 x 8 4.8 Z:1
  - ISO 7045 Z M1.6 x 8 4.8 Z:2

     k

     base.stp

     k

     base
  - Image: book image: book image:
  - 👁 📐 💿 NOR-P-011:1
  - Harness1
- 82 To remove the unneeded original folders, in the **Organizer**:
  - Press **CTRL** and *select base\_stp*
  - Right-click *base\_stp* Click **Delete**.
  - Review the folder list for the custom arrangement.

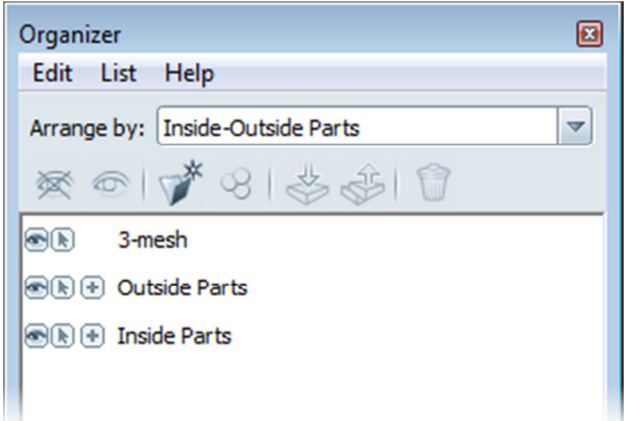

# **Project 1 – Showcase Basics**

83 To hide the models in the Outside Parts folder, in the **Organizer**, right-click *Outside Parts*.

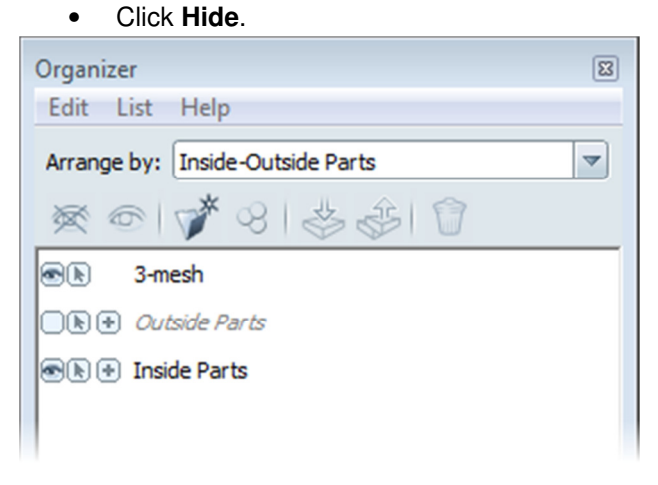

84 To change the list back to the original Main arrangement, in the Arrange By list, select Main.

| Organiz | zer                                 |   |
|---------|-------------------------------------|---|
| Edit    | List Help                           |   |
| Arrang  | e by: Main                          | - |
| 资       | @ \$ 8 && ₽                         |   |
|         | 🕒 🌐 Shaver.stp                      |   |
|         | 😑 🌐 Housing Complete Left: 1        |   |
|         | 🛞 🌐 Housing Complete Left           |   |
|         | 🛞 🌐 Housing Complete Right: 1       |   |
|         | ⊕ Cover Shaver:1                    |   |
| ®k      |                                     |   |
|         |                                     |   |
| ®k      |                                     |   |
|         | ⊕                                   |   |
|         |                                     |   |
|         |                                     |   |
|         |                                     |   |
|         | 🌐 🖽 ISO 7045 Z M1.6 x 8 - 4.8 - Z:1 |   |
|         | 衝 🌐 ISO 7045 Z M1.6 x 8 - 4.8 - 2:2 |   |
| ®k      | 🛞 🌐 Harness 1                       |   |
|         | 🕑 🌐 base.stp                        |   |

# **Project 1 – Showcase Basics**

85 To unhide half of the shaver housing, in the list right-click *Shaver\_stp.apf:Housing Complete Right:1*. Click **Un-hide**.

Shaver\_stp.apf:Shaver
 Shaver\_stp.apf:Housing Complete Left:1
 Shaver\_stp.apf:Housing Complete Right:1
 Shaver\_stp.apf:Cover Shaver:1
 Shaver\_stp.apf:NOR-A-006:1

86 To unhide all model geometry, click Select menu | Un-Hide All.

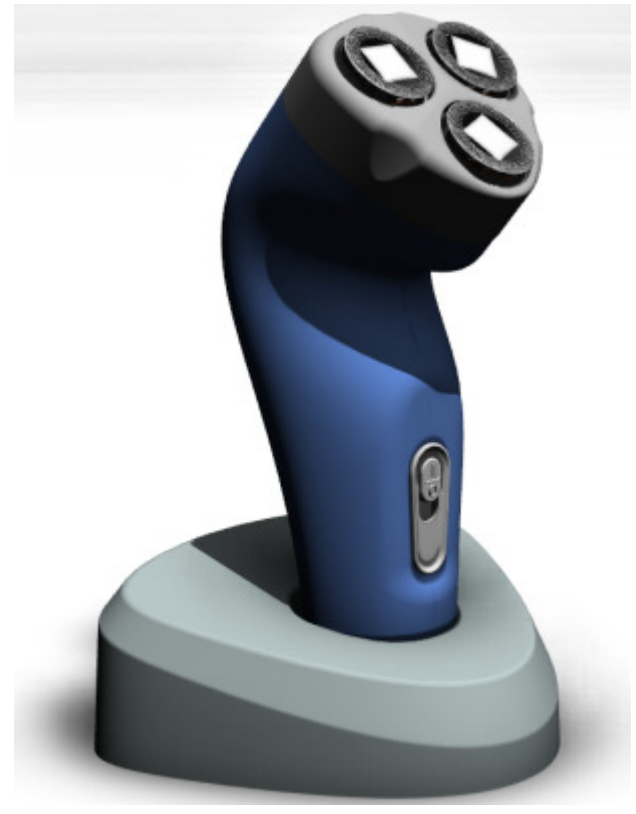

87 Save File.

# **Project 1 – Showcase Basics**

#### **1.13Project: Viewing and Flipping Normals**

In this portion of the project, we will review and repair a file that the normals are not faced properly.

We will first learn to recognize normals direction, Then, we will flip normals followed by flipping individual faces.

#### Instructions

- 88 Continue with the Shaver scene.
- 89 Select Appearance | Visual Styles Library
  - Select Normals from the Diagnostics menu

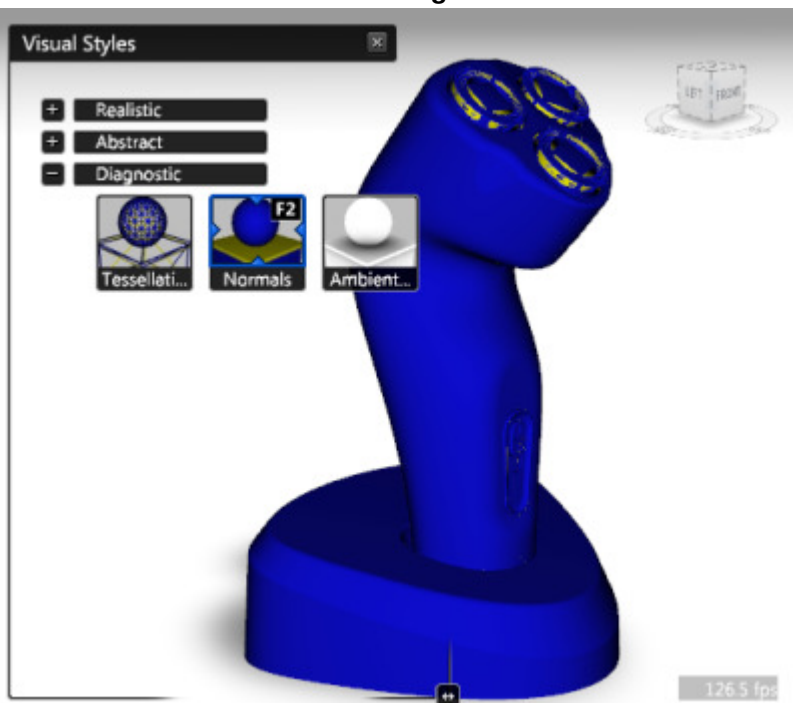

Notice that a majority of the surfaces are blue and a few are yellow. We will need to flip all the yellow surfaces to blue.

# **Project 1 – Showcase Basics**

- 90 Select each of the Screen surfaces and flip the normal.
  - Select surface on the corner
  - F3

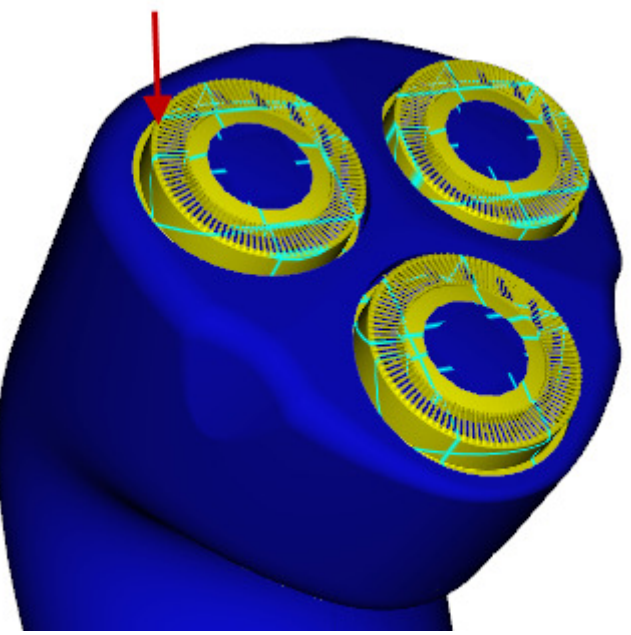

For each surface, notice that the surface flips, but there is still pieces of geometry that did not flip.

Return the two surfaces back to their original state.

# **Project 1 – Showcase Basics**

- 91 Hide the rectangular surface in the center of each screen.
  - Use Shift Select
  - Select Select menu | Hide

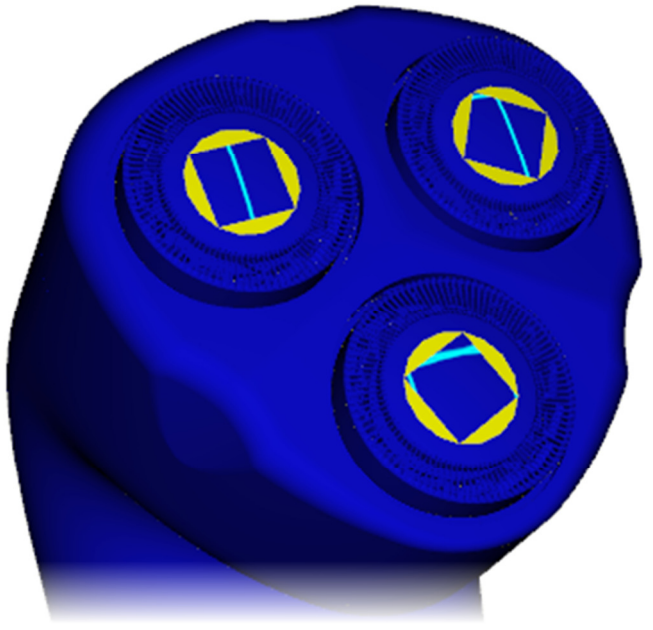

- 92 Use Fix Object Patch | Reverse Normals to fix patches faced in wrong direction
  - Select Edit menu | Fix Object Patch | Reverse Normals...

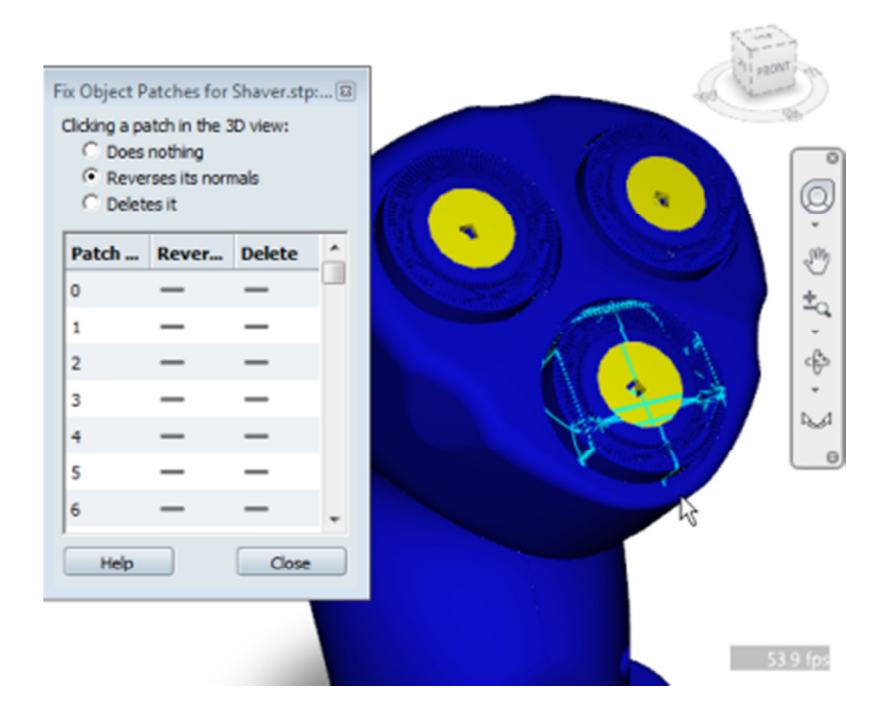

# ME 24-688 – Week 7 Project 1 – Showcase Basics

93 Select the surface to change, then pick the surface patch that is yellow.

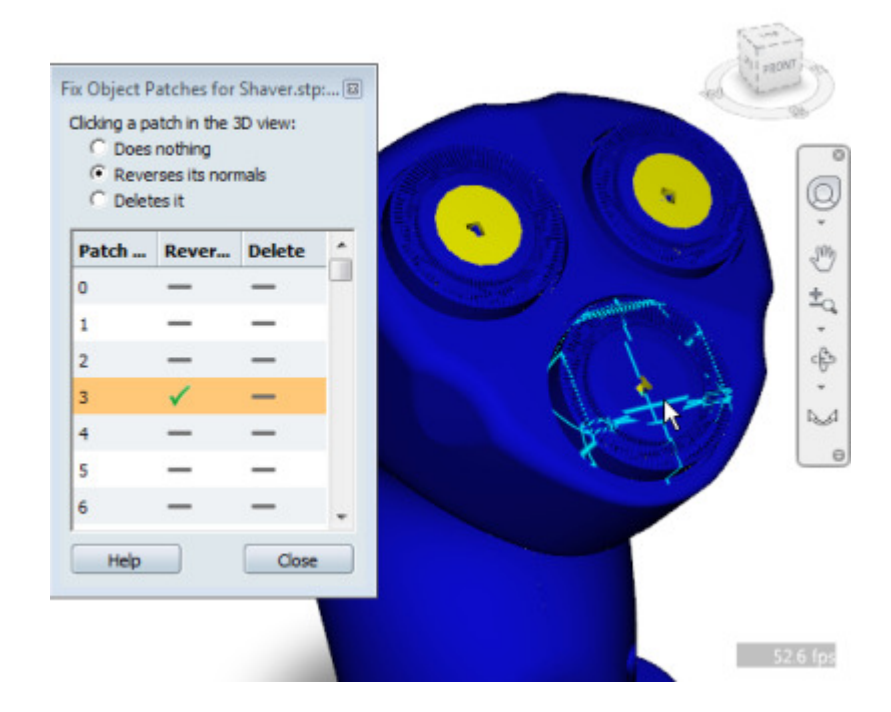

- 94 Do the same process for the rest of the screens.
- 95 Select Select menu | Un-Hide All

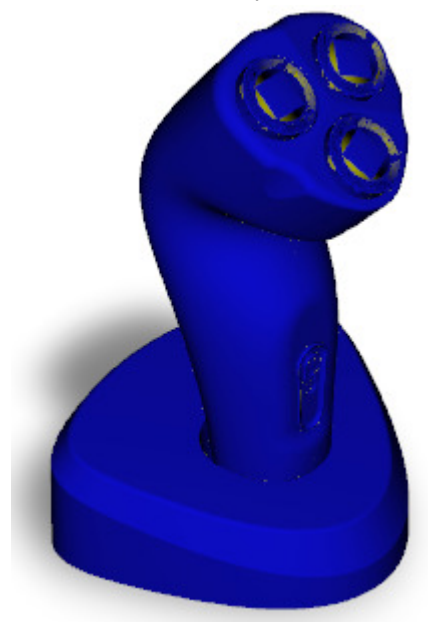

### **Project 1 – Showcase Basics**

- 96 Select Appearance | Visual Styles Library
  - Select Both Shadows from the Realistic menu

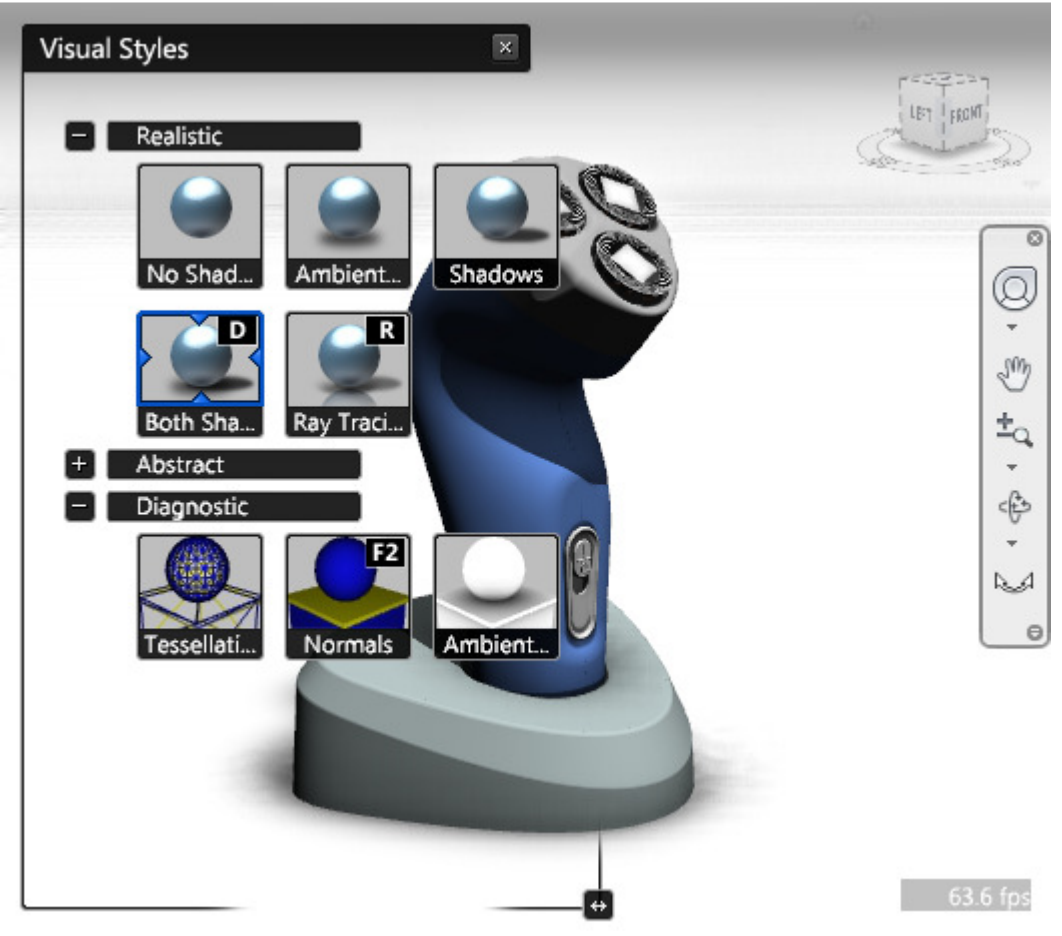

- $97\$  Close the Visual Styles Library.
- 98 Save File.

# **Project 1 – Showcase Basics**

#### 1.14 Project: Apply Materials

In this portion of the project, you apply materials to objects in the scene.

#### Instructions

- 99 Continue with the Shaver scene.
- 100 To display the **Materials** list, press **M**.
- 101 Shift Select both halves of the Housing.

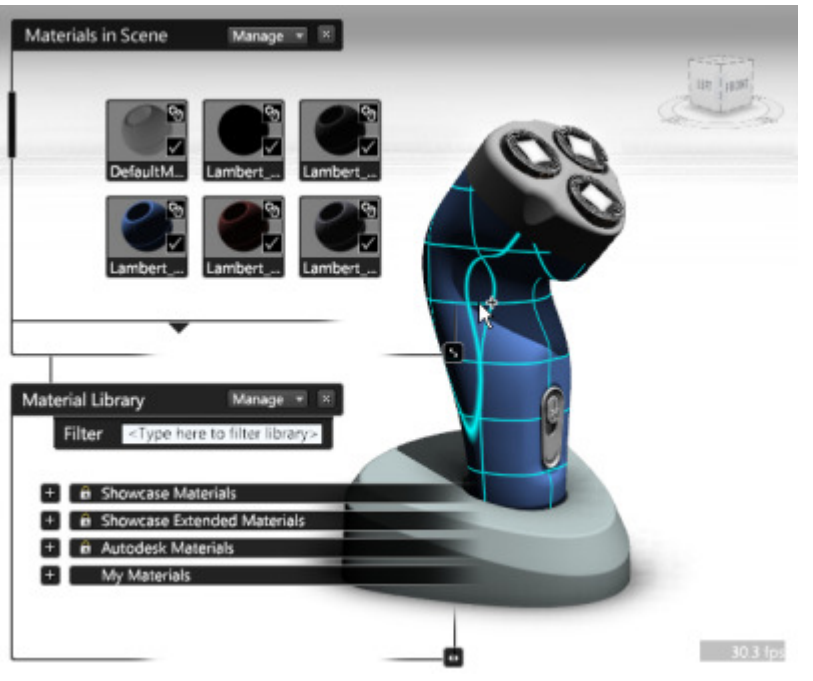

# **Project 1 – Showcase Basics**

102 Apply Blue Metallic Lacquer to both halves of the Housing.

- In the Filter dialog type Metallic.
- Select Blue Metallic from the Lacquers Menu under Showcase Materials

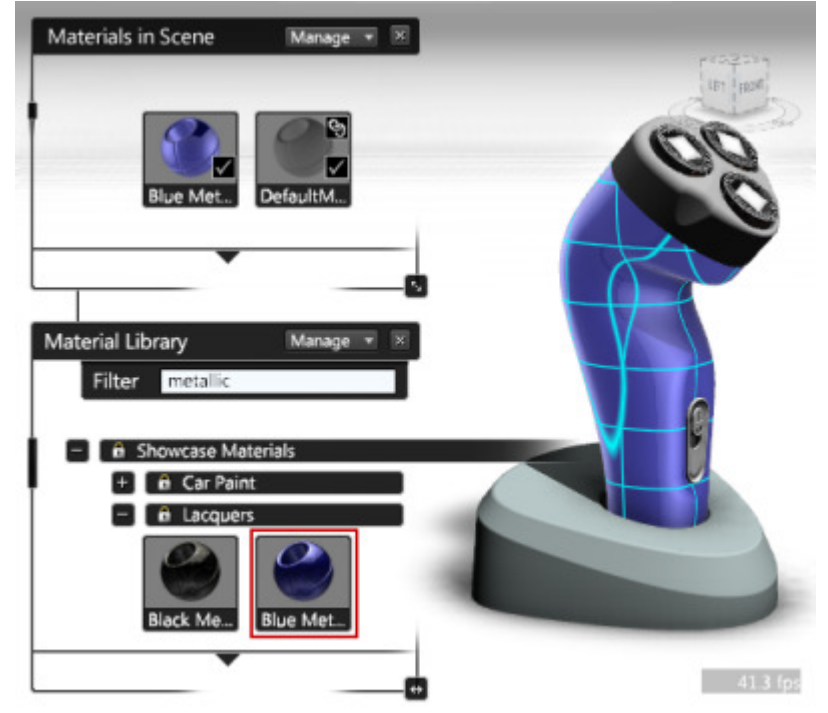

103 Apply Chrome to all the screens.

- In the Filter dialog type Chrome.
- Select Chrome from the Metal Menu under Showcase Materials

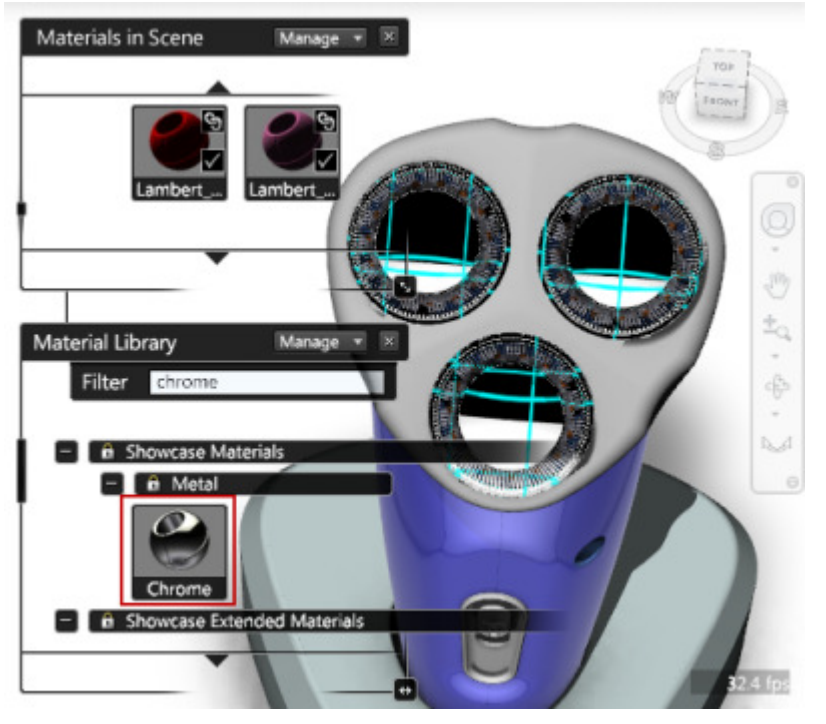

# ME 24-688 – Week 7 Project 1 – Showcase Basics

104 Apply Brushed Metal to the cover.

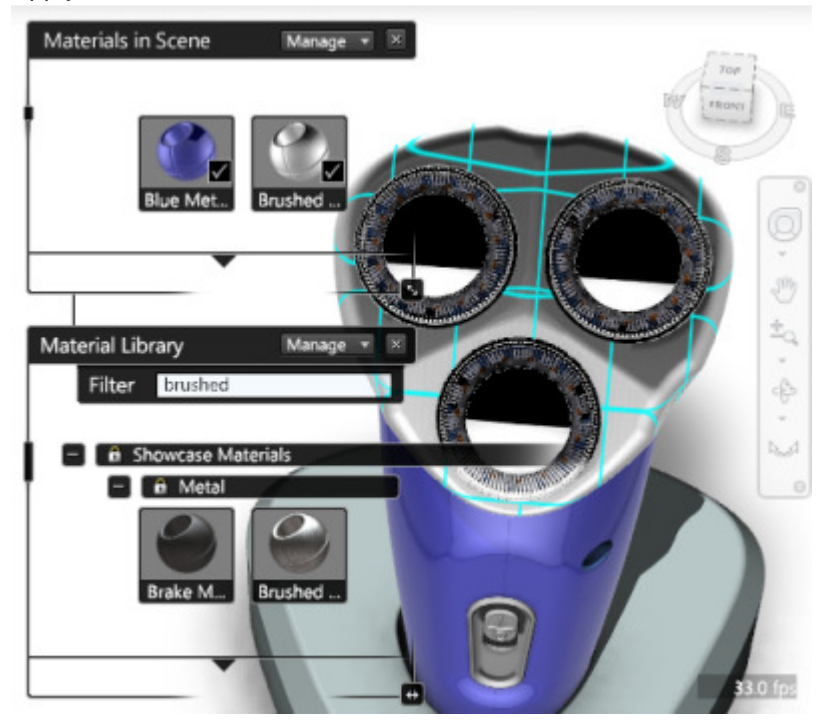

105 Apply Fine Textured – Black to the base.

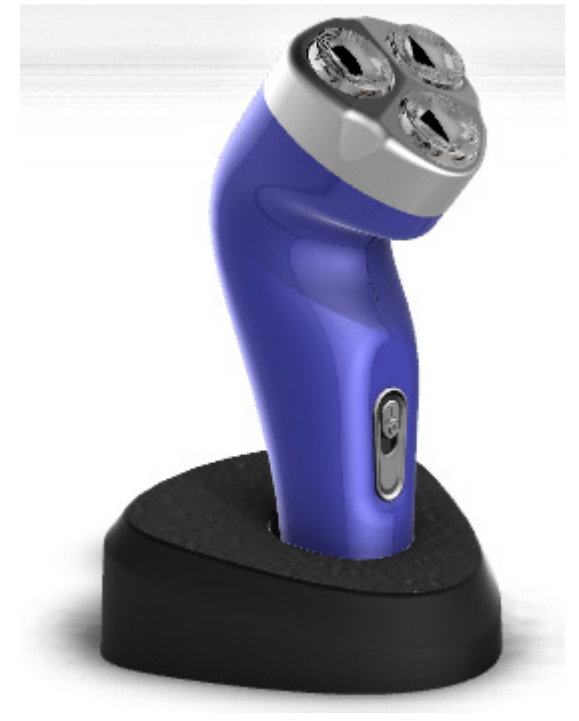

106 Save File.

# **Project 1 – Showcase Basics**

#### **1.15Project: Include and Activate Environments**

In this portion of the project, you add another path to the Environment Libraries list, add an environment to the scene, activate different environments, and change scene settings for the environments.

#### Instructions

- 107 Continue with the Shaver scene.
- 108 Unpack and copy the valley road environment into ~*Documents\Autodesk Showcase* 2012\Environments
- 109 Click Story menu | Environments

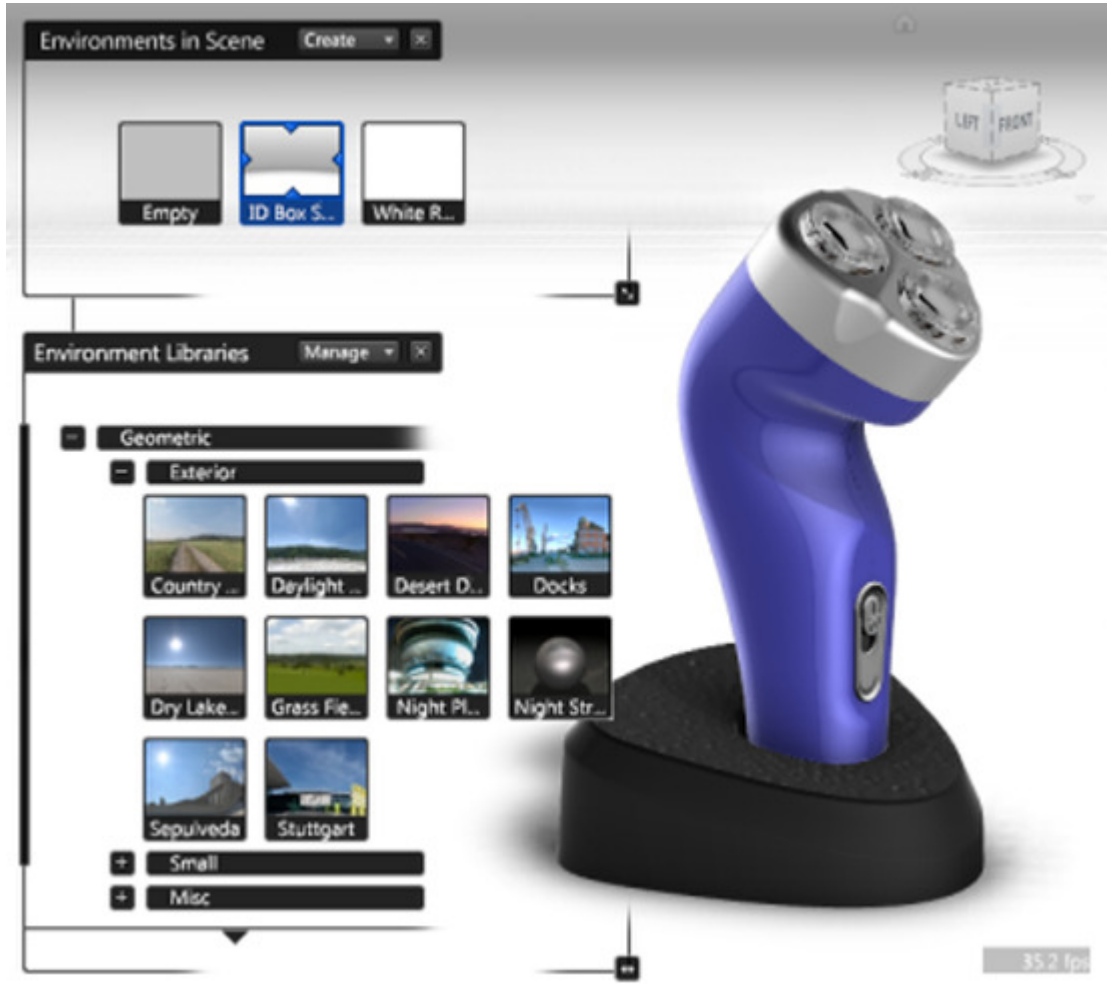

### **Project 1 – Showcase Basics**

110 To add an environment to this scene, in the Environment Libraries area, click *ID Speed*.
Select *ID Speed* from the Geometric Menu under Small

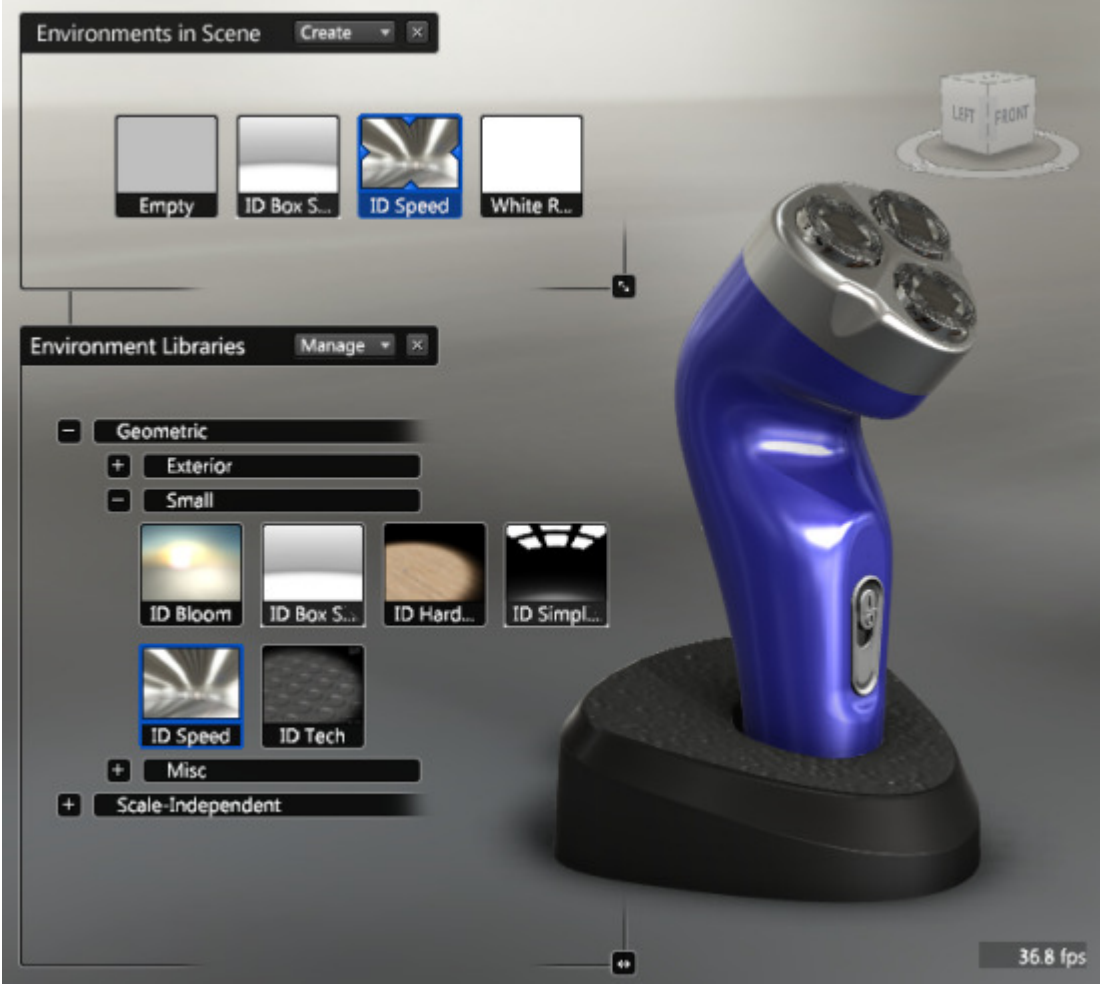

ID Speed is automatically activated and shown in the Environments In Scene area.

111 To begin adding a new library to a folder of additional environments,

- In Environment Libraries area
- Click Manage | Add Library.

| <b>Environment Libraries</b> | Manage | Add Library    |   |
|------------------------------|--------|----------------|---|
|                              |        | Add Library    |   |
| Geometric                    |        | Remove Library | • |

### **Project 1 – Showcase Basics**

#### 112 In the Browse For Folder dialog box:

- Navigate to and select the folder ~ Documents\Autodesk Showcase 2012\Environments
- Click **OK**. The Environment Libraries list now appears as shown.

| Browse For Folder                                   | × |
|-----------------------------------------------------|---|
| Open Environment Library                            |   |
|                                                     |   |
| My Documents                                        | ^ |
| 🛛 🍌 3dsMaxDesign                                    |   |
| Autodesk                                            | E |
| 4 🍌 Autodesk Showcase 2012                          |   |
| AmbientShadowsPresets                               |   |
| EnvironmentGeometry                                 |   |
| Environments                                        |   |
| Description Part Part Part Part Part Part Part Part |   |
| ExceptionLogs                                       | - |
| 4 III >                                             |   |
| Folder: Environments                                |   |
| Make New Folder OK Cancel                           |   |

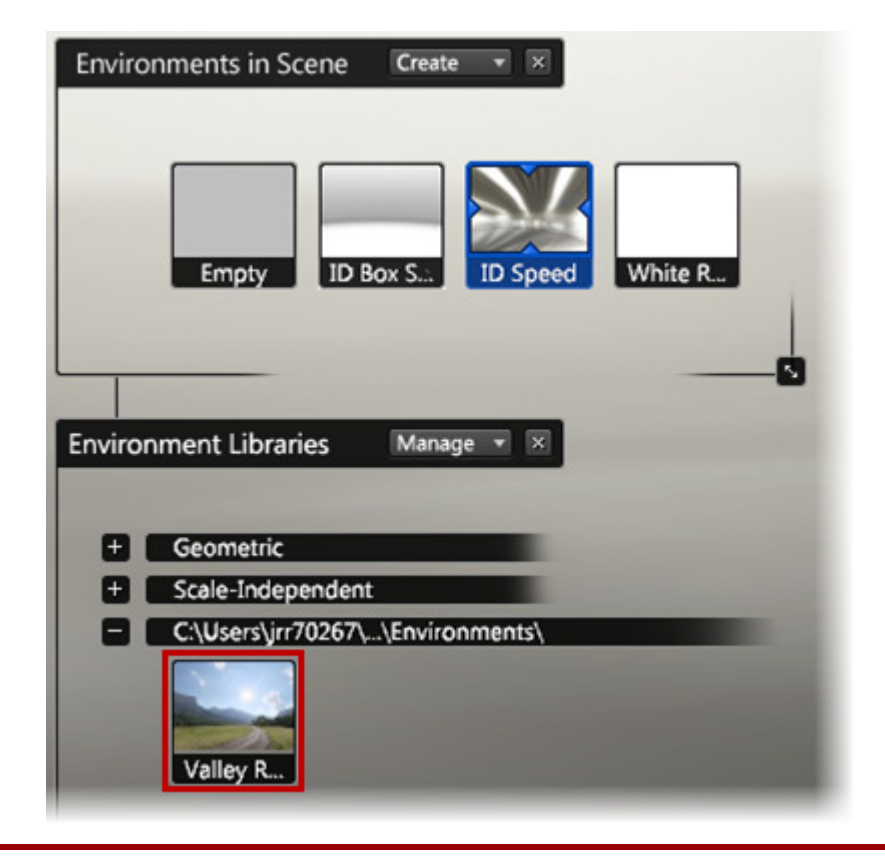

# **Project 1 – Showcase Basics**

113 To add an environment from the custom library to the scene, in the **Environment Libraries** area, click *Valley Road*.

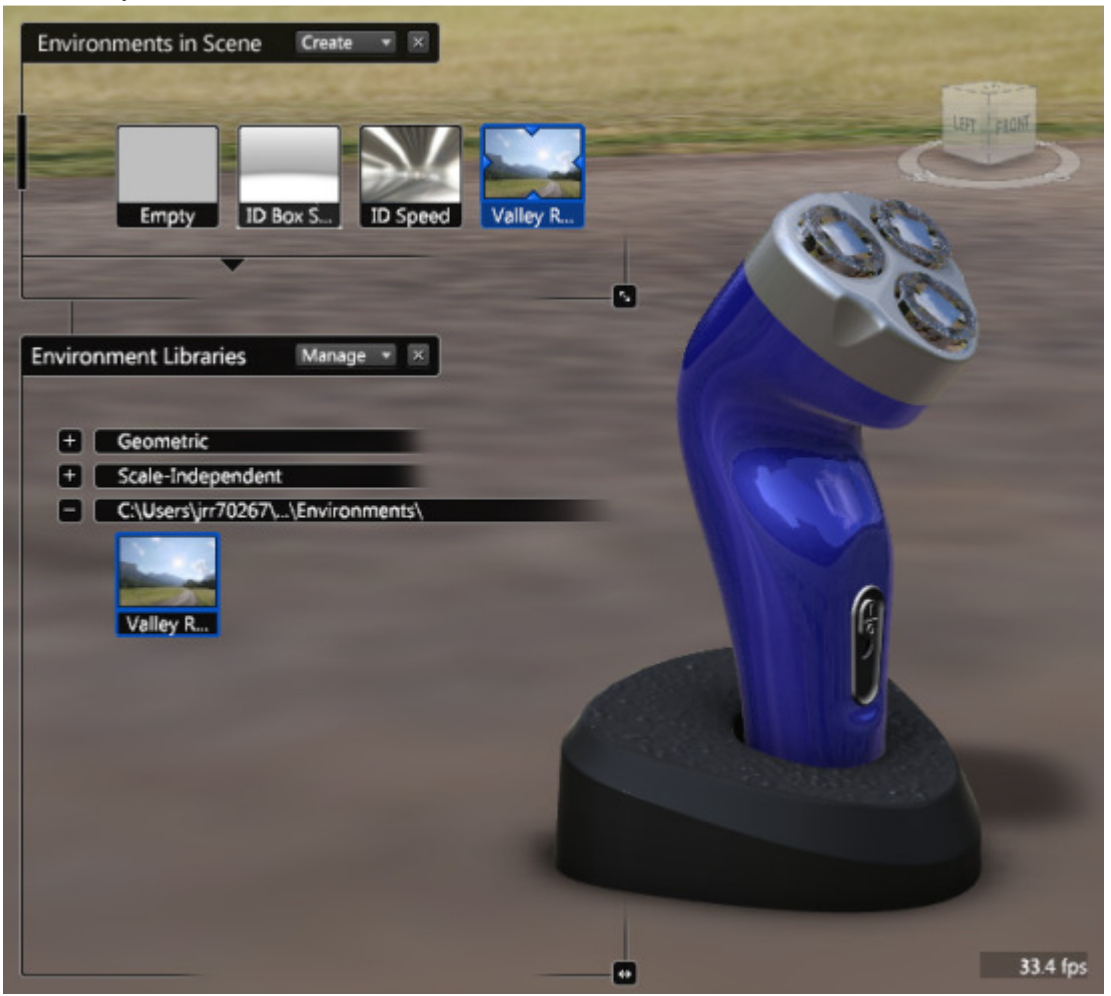

# **Project 1 – Showcase Basics**

114 Orbit around the scene and zoom in and out to view the use of the environment relative to the model.

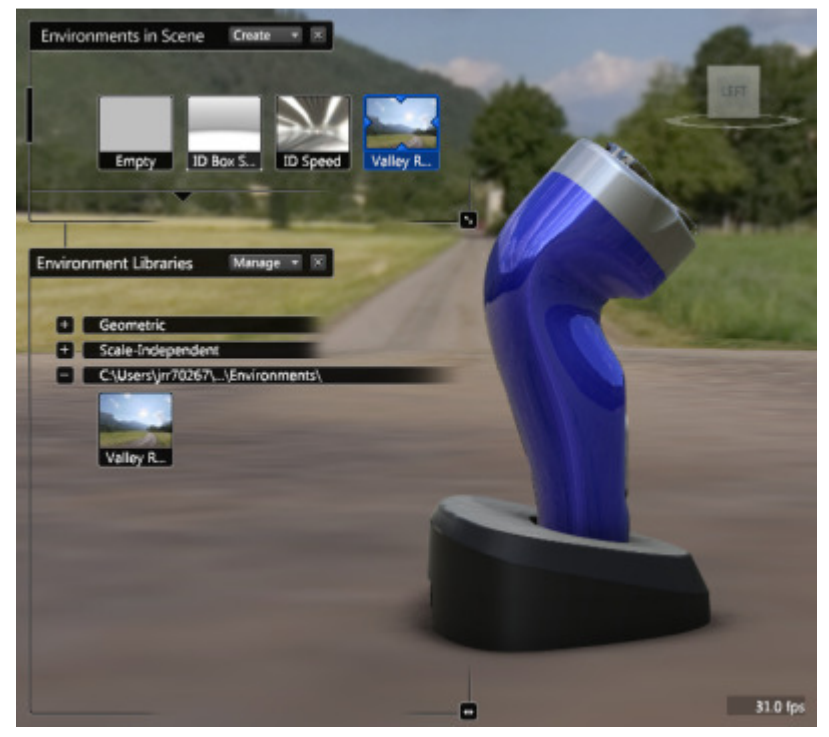

115 To return to the initial viewing direction, press **HOME**. 116 Add the environment *Green Room* to this scene.

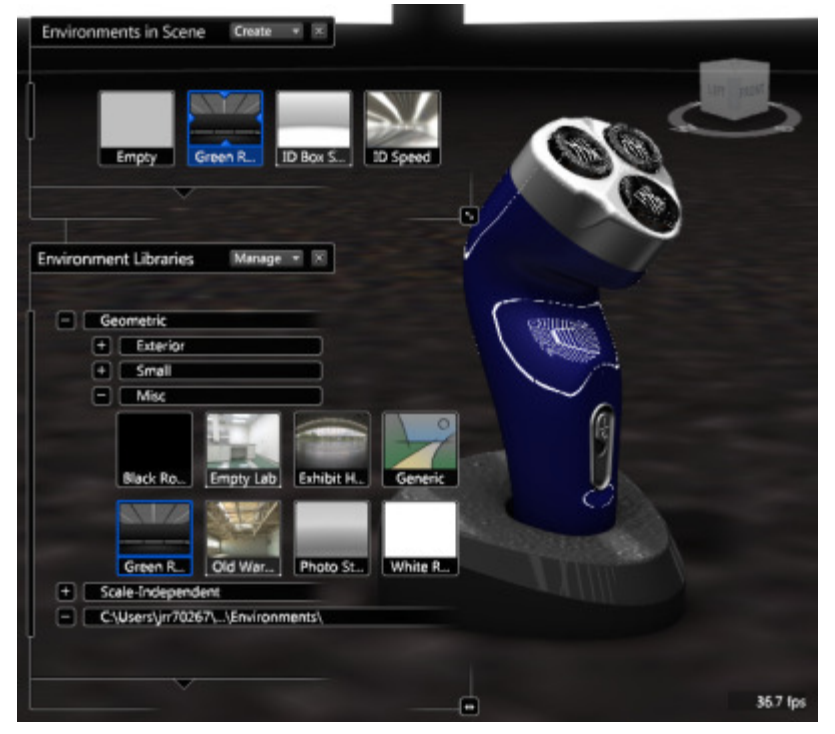
## **Project 1 – Showcase Basics**

117 To change the scale of the environments in the scene:

- Click File menu | Scene Settings.
- In the **Scene Settings** dialog box, **Environment Properties** area, drag the slider toward Smaller until the size value is approximately 0.034.
- Click OK.

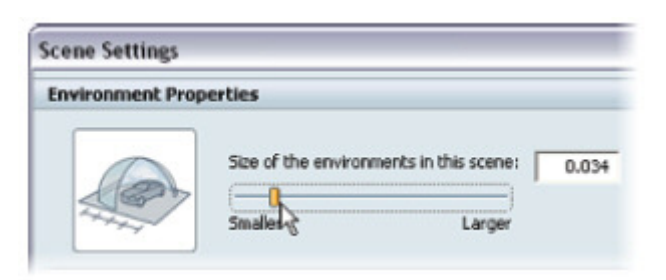

118 Review the display changes of the environment that are relative to the size of the model geometry.

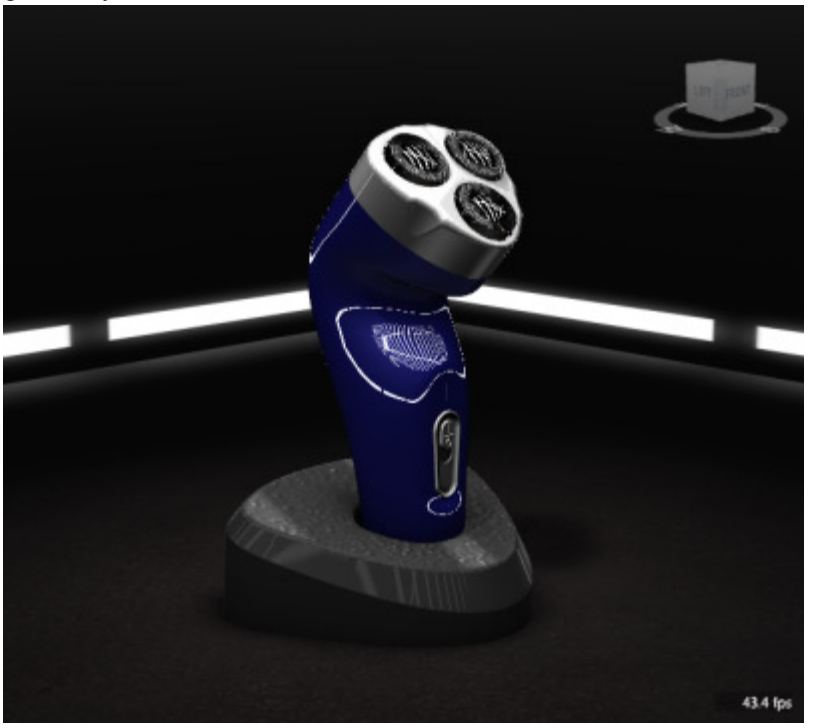

# ME 24-688 – Week 7 Project 1 – Showcase Basics

119 In the **Environments In Scene** area, click *ID Box Sweep* to set it active. Review the display differences with this environment compared to how it appeared before the changes.

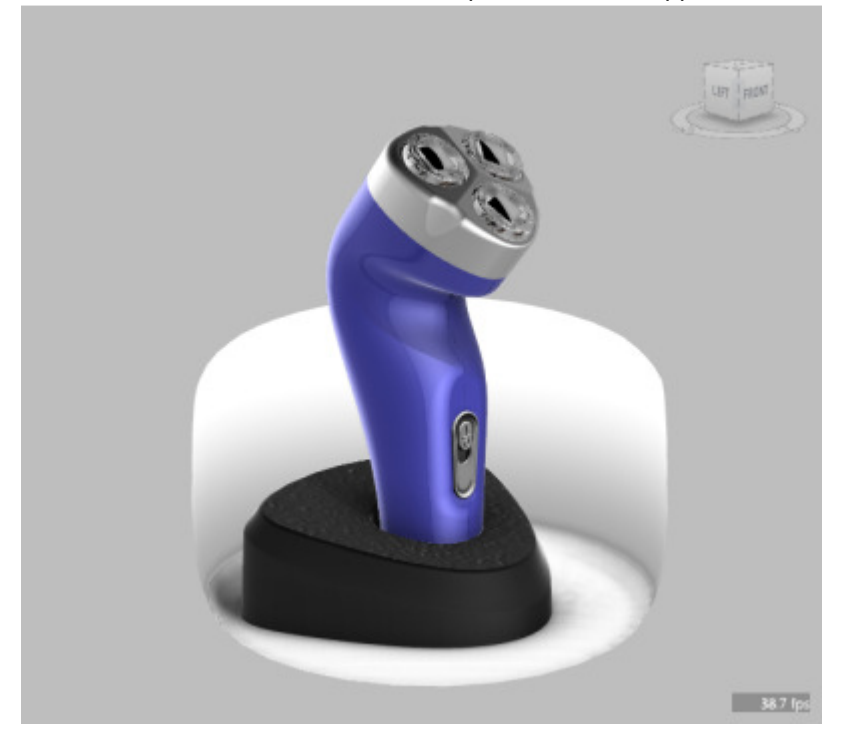

### **Project 1 – Showcase Basics**

120 To change the scale of the environments in the scene:

- Click File menu | Scene Settings.
- In the Scene Settings dialog box, Environment Properties area, type 1 into the Size of environments in the scene box.

28.6 l[ps

• Click **OK**.

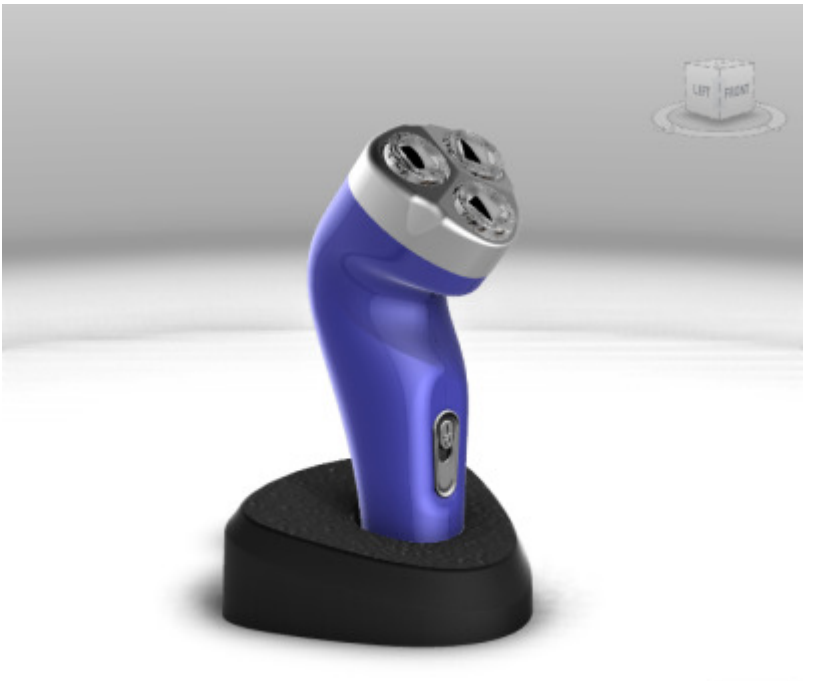

121 Save File.

#### **Project 1 – Showcase Basics**

#### 1.16 Project: Adjust the Environment Light and Shadows

In this portion of the project, you toggle the display of the environment light, add model geometry to display the ground shadow, and set different environments to display variations of the ground shadow.

#### Instructions

122 Continue with the Shaver scene.

#### 123 Click Appearance menu | Environment Light and Shadows

• Move the **Environment Light** and **Shadows** dialog box so you can simultaneously view the model geometry and the dialog box.

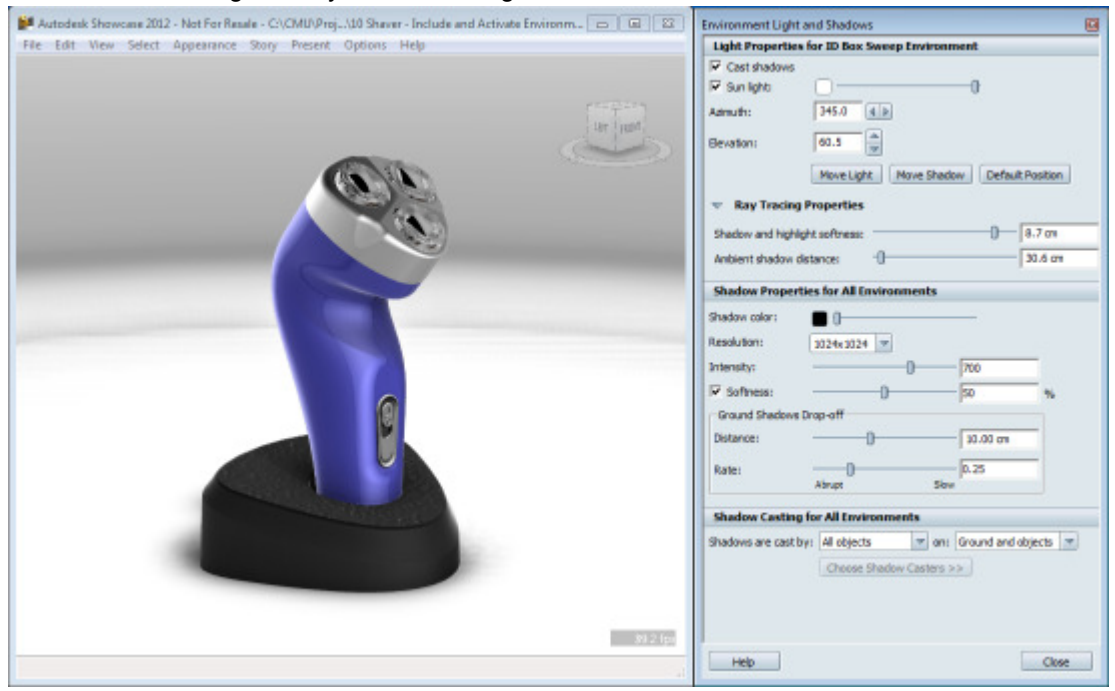

# **Project 1 – Showcase Basics**

124 To review the impact of this environments light on the model geometry with its default imported materials:

- In the Environment Light and Shadows dialog box, The Light Properties for ID Box Sweep Environment area,
- De-select the Cast Shadows check box.
- De-select the **Sun Light** check box.
- The design displays as shown.

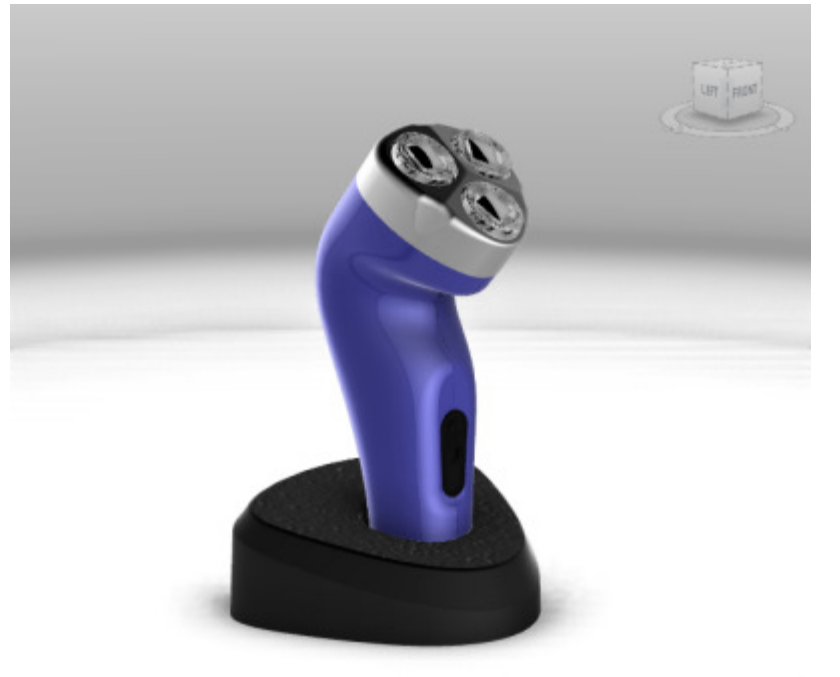

36.2 lpi

• Re-check Cast Shadows and Sun Light.

## **Project 1 – Showcase Basics**

125 To reposition the light and shadow:

- In the Light Properties For This Environment area, click Move Shadow.
- In the graphics window, click and drag until the ground shadow displays as shown.
- In the Light Properties For This Environment area, click Stop.

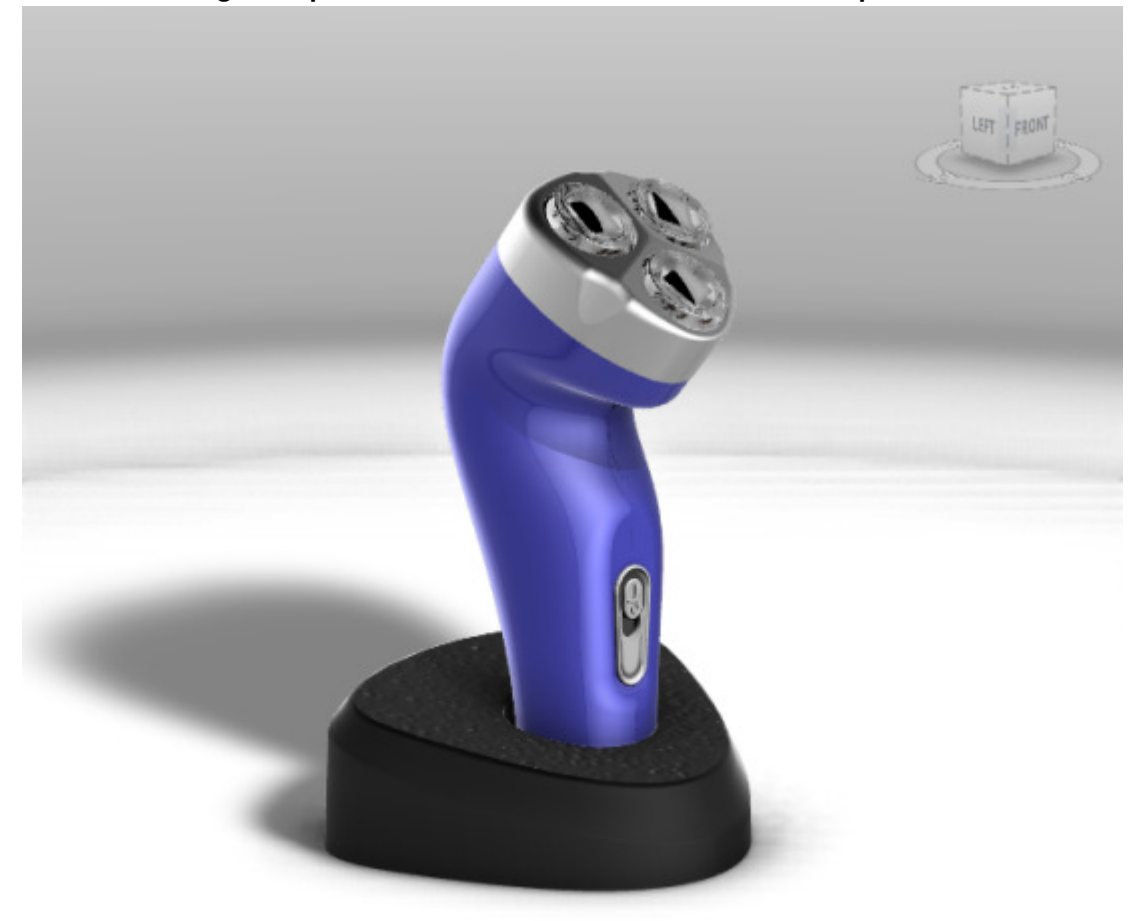

14.1 fps

## **Project 1 – Showcase Basics**

126 To increase the darkness of the ground shadow,

- In the Shadow Properties For All Environments area, Intensity field, enter 800.
- Softness field, enter 29
- The ground shadows displays as shown.

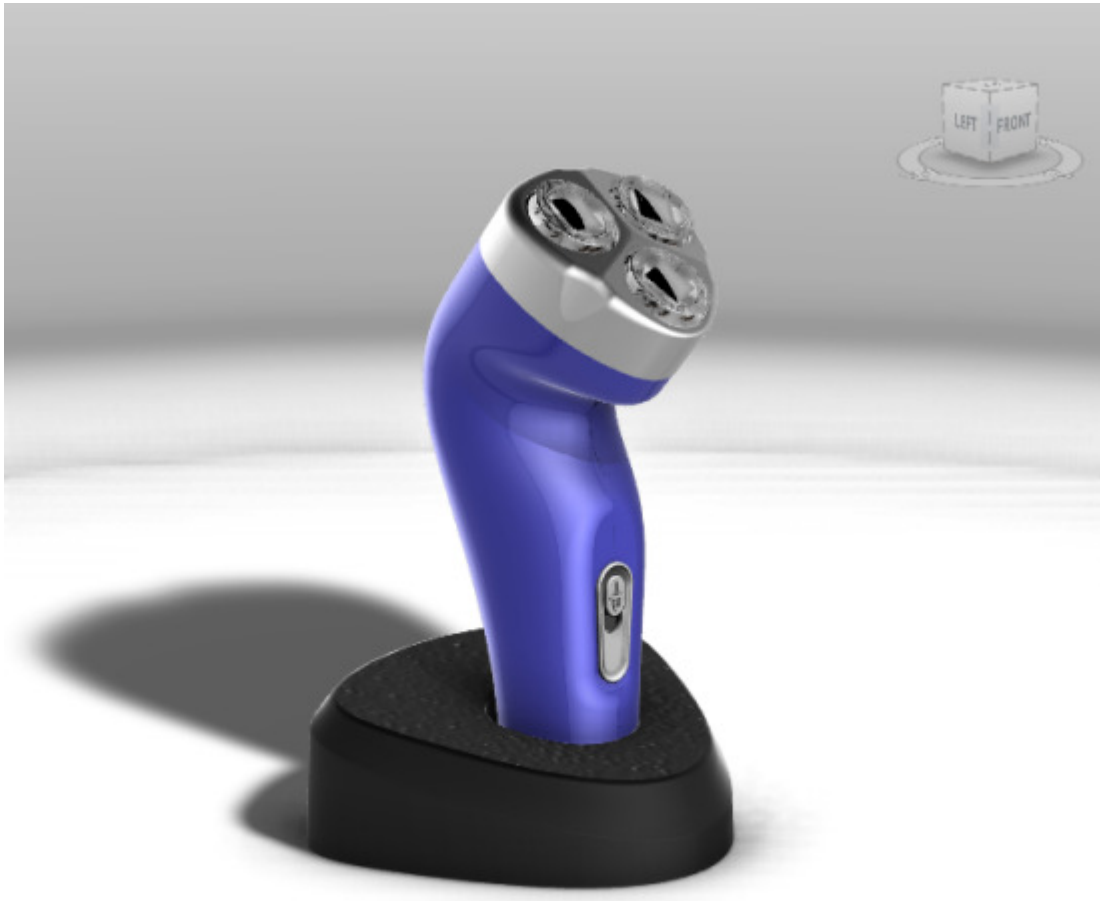

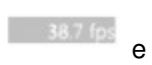

#### **Project 1 – Showcase Basics**

127 In the **Environments** list, **Environments In Scene** area, click *ID Speed* to activate that environment.

#### 128 Click Appearance menu | Environment Light and Shadows.

129 To begin adjusting the shadows for this environment:

- In the Light Properties For This Environment area, click Move Shadow.
- In the graphics window, click and drag until the ground shadow displays as shown.
- Click Close.

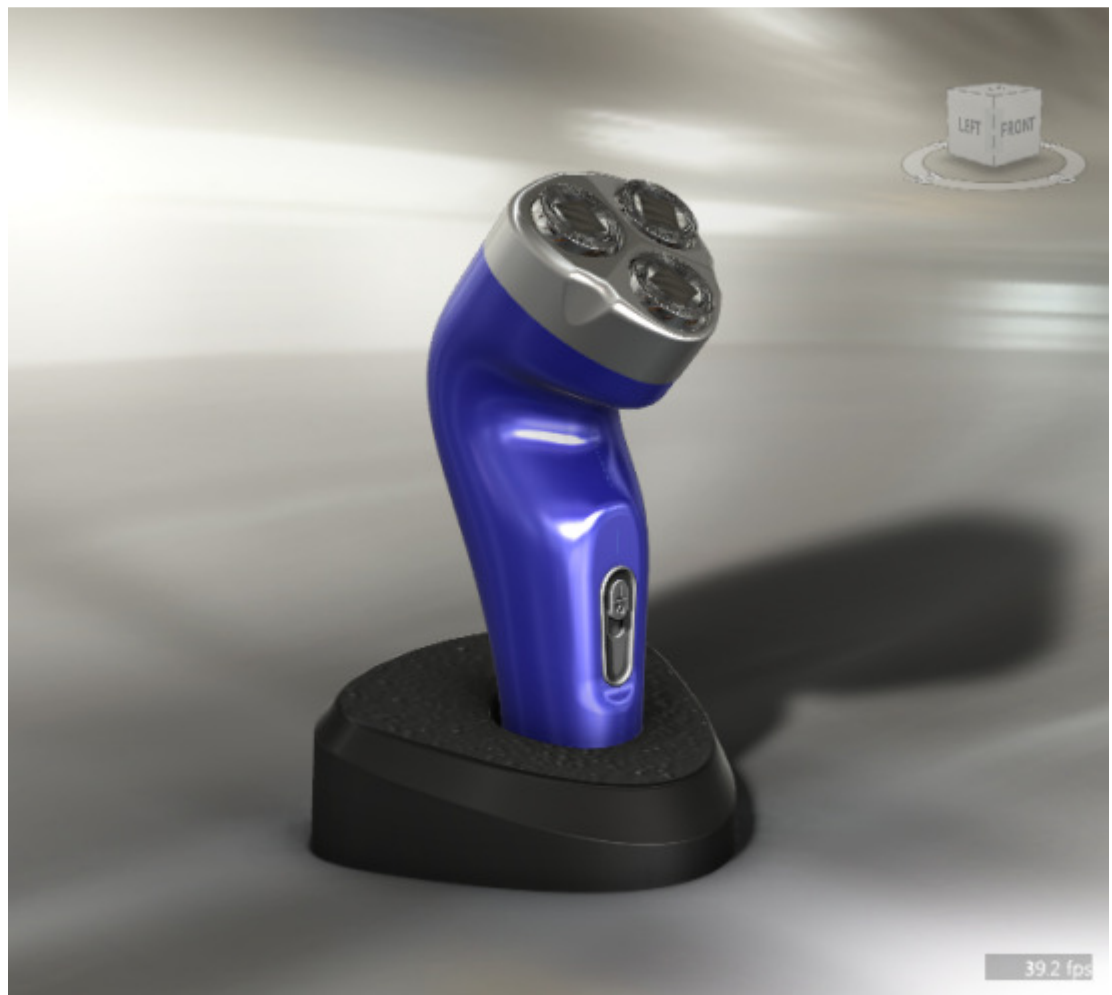

- 130 In the **Environments** list, **Environments In This Scene** area, switch back and forth between *ID Speed* and *ID Box Sweep* to review the differences in the shadow for each environment.
- 131 In the **Environments** list, **Environments In This Scene** area, *ID Box Sweep* to the active environment.
- 132 Save File.

#### **Project 1 – Showcase Basics**

#### **1.17 Optional Project: Apply and Edit Ambient Shadows**

In this portion of the project, you toggle the display of the environment light, add model geometry to display the ground shadow, and set different environments to display variations of the ground shadow.

#### Instructions

1 Open Shaver-AmbientShadows.zip

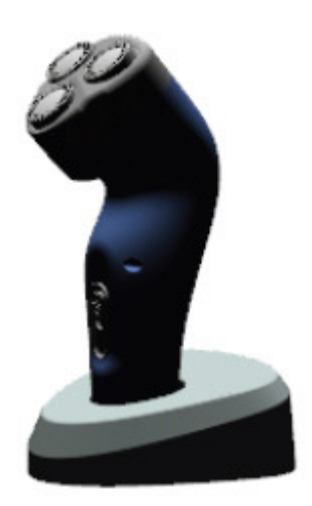

- 2 To review what ambient shadows are applied to the model geometry:
  - Open the Visual Styles library Appearance | Visual Styles Library V
  - Expand Diagnostics
  - Select Ambient

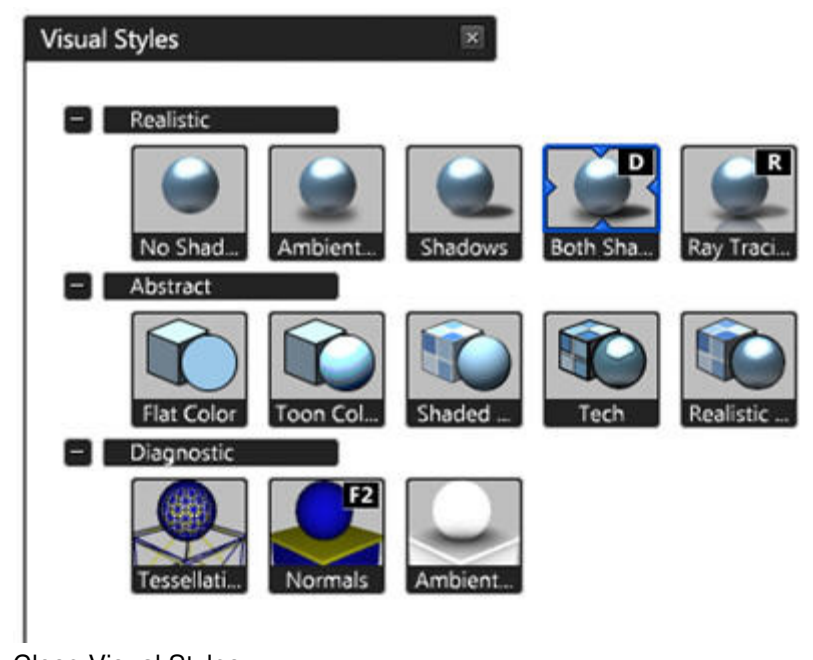

Close Visual Styles

# **Project 1 – Showcase Basics**

3 At the present time, only the two halves of the outer body have ambient shadows applied.

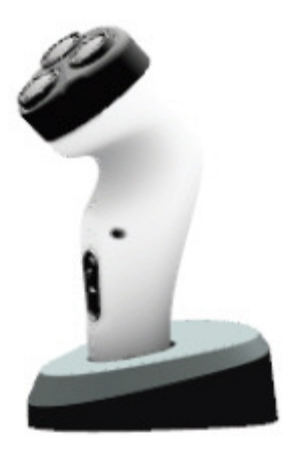

- 4 Open the Ambient Shadows interface Appearance | Ambient shadows
  - Change Type to Preview (instant-on)

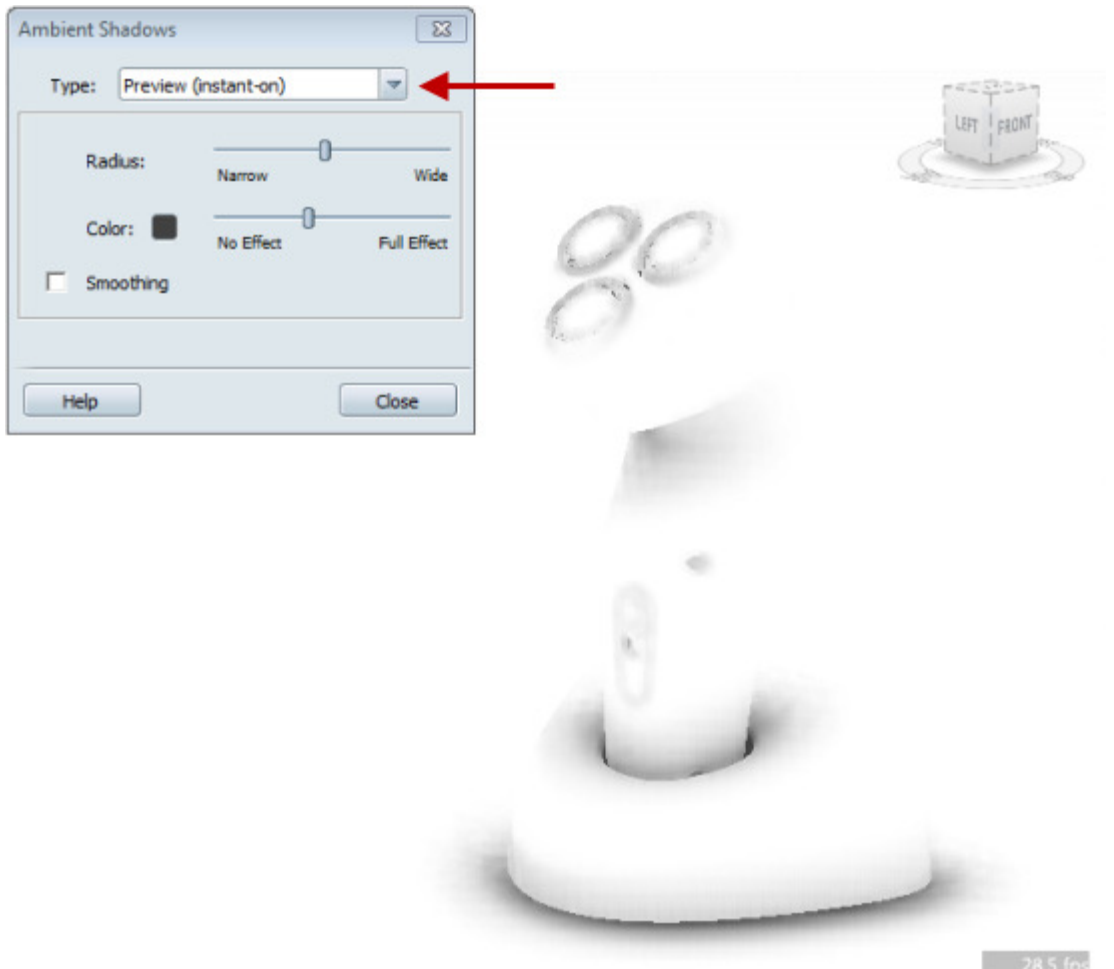

#### **Project 1 – Showcase Basics**

- 5 Notice that when you use the instant **Ambient Shadows**, that you get a good representation of shadows without the baking time.
- 6 Set Ambient Shadows dialog back to Baked (quality and frame rate)
- 7 In the graphics window, select the switch plate and shaver cover as identified.

TIP: Press SHIFT to select the second part.

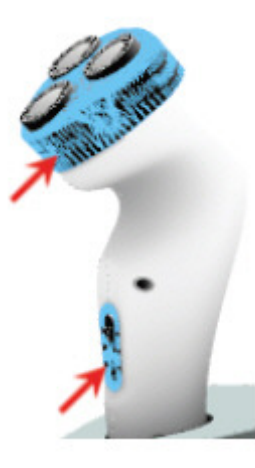

- 8 Click Appearance | Ambient Shadows.
- 9 In the Ambient Shadows dialog box:
  - In the Shadow Presets list, select Medium Quality.
  - Click Bake.

| Ambient Shadows                                           |
|-----------------------------------------------------------|
| Type: Baked (quality and frame rate)                      |
| Bake Ambient Shadows                                      |
| Ambient shadows will be created for all selected objects. |
| Presets: Preview Quality (faster)                         |
| Preset Properties (Advanced)                              |
| Select All Objects Not Bake Bake                          |

10 Press O to display the Organizer.

#### **Project 1 – Showcase Basics**

11 In the **Organizer**, expand the list and select the Switch Button and the three instances of *NOR-P-001* as identified.

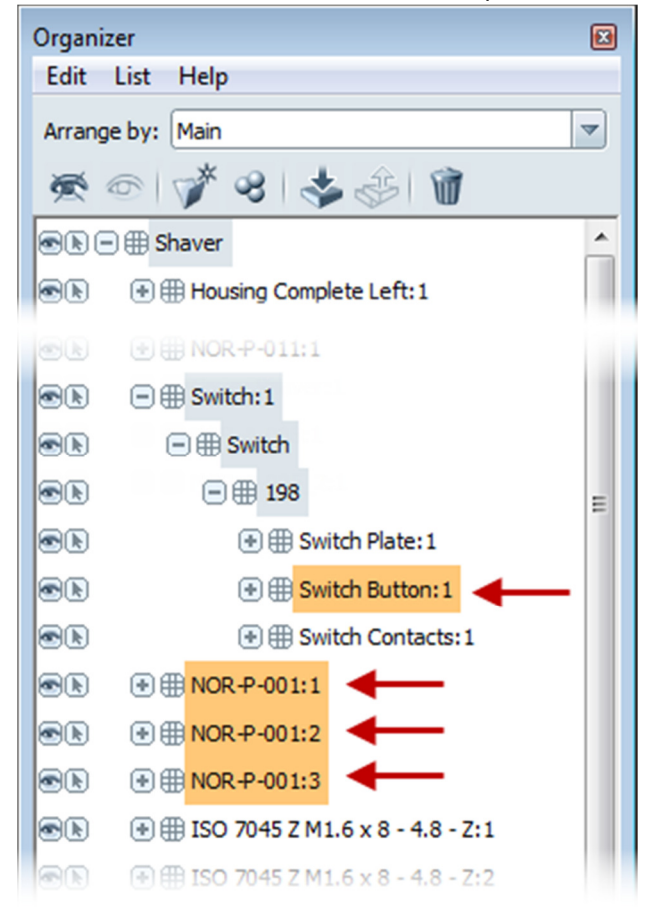

TIP: Press CTRL to select the different parts.

- 12 To apply ambient shadows to the selected objects:
  - Click Appearance menu | Ambient Shadows.
  - In the Shadow Presets list, select Preview Quality (faster).
  - Click Bake.

# **Project 1 – Showcase Basics**

13 In the graphics window, click an open area to clear the selection of geometry. The model displays as shown.

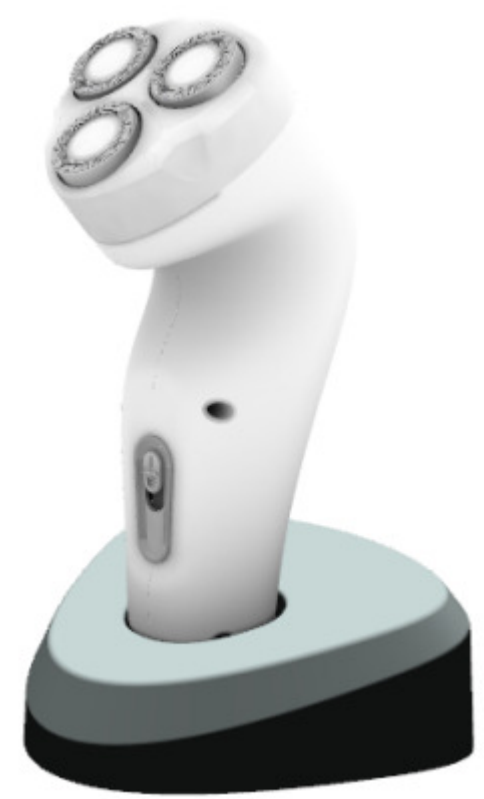

## **Project 1 – Showcase Basics**

14 To begin adjusting the effects of the ambient shadow for the two halves of the shaver housing, press **SHIFT** and in the graphics window select both halves as shown.

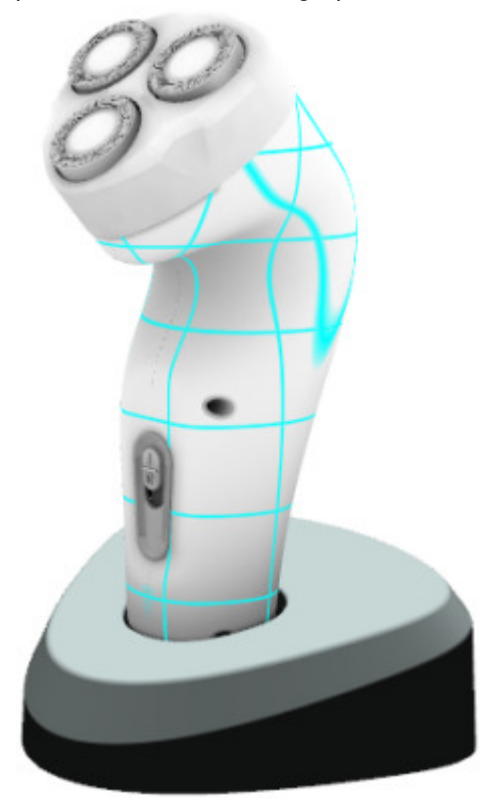

- 15 Click Appearance menu | Ambient Shadow
- 16 In the Adjust Ambient Shadows area, set the effect to 80%. Click Close.

### **Project 1 – Showcase Basics**

17 To begin changing the quality of the ambient shadow for the switch plate, select the switch plate as shown.

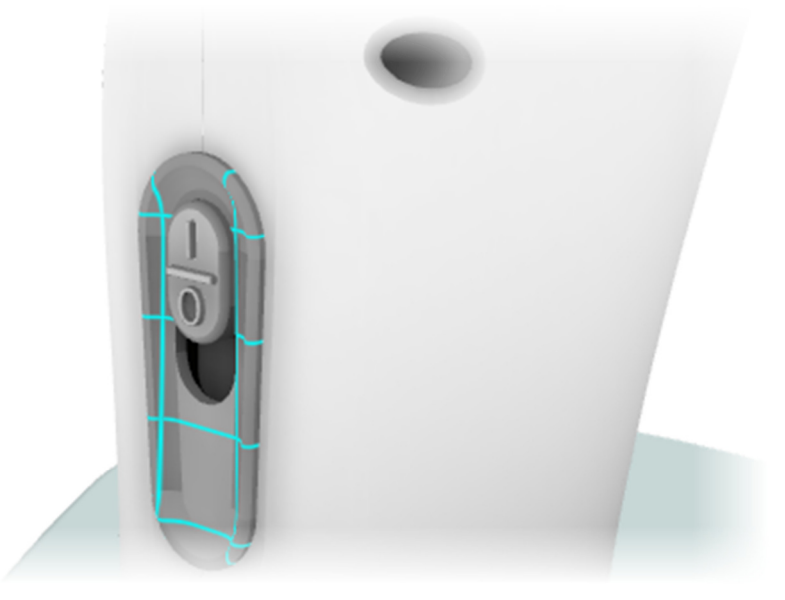

- 18 To apply a different ambient shadow quality to the selected objects:
  - Click Appearance menu | Ambient Shadows.
  - In the Shadow Presets list, select Medium Quality.
  - Click Bake.

# **Project 1 – Showcase Basics**

19 Click in an open area of the graphics window to clear all selections. The model displays as shown.

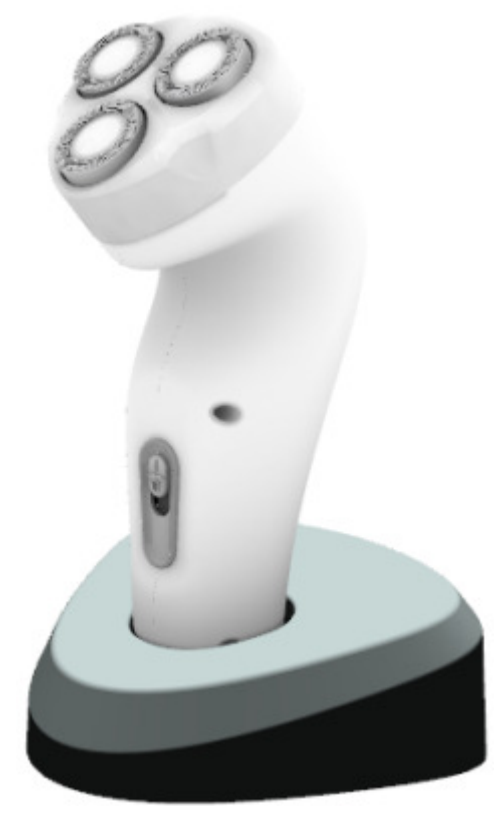

20 Close the file without saving changes.